### III B.Tech ECE II Sem - RF SYSTEM DESIGN (20A04605P)

# **List of Experiments**

- **1.** Design of  $\lambda/2$ ,  $\lambda/4$  microstrip transmission line.
- 2. Design and characterization of Micro strip patch antenna.
- 3. Analyse of a Microstrip Transmission Line and standing wave pattern at various frequencies
- 4. Measure the S parameter of a Microstrip Transmission Line and plot the normalised impedance on a smith chart.
- 5. Design of microstrip inductor and capacitor.
- 6. Design of impedance matching network.
- 7. Design and characterization of RF BJT Amplifier and LNA.
- 8. Design of low pass, high pass, band pass and band stop filter at RF.
- 9. Design and characterization of RF Mixer.
- 10. Design and characterization of VCO.
- 11. Design and simulate a Schottky Diode and RF Switch.
- 12. Analyse and measure the gain of a Power Amplifier and equalize its gain using an Equalizer.

# **Introduction to HFSS**

# **RF SYSTEM DESIGN HFSS**

HFSS is a high-performance full-wave electromagnetic (EM) field simulator for arbitrary 3D volumetric passive device modeling that takes advantage of the familiar Microsoft Windows graphical user interface. It integrates simulation, visualization, solid modeling, and automation in an easy-to-learn environment where solutions to your 3D EM problems are quickly and accurately obtained. Ansoft HFSS employs the Finite Element Method (FEM), adaptive meshing, and brilliant graphics to give you unparalleled performance and insight to all of your 3D EM problems. Ansoft HFSS can be used to calculate parameters such as S Parameters, Resonant Frequency, and Fields.

# HFSS USES

Typical uses include:

- Package Modeling BGA, QFP, Flip-Chip.
- PCB Board Modeling
   Power/Ground planes, Mesh Grid Grounds, Backplanes.
- Silicon/GaAs

Spiral Inductors, Transformers.

• EMC/EMI

Shield Enclosures, Coupling, Near- or Far-Field Radiation

## Antennas/Mobile Communications

Patches, Dipoles, Horns, Conformal Cell Phone Antennas, Quadrafilar Helix, Specific Absorption Rate(SAR), Infinite Arrays, Radar Cross Section(RCS), Frequency Selective Surfaces(FSS).

The Ansoft HFSS window has several optional panels:

- i. Project Manager
- ii. Message Manager
- iii. Property Window
- iv. Progress Window
- v. 3D Modeler Window

These above managers and windows are shown in Fig (1) and their details are given in coming sections.

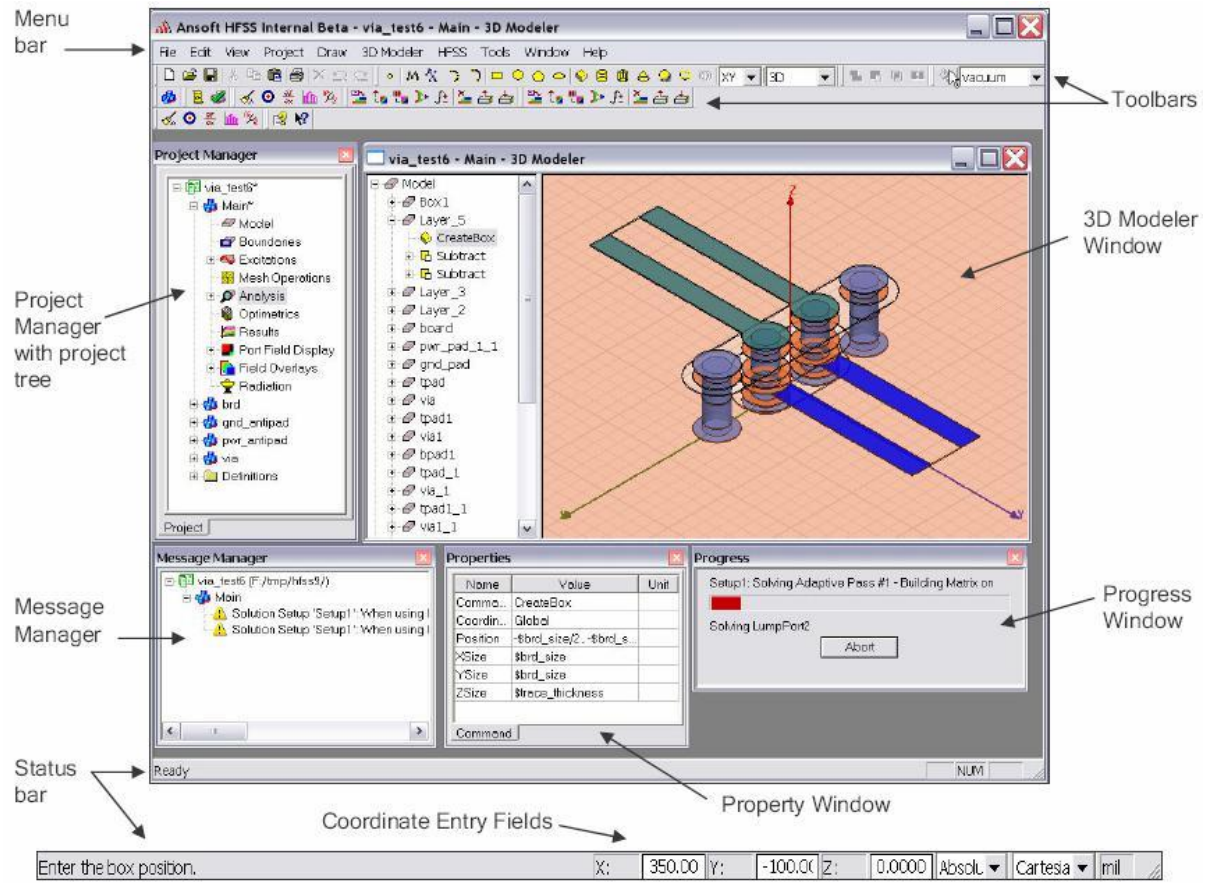

# **Project Manager**

A Project Manager which contains a design tree which lists the structure of the project is shown in Fig (2).

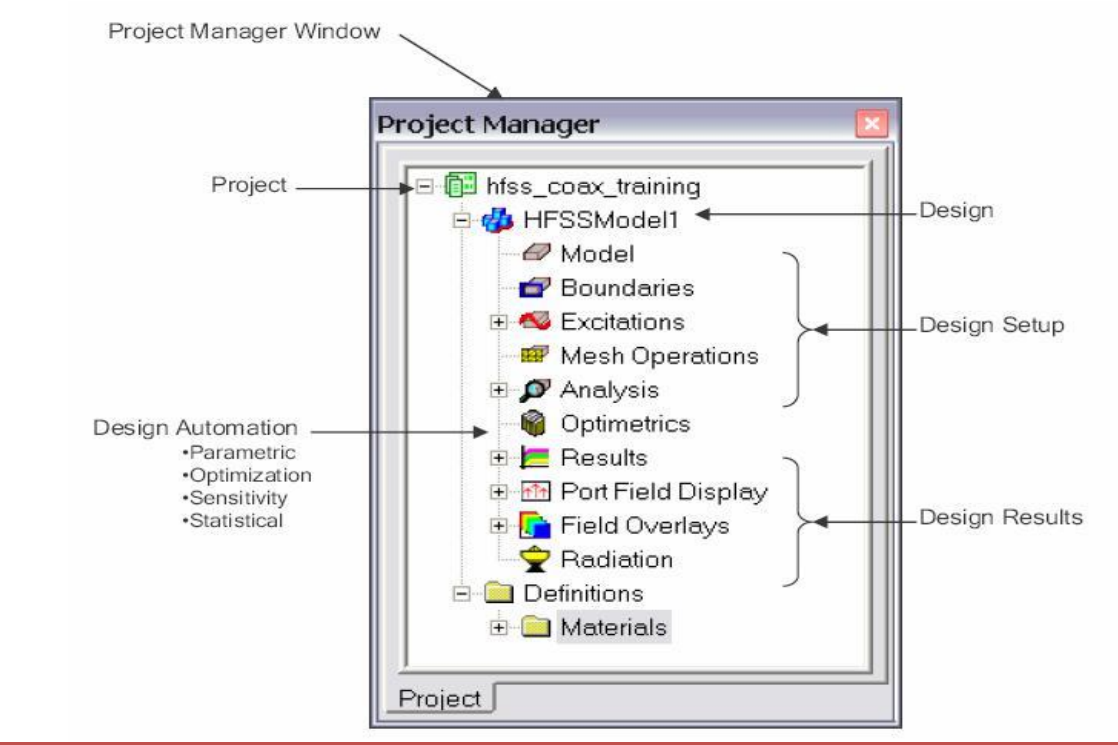

# Message Manager

A Message Manager that allows you to view any errors or warnings that occur before you begin a simulation is shown in Fig (3).

|                    | Message Manager                                                                                                    |
|--------------------|----------------------------------------------------------------------------------------------------|
| Message<br>Manager | <ul> <li>Ima_test6 (F:/tmp/hfss9/)</li> <li>Image: Main</li> <li>Image: Main</li> <li>Image: Solution Setup 'Setup1': When using I</li> <li>Image: Solution Setup 'Setup1': When using I</li> </ul> |
|                    | <b>x</b>                                                                                                    |

# **Property Window**

A Property Window that displays and allows you to change model parameters or attributes is shown in Fig (4).

| Name              | Value  | Unit |
|-------------------|--------|------|
| Name              | Box1   |      |
| Material          | Vacuum | *    |
| Solve Inside      |        |      |
| Orientation       | Global |      |
| Model             |        |      |
| Display Wireframe |        |      |
| Color             | Edit   |      |
| Transparent       | 0.4    |      |

# **Progress Window**

A Progress Window that displays solution progress is shown in Fig (5).

| ogress               |                                 |    |          |
|----------------------|---------------------------------|----|----------|
| Setup1: Solving Adap | otive Pass #1 - Building Matrix | on | Progress |
| Solving LumpPort2    | Abort                           | -  | - Window |
| Solving LumpPort2    | Abort                           | •  | - Windo  |

#### **3D Modeler Window**

A 3D Modeler Window which contains the model and model tree for the active design is shown in Fig (6), model and model tree are shown in Fig (7) and Fig (8) respectively.

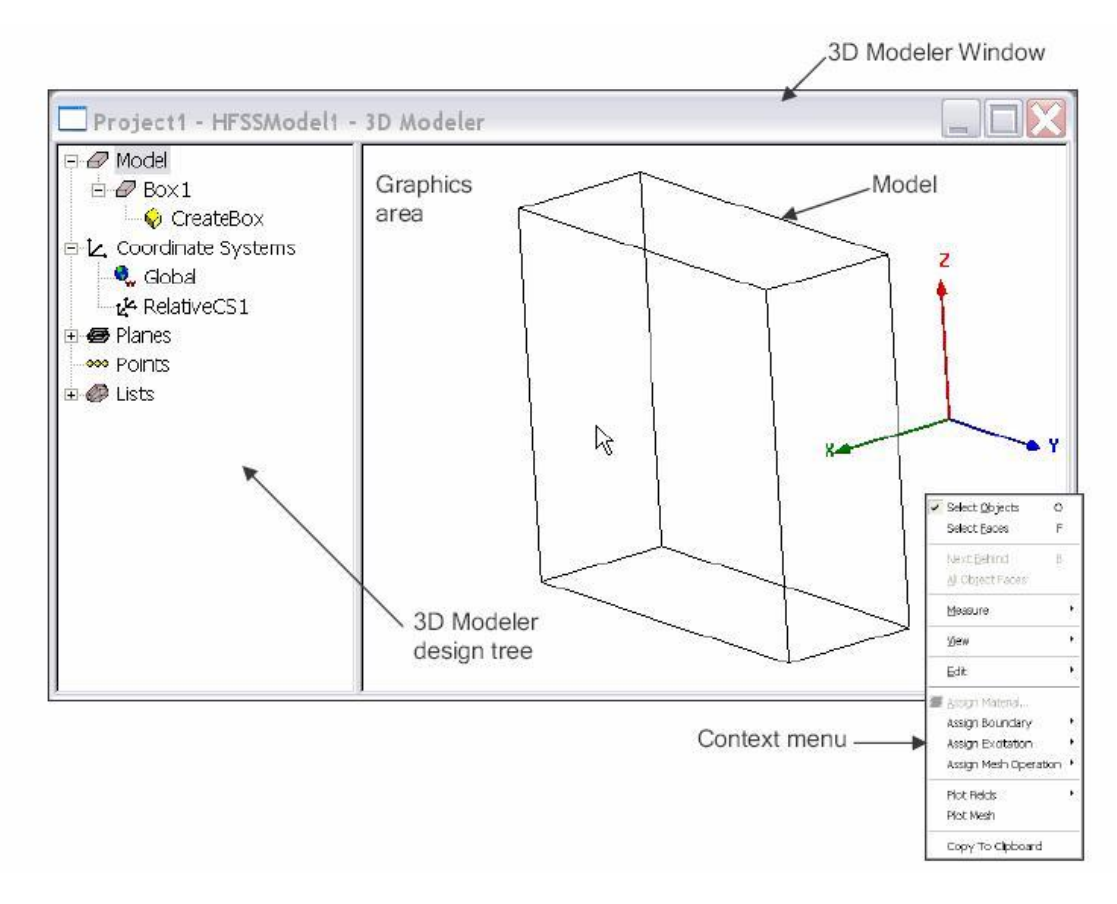

Ansoft HFSS 3D Modeler Window.

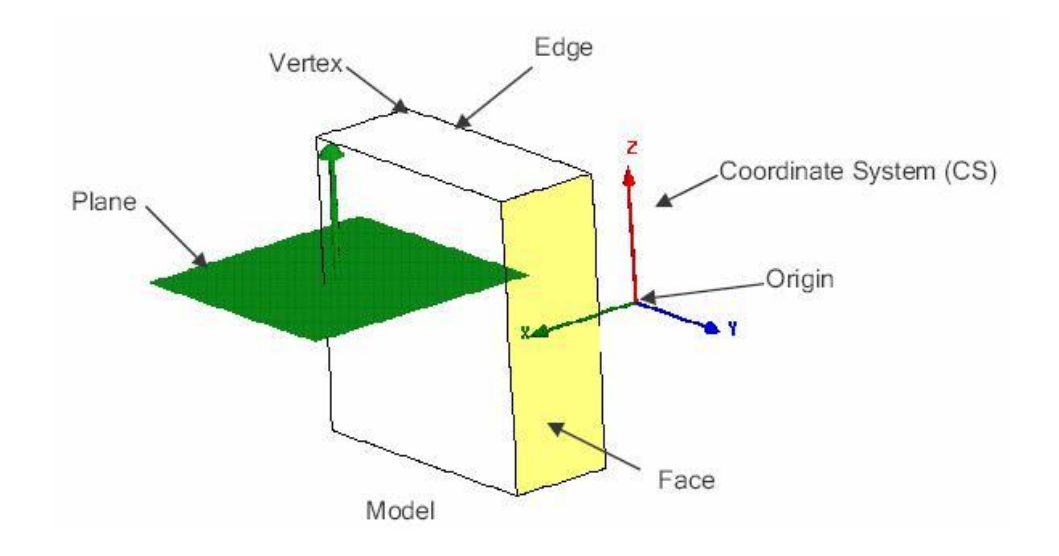

3D Modeler Design Tree.

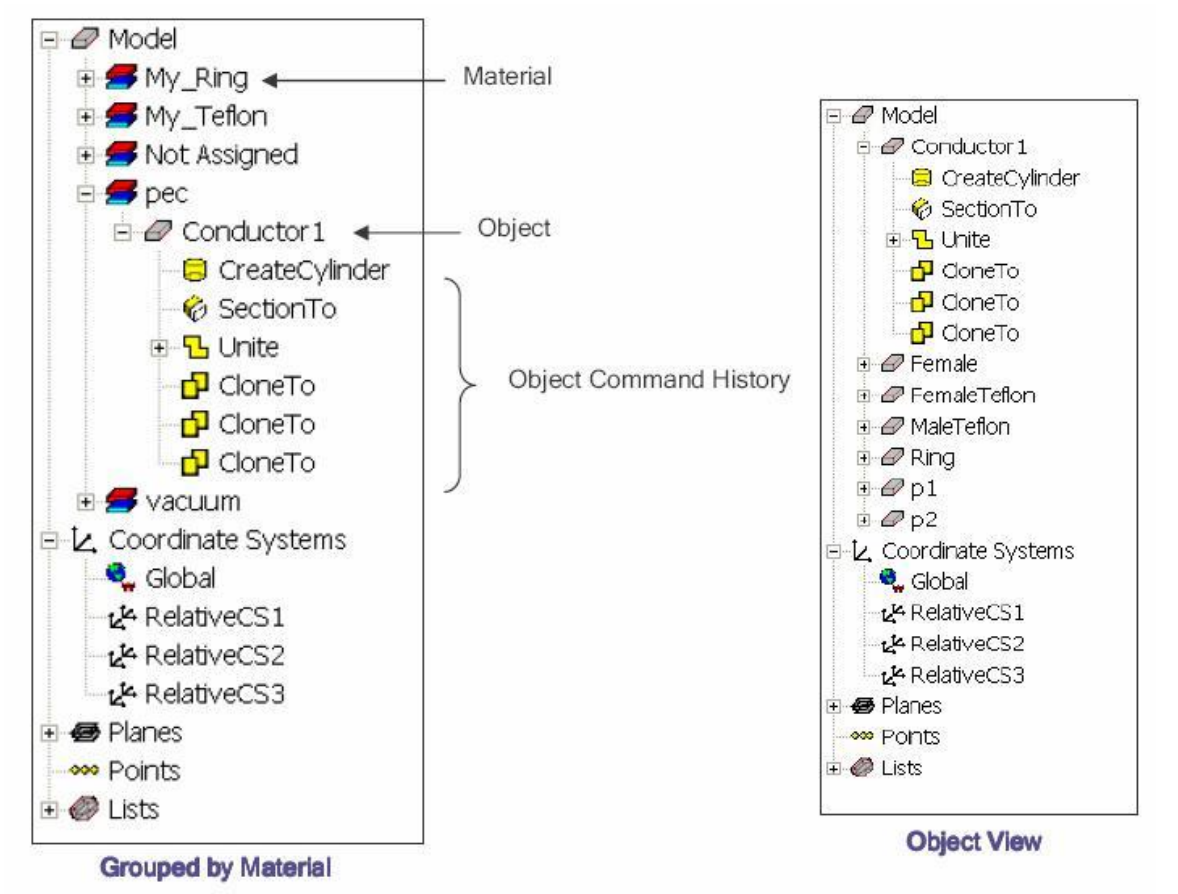

# **Design Windows**

In the Ansoft HFSS Desktop, each project can have multiple designs and each design is displayed in a separate window. You can have multiple projects and design windows open at the same time. Also, you can have multiple views of the same design visible at the same time.

To arrange the windows, you can drag them by the title bar, and resize them by dragging a corner or border. Also, you can select one of the following menu options: Window >Cascade, Window >Tile Vertically, or Window > Tile Horizontally.

To organize your Ansoft HFSS window, you can iconize open designs. Click the Iconize \*\* symbol in the upper right corner of the document border. An icon appears in the lower part of the Ansoft HFSS window. If the icon is not visible, it may be behind another open document. Resize any open documents as necessary. Select the menu item Window > Arrange Icons to arrange them at the bottom of the Ansoft HFSS window. Select the menu item Window > Close All to close all open design. You are prompted to Save unsaved designs.

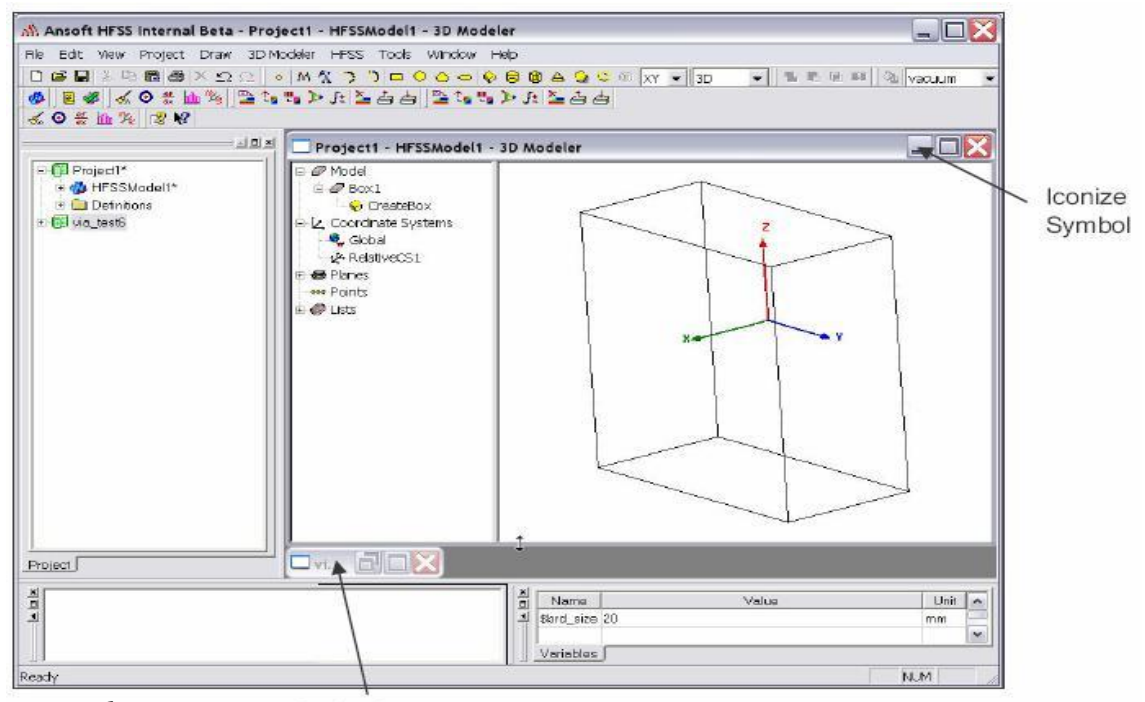

Design Window.

Design icons

# Toolbars

The toolbar buttons are shortcuts for frequently used commands. Most of the available toolbars are displayed in this illustration of the Ansoft HFSS initial screen, but your Ansoft HFSS window probably will not be arranged this way.

You can customize your toolbar display in a way that is convenient for you. Some toolbars are always displayed; other toolbars display automatically when you select a document of the related type. For example, when you select a 2D report from the project tree, the 2D report toolbar displays, as shown in Fig (9)

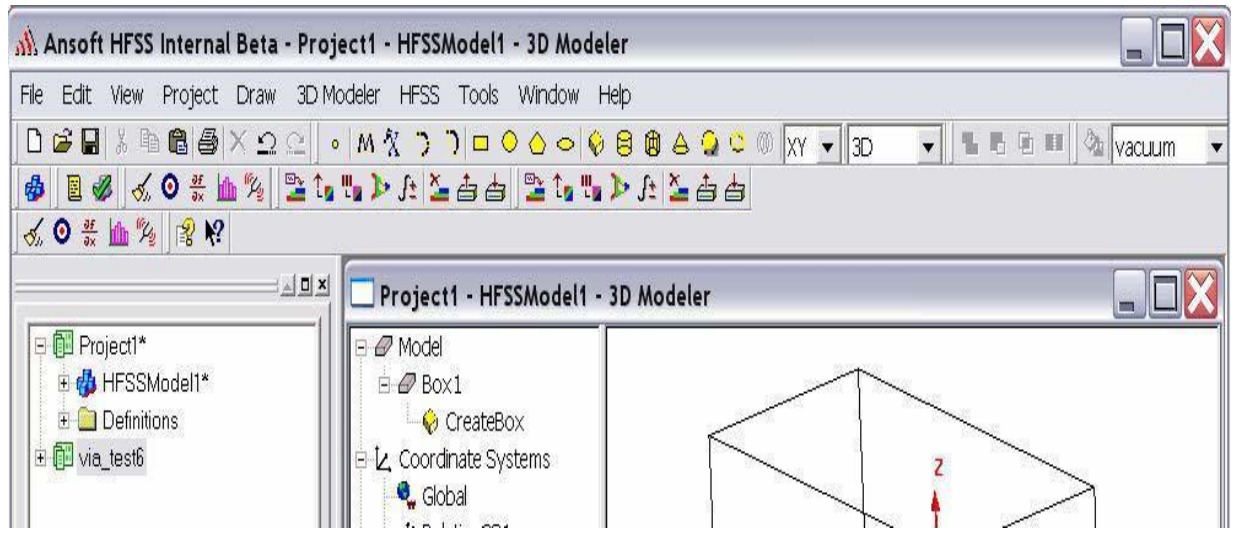

Ansoft HFSS Toolbars.

# To display or hide individual toolbars

- Right-click the Ansoft HFSS window frame.
  - A list of all the toolbars is displayed. The toolbars with a check mark beside them are visible; the toolbars without a check mark are hidden. Click the toolbar name to turn its display on or off.
- To make changes to the toolbars, select the menu item Tools > Customize.

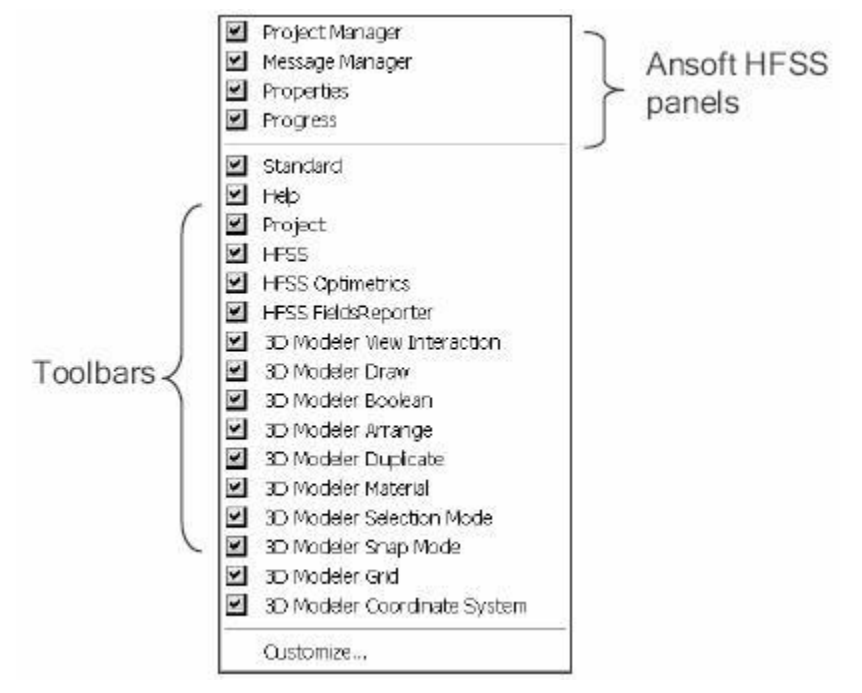

Ansoft HFSS Panels and Toolbars.

# **Customize and Arrange Toolbars**

To customize toolbars:

- Select the menu item Tools > Customize, or right-click the Ansoft HFSS window frame and click Customize at the bottom of the toolbar list.
- In the Customize dialog, you can do the following: o

# View a Description of the toolbar commands.

- i. Select an item from the Component pull-down list.
- ii. Select an item from the Category list.
- iii. Using the mouse click on the Buttons to display the Description.
- iv. Click the Close button when you are finished.

# Toggle the visibility of toolbars

- i. From the Toolbar list, toggle the check boxes to control the visibility of the toolbars.
- ii. Click the Close button when you are finished.

| lescription, or drag it to a toolbar.<br>Toolbar name: |
|--------------------------------------------------------|
| Project                                                |
| L. Caracia                                             |
| SelectAll                                              |
|                                                        |
|                                                        |
|                                                        |
|                                                        |
|                                                        |

Ansoft HFSS customize.

# **Ansoft HFSS Desktop**

The Ansoft HFSS Desktop provides an intuitive, easy-to-use interface for developing passive RF device models. Creating designs, involves the following:

- i. **Parametric Model Generation** creating the geometry, boundaries and excitations.
- ii. Analysis Setup defining solution setup and frequency sweeps.
- iii. **Results** creating 2D reports and field plots.
- iv. **Solve Loop** the solution process is fully automated.

To understand how these processes co-exist, examine the illustration shown In Fig(12).

#### Ansoft HFSS Desktop.

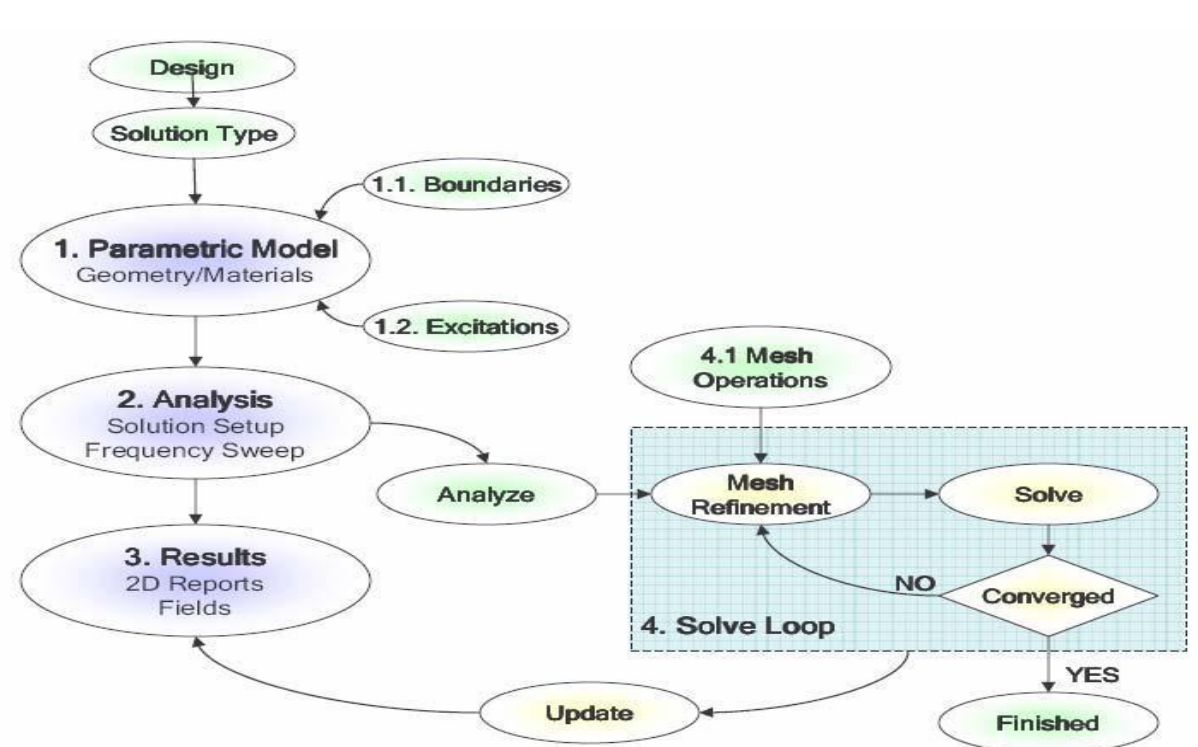

# **Opening a HFSS project**

This section describes how to open a new or existing project.

# **Opening a New project**

To open a new project:

- i. In an Ansoft HFSS window, select the menu item File > New.
- ii. Select the menu Project > Insert HFSS Design.

# **Opening an Existing HFSS project**

To open an existing project:

- i. In an Ansoft HFSS window, select the menu File > Open. Use the Open dialog to select the project.
- ii. Click Open to open the project

| Open                              |                                    |          | 2 🔀   |
|-----------------------------------|------------------------------------|----------|-------|
| Look in: 🔎                        | srrousse                           | 🛨 🗗 🗢 💽  |       |
| i⇔hf_diffpair.ł<br>▲hf_diffpair.ł | nfssresults<br>nfss                |          |       |
| File name:🔓                       | hf_diffpair.hfss                   |          | Open  |
| Files of type:                    | Ansoft HFSS Project Files (*.hfss) | <b>_</b> | Cance |

Opening a HFSS project.

# **Opening an Existing Project from Explorer**

You can open a project directly from the Microsoft Windows Explorer. To open a project from Windows Explorer, do one of the following:

- i. Double-click on the name of the project in Windows Explorer.
- ii. Right-click the name of the project in Windows Explorer and select Open from the shortcut menu.

# **Set Solution Type**

This section describes how to set the Solution Type. The Solution Type defines the type of results, how the excitations are defined, and the convergence. The following Solution Types are available:

- i. **Driven Modal** calculates the modal-based S-parameters. The S-matrix solutions will be expressed in terms of the incident and reflected powers of waveguide modes.
- ii. **Driven Terminal** calculates the terminal-based S-parameters of multiconductor transmission line ports. The S-matrix solutions will be expressed in terms of terminal voltages and currents.
- iii. **Eignemode** calculate the eigenmodes, or resonances, of a structure. The Eigenmode solver finds the resonant frequencies of the structure and the fields at those resonant frequencies.

# Convergence

- i. **Driven Modal** Delta S for modal S-Parameters. This was the only convergence method available for Driven Solutions in previous versions.
- ii. **Driven Terminal New** Delta S for the single-ended or differential nodal S-Parameters.
- iii. Eigenmode Delta F

# To set the solution type:

Select the menu item HFSS > Solution Type Solution Type Window:

- Choose one of the following:
   Driven Madel
  - Driven Modal
  - Driven Terminal
  - o Eigenmode
- Click the OK button

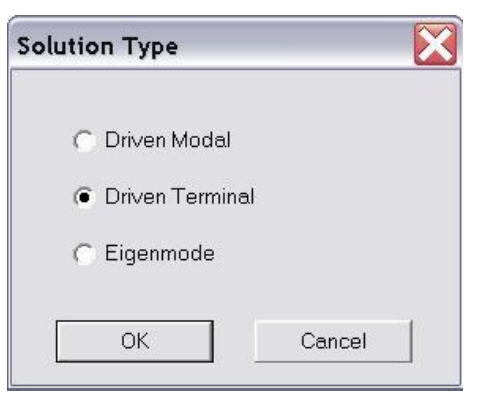

Solution Type.

# **Parametric Model Creation**

The Ansoft HFSS 3D Modeler is designed for ease of use and flexibility. The power of the 3D Modeler is in its unique ability to create fully parametric designs without editing complex macros/model history.

The purpose of this section is to provide an overview of the 3D Modeling capabilities. By understanding the basic concepts outlined here you will be able to quickly take advantage of the full feature set offered by the 3D Parametric Modeler.

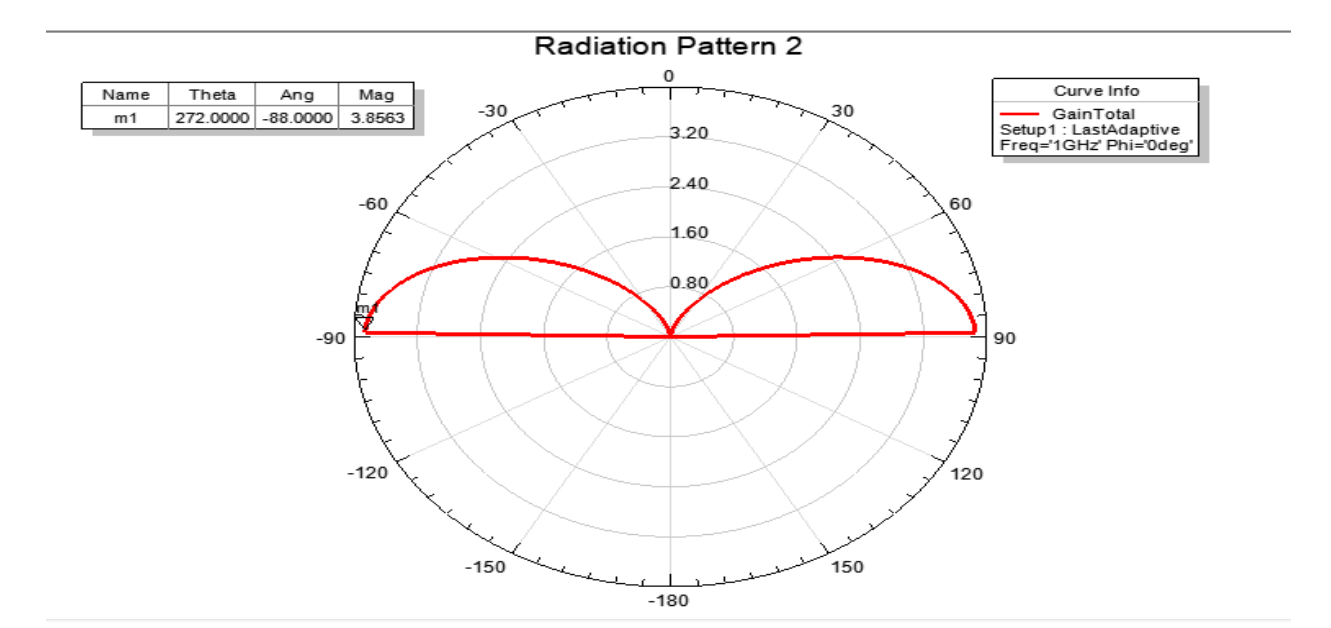

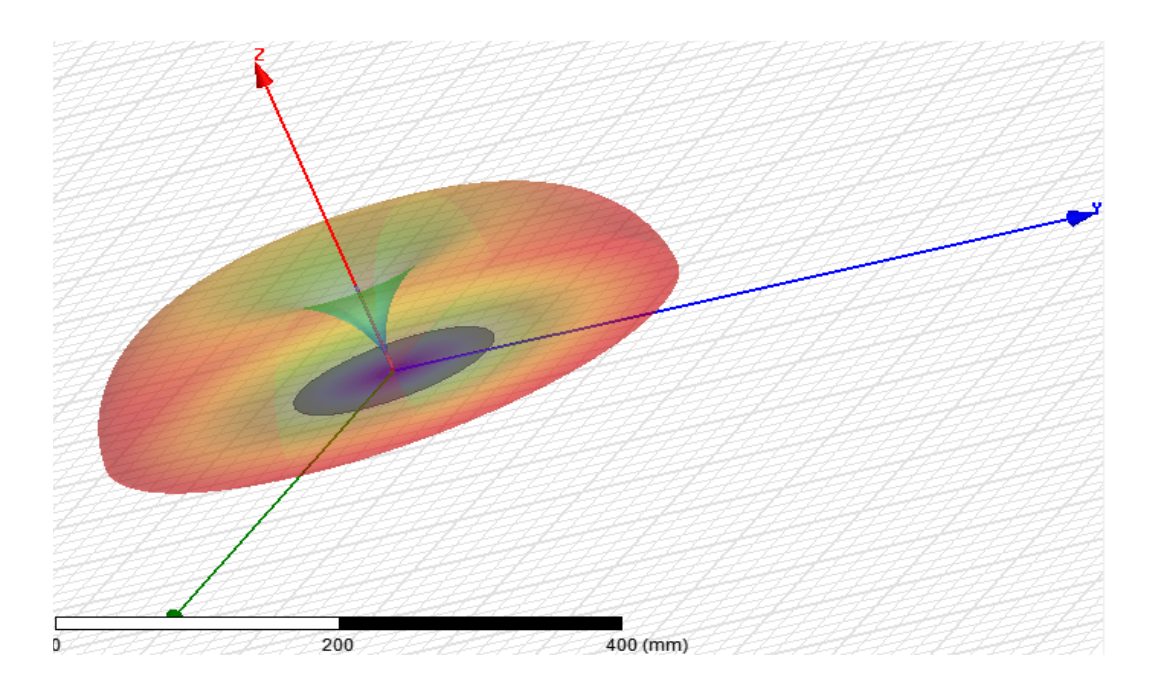

Exp.No: 01

# MICROSRIP TRANSMISSION LINE

a). Aim: Design of  $\lambda/2$ , microstrip transmission line.

# **Apparatus Required:**

- 1. <u>Computer</u>
- 2. <u>Hfss software.</u>

# **Procedure:**

- 1. Open HFSS software and Insert new HFSS design.
- 2. Adjust the co-ordinates.
- 3. Create a ground plane(Rectangular).
- 4. Create a dielectric substrate with FR4\_Epoxy material with same size of ground plane with z-height 1.6mm.
- 5. Creating the TL the ground plane & substance.
- 6. Create two ports (port1&port2).
- 7. Now give the perfect E to ground .
- 8. Create assign excitation-lampudport.
- 9. Then create radiation boundary on the designed ground and assign boundary **b**. The radiation should be given to all the faces except at ground.
- 10. Assign frequency and no. of passes.
- 11. Now add freq sweep fast linear count.
- 12. Now check validation and analyze all.
- 13. Then go to results Create model solution rectangular plot new report. Plot both
- 14. Then click HFSS click radiation click far field infinite sphere and give values to phi and theta.
- 15. Then click on results and create far field.
- 16. Click plot of 3D gain-dB new report.

# Tabular Column:

| DESIGN CONSIDERATIONS<br>Parameters | Width | Length | Height | Position |
|-------------------------------------|-------|--------|--------|----------|
| Ground plane                        |       |        |        |          |
| substance                           |       |        |        |          |
| TL                                  |       |        |        |          |
| Port1                               |       |        |        |          |
| Port2                               |       |        |        |          |
| radiation boundary                  |       |        |        |          |

Date:

#### **Design:** MICROSTRIP TRANSMISSION LINE Λ/2 USING HFSS (5 GHZ)

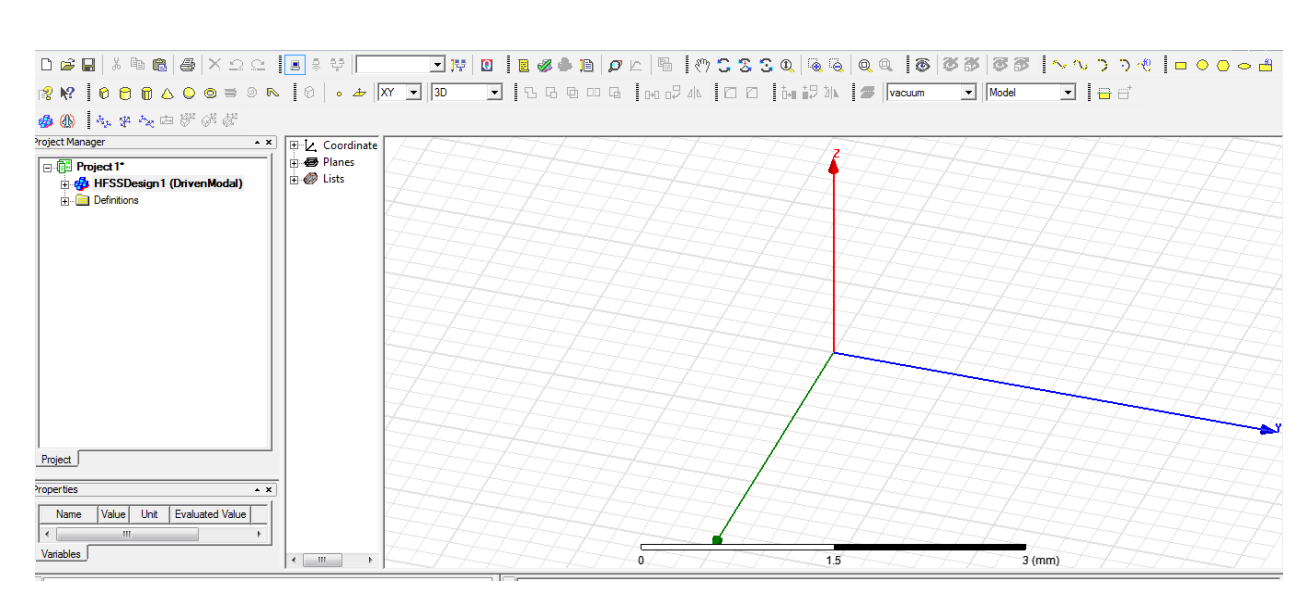

#### Open HFSS project-click project, open - project insert HFSS design. DESIGN GROUN PLAN: Select click rectangular draw

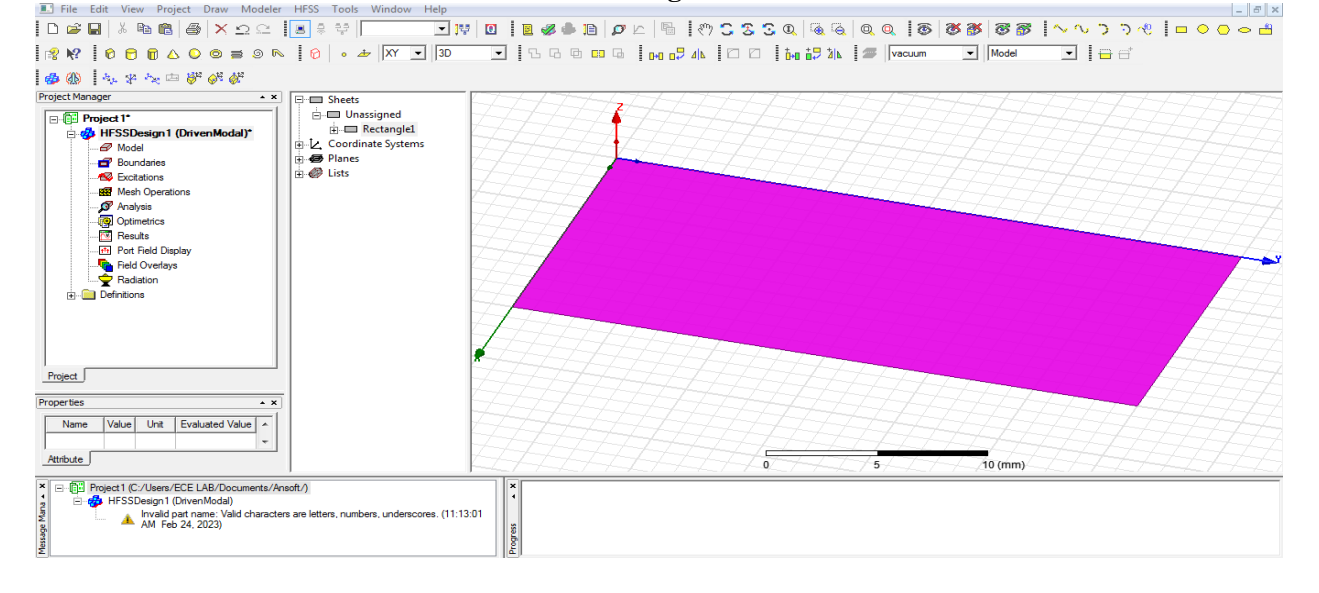

### Double click rectangle1

الكغ

Name : [ground plan] , Colour : edit [as your wish] before name change

#### after name change

| Name         Value         Unit         Evaluated Value         Description         Read only           Name         Rectangle1         Image: Construction         Good         Image: Construction         Good         Image: Construction         Read only         Read only                                                                                                    | -   |              |            |      |                 |             |           | Attri | oute            |        |      |                 |             |           |
|----------------------------------------------------------------------------------------------------|-----|--------------|------------|------|-----------------|-------------|-----------|-------|-----------------|--------|------|-----------------|-------------|-----------|
| Name       Retargé1       Image: Color       Name       Value       Unit       Evaluated Value       Description       Readonty         Nore       Image: Color       Image: Color       <                                                                                                    |     | Name         | Value      | Unit | Evaluated Value | Description | Read-only | ]     |                 | 1      |      |                 |             |           |
| Orientation       Globel       Image: Globel       Image: Globel                                                                                                    | Na  | me           | Rectangle1 |      |                 |             |           |       | Name            | Value  | Unit | Evaluated Value | Description | Read-only |
| Model       Image: Color       Global       Image: Color       Global       Image: Color       Global       Image: Color       Global       Image: Color       Global       Image: Color       Global       Image: Color       Global       Image: Color       Global       Image: Color       Global       Image: Color       Global       Image: Color       Image: Color       Global       Image: Color       Image: Color <td>Ori</td> <td>entation</td> <td>Global</td> <td></td> <td></td> <td></td> <td></td> <td></td> <td>Name</td> <td>ground</td> <td></td> <td></td> <td></td> <td></td> | Ori | entation     | Global     |      |                 |             |           |       | Name            | ground |      |                 |             |           |
| Display Wrefa.       Image: Color       Edit       Image: Color       Edit       Image: Color       Edit       Image: Color       Edit       Image: Color       Edit       Image: Color       Image: Color       Image: Co                                                                                                    | Мо  | del          | <b>v</b>   |      |                 |             | Γ         |       | Orientation     | Global |      |                 |             |           |
| Color     Edit     Color     Edit     Color       Transparent     0     Color     Edit     Color       Transparent     0     Color     Edit     Color                                                                                                    | Dis | olav Wirefra |            |      |                 |             | <u> </u>  |       | Model           | ✓      |      |                 |             |           |
| Color     Edit       Transparent     0                                                                                                    | Col | or           | Edit       |      |                 |             |           |       | Display Wirefra | . 🗌    |      |                 |             |           |
| Transparent 0                                                                                                    | Te  | on and       | 0          |      |                 |             |           |       | Color           | Edit   |      |                 |             |           |
| Image: Show Hidden                                                                                                    |     | naparoni     |            |      |                 |             |           |       | Transparent     | 0      |      |                 |             |           |
|                                                                                                    |     |              |            |      |                 |             |           |       |                 |        |      |                 |             |           |

#### Double click create rectangle:

| Position : 0,0,0 | roperties: Project1 - HFSS | Design1 - Modeler |      |                 |             |
|------------------|----------------------------|-------------------|------|-----------------|-------------|
| Axis : z         | Command                    |                   |      |                 |             |
|                  | Name                       | Value             | Unit | Evaluated Value | Description |
|                  | Command                    | CreateRectangle   |      |                 |             |
| V                | Coordinate Sys             | Global            |      |                 |             |
| X size : 15 mm   | Position                   | 0.0.0             | mm   | Omm , Omm , Omm |             |
|                  | Axis                       | Z                 |      |                 |             |
|                  | XSize                      | 15                | mm   | 15mm            |             |
| Y size : 30 mm   | YSize                      | 30                | mm   | 2.4mm           |             |
|                  |                            |                   |      |                 |             |
|                  |                            |                   |      |                 |             |
| 01               |                            |                   |      |                 |             |
| Ok               |                            |                   |      |                 |             |
|                  |                            |                   |      |                 |             |
|                  | ,                          |                   |      |                 |             |
|                  |                            |                   |      |                 | Show Hidden |
| -                |                            |                   |      |                 | OK Cancel   |

#### Select fit all the contents in the view

#### **CREATE SUBSTANCE**

#### Select draw the BOX and design

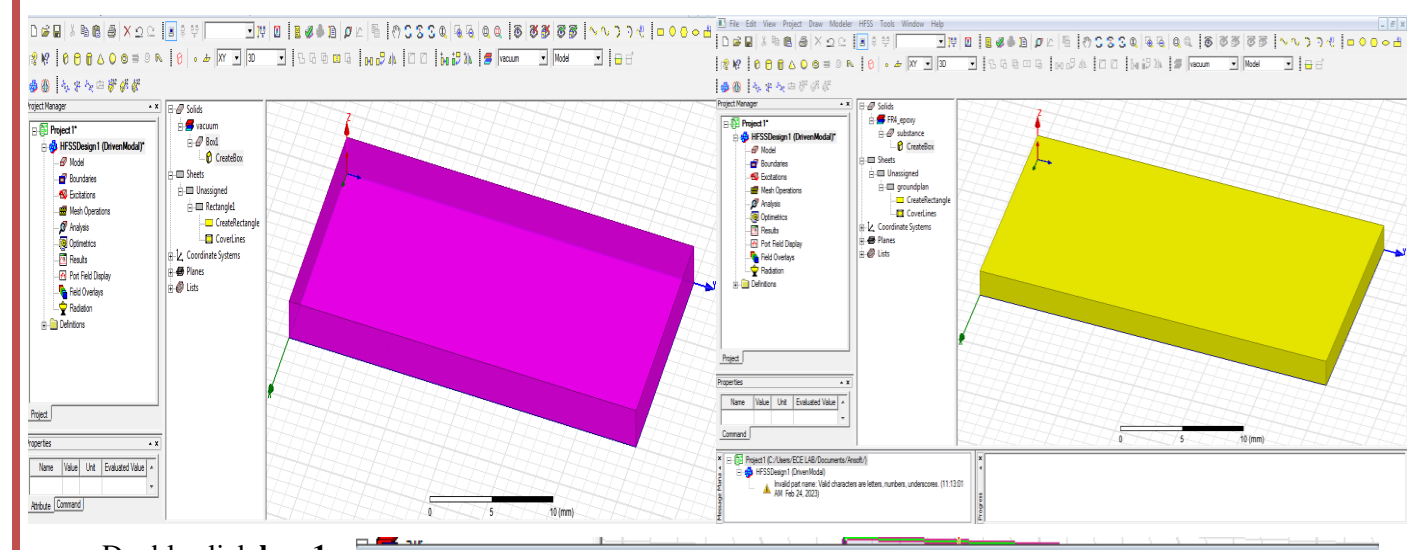

#### Double click box 1 23 Properties: mstrip new ok - HFSSDesign1 - Modeler (rename Attribute substance) Name Value Unit Evaluated Value Description Read-only Material -Name substance Г Material "FR4\_epoxy" "FR4\_epoxy" edit fr4 - (4.4) Solve Inside **v** Г Orientation Global Select colour Model • Display Wirefra. Г Ok Г Color Edit Transparent 0 Γ Show Hidden Cancel OK

### Double click create box

| Position 0,0,0                     | Properties | s: mstrip new ok ·<br>nd                                                                   | - HFSSDesign1 - Modeler                                  |                              |                                                             |             | <b>×</b> |
|------------------------------------|------------|--------------------------------------------------------------------------------------------|----------------------------------------------------------|------------------------------|-------------------------------------------------------------|-------------|----------|
| X size-<br>15mm<br>Y size-<br>30mm |            | Name       Command       Coordinate Sys       Position       XSize       YSize       ZSize | Value<br>CreateBox<br>Global<br>0.0.0<br>15<br>30<br>1.6 | Unit<br>mm<br>mm<br>mm<br>mm | Evaluated Value<br>Omm , Omm , Omm<br>15mm<br>30mm<br>1.6mm | Description |          |
| Z size-<br>1.6mm<br>Ok             |            |                                                                                            |                                                          |                              |                                                             | Show Hidden | Cancel   |

#### **DESIGN TRANSMISSION LINE**

Select rectangle design center draw

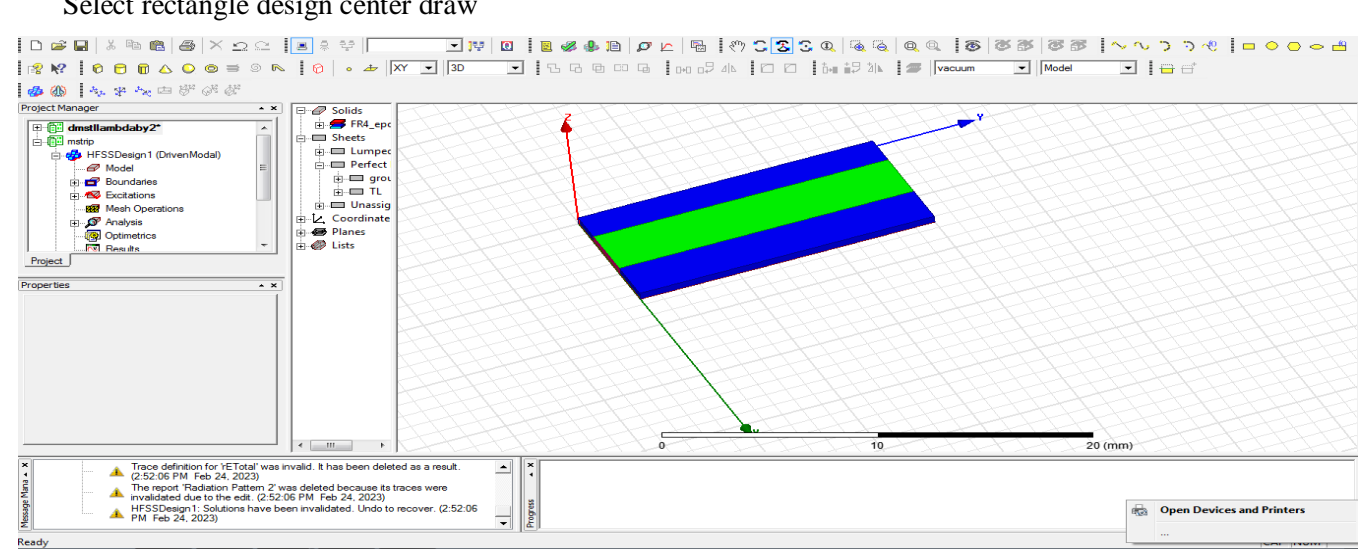

| 0          | I               |        |      |                 |             |           |
|------------|-----------------|--------|------|-----------------|-------------|-----------|
| ename - TL | Name            | Value  | Unit | Evaluated Value | Description | Read-only |
| -1         | Name            | TL     |      |                 |             |           |
| olour edit | Orientation     | Global |      |                 |             |           |
| k          | Model           | ~      |      |                 |             |           |
| ĸ          | Display Wirefra |        |      |                 |             |           |
|            | Color           | Edit   |      |                 |             |           |
|            | Transparent     | 0      |      |                 |             |           |
|            |                 |        |      |                 | □ Sho       | w Hidden  |
|            |                 |        |      |                 |             |           |

| Position – | Properties | s: Project1 - HFSS         | Design1 - Modeler   |          |                 |             | 8     |
|------------|------------|----------------------------|---------------------|----------|-----------------|-------------|-------|
|            | Comman     | d                          |                     |          |                 |             |       |
| 6, 0, 1.6  |            | Name                       | Value               | Unit     | Evaluated Value | Description |       |
| A          |            | Command                    | CreateRectangle     |          |                 |             |       |
| AX1S – Z   |            | Coordinate Sys<br>Position | Global<br>6 .0 .1.6 | mm       | 6mm , 0mm , 1   |             | -     |
| X axis –   |            | Axis                       | Z                   |          |                 |             |       |
| I uxis     |            | XSize<br>YSize             | 3 30                | mm<br>mm | 3mm<br>30mm     |             | -     |
| 3mm        |            |                            |                     |          |                 |             | 1     |
|            |            |                            |                     |          |                 |             |       |
| Y size –   |            |                            |                     |          |                 |             |       |
| 20         |            |                            |                     |          |                 |             |       |
| 30mm       |            |                            |                     |          |                 | Show Hidden |       |
| Ok         |            |                            |                     |          |                 | ок   с      | ancel |

# DESIGN PERFECT ELECTRIC BOUNDARY - click TL

 $Right \ click-assign \ boundary-perfect \ E-CLICK-name: \ perfE1 \ - \ ok$ 

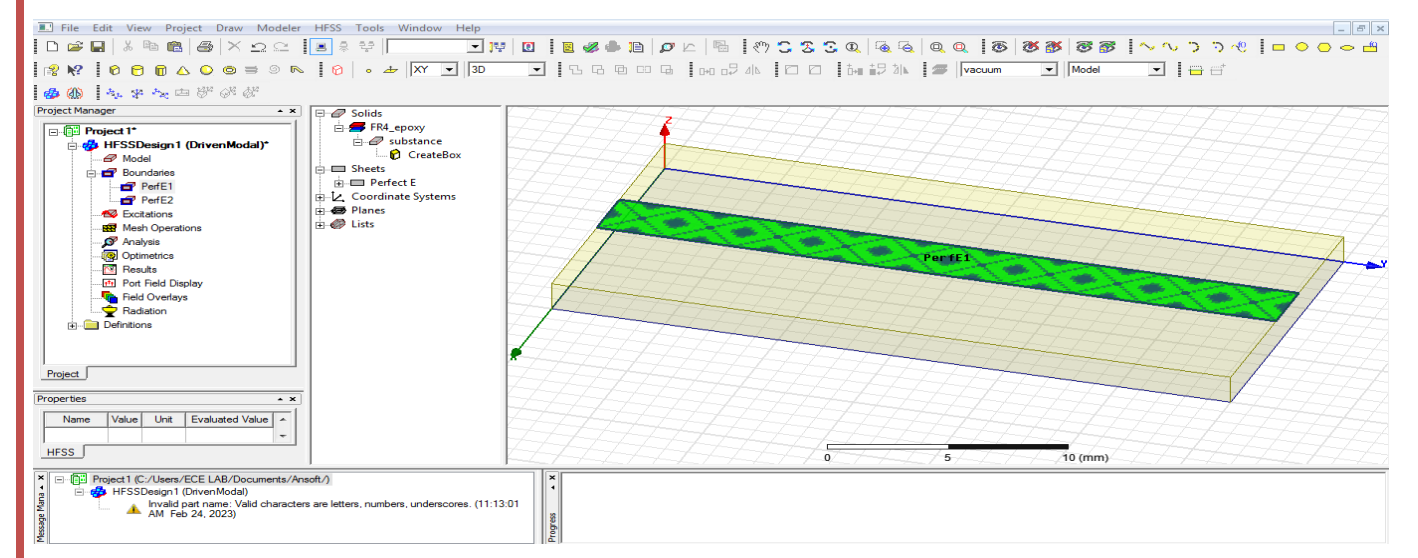

Click ground plan - right click-assign boundary-perfect E - click - name: perfE2 ok

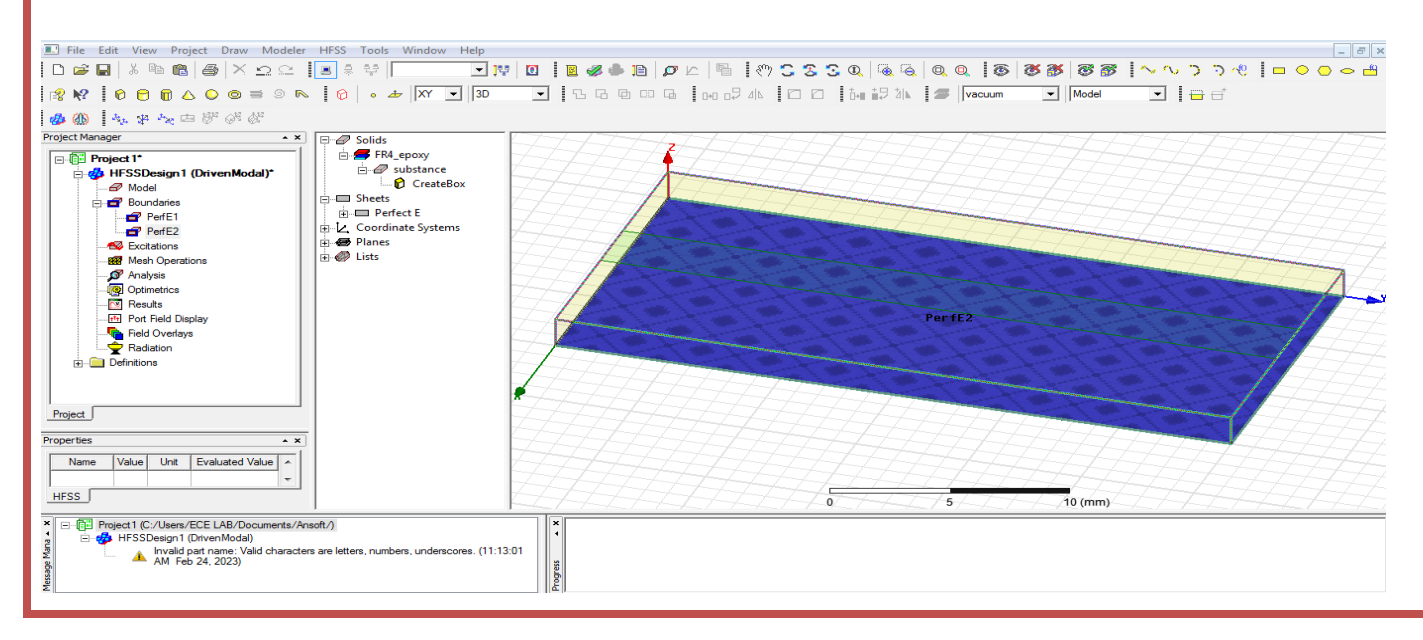

Design **ports** : (1&2)

Change ZX

Select draw rectangle design transmission line port1

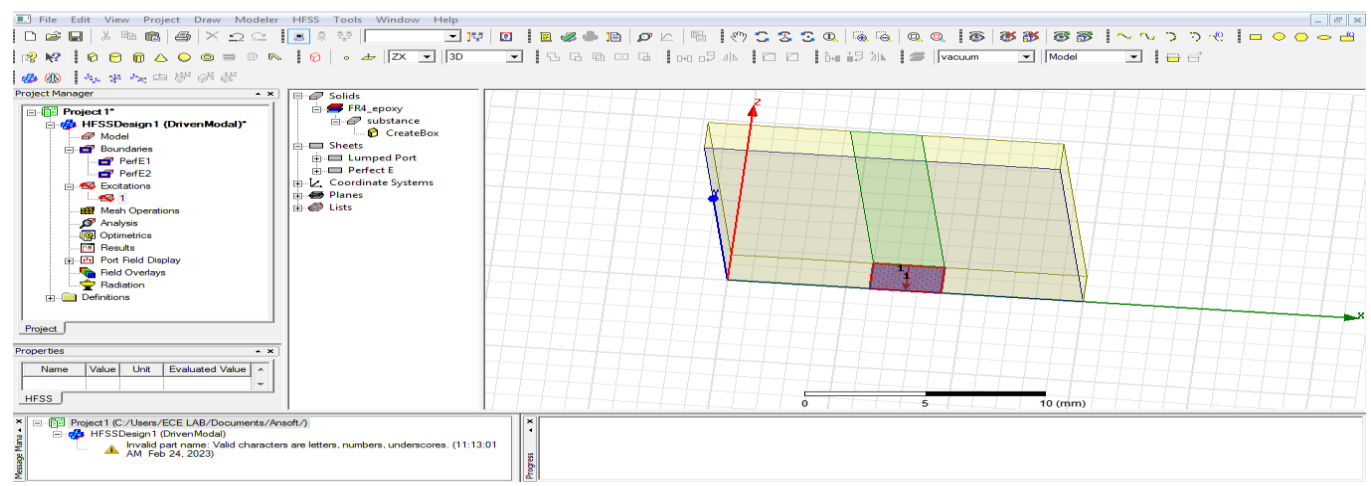

#### Double click rectangle1

| Rename <b>port1</b> | Properti | ies: Project1 - HFSS | Design1 - Modeler |      |                 | 2           |
|---------------------|----------|----------------------|-------------------|------|-----------------|-------------|
| ok                  | Comma    | and                  |                   |      |                 |             |
|                     | E        | Name                 | Value             | Unit | Evaluated Value | Description |
| Double click        |          | Command              | CreateRectangle   |      |                 |             |
| araata              |          | Coordinate Sys       | Global            |      |                 |             |
| create              |          | Position             | 6,0,1.6           | mm   | 6mm , 0mm , 1   |             |
| rectangle           |          | Axis                 | Y                 |      |                 |             |
| recoungie           | -        | XSize                | 3                 | mm   | 3mm             |             |
| Position-           | -        | ZSize                | -1.6              | mm   | -1.6mm          |             |
| (6,0,1.6)           |          |                      |                   |      |                 |             |
| Axis-Y              |          |                      |                   |      |                 |             |
| X size-3mm          | L        |                      |                   |      |                 | Show Hidden |
| Z size-             |          |                      |                   |      |                 |             |
| (-1.6mm) ok         |          |                      |                   |      |                 | OK Cance    |

Select port1-right click assign excitation-lumped port-click-name1-resistance 50 ohms-next select none new line –draw a line-defined-next-full port impedance 50 ohms finish

#### **Design port2**

Take rectangle - Select draw rectangle design transmission line port2

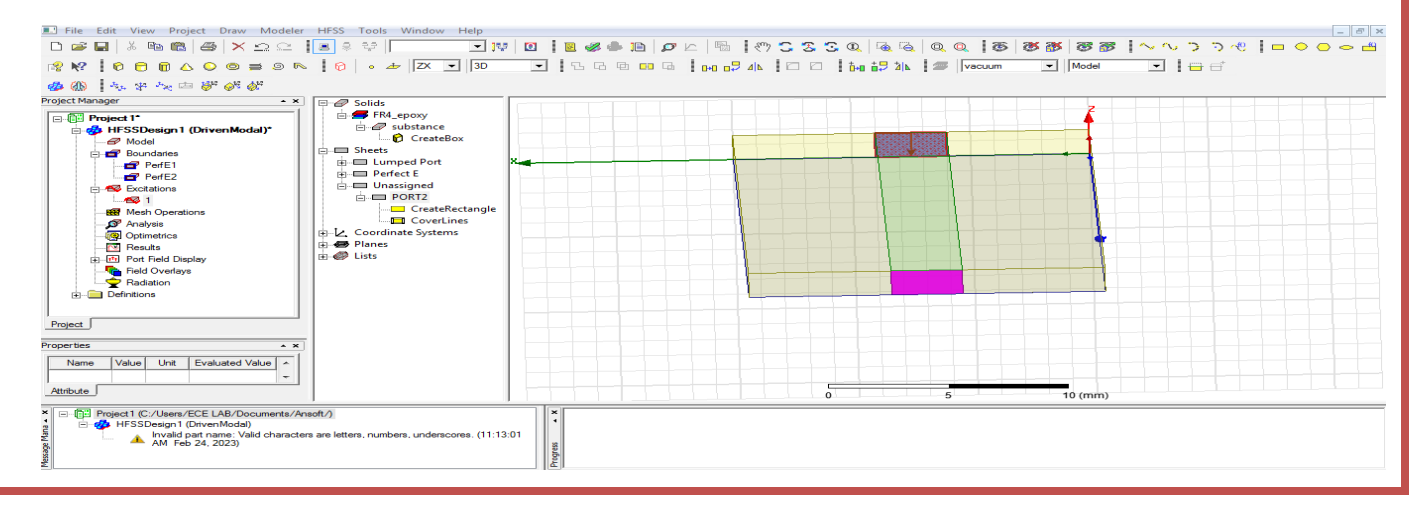

| Rename          |                          |                      |      |                 |             |        |
|-----------------|--------------------------|----------------------|------|-----------------|-------------|--------|
| rectangle2      | Properties: Project1 - H | FSSDesign1 - Modeler |      |                 |             | 23     |
| -               | Command                  |                      |      |                 |             |        |
| double click    |                          | 1                    |      | [=              |             |        |
| port2 ok        | Command                  | Value                | Unit | Evaluated Value | Description |        |
|                 | Coordinate Sy            | s Global             |      |                 |             | -      |
| Crate rectangle | Position                 | 9 ,30 ,1.6           | mm   | 9mm , 30mm , 1  |             |        |
| double click    | Axis                     | Y                    |      | -               |             | _      |
|                 | ZSize                    | -3                   | mm   | -3mm<br>-1.6mm  |             | -      |
| Position -      |                          |                      |      |                 |             |        |
| (9,30,1.6)      |                          |                      |      |                 |             |        |
| Axis - Y        |                          |                      |      |                 |             |        |
| X size (3mm)    | r.                       |                      |      |                 | Show Hidden |        |
| Z size (1.6mm)  |                          |                      |      |                 | ок          | Cancel |
| ok              |                          |                      |      |                 |             | 00001  |

Select port2-right click assign excitation-lumped port-click-name 2-resistance - 50 ohms-next select none new line –draw a line-defined-next-full port impedance - 50 ohms – finish

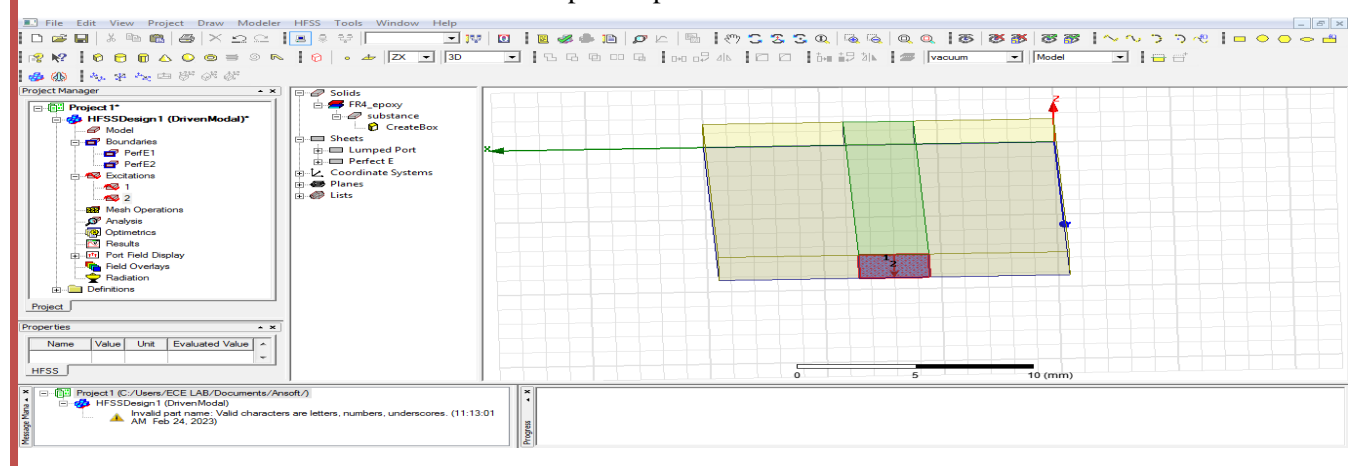

# Select XY

#### Design radiation boundary

#### Draw box

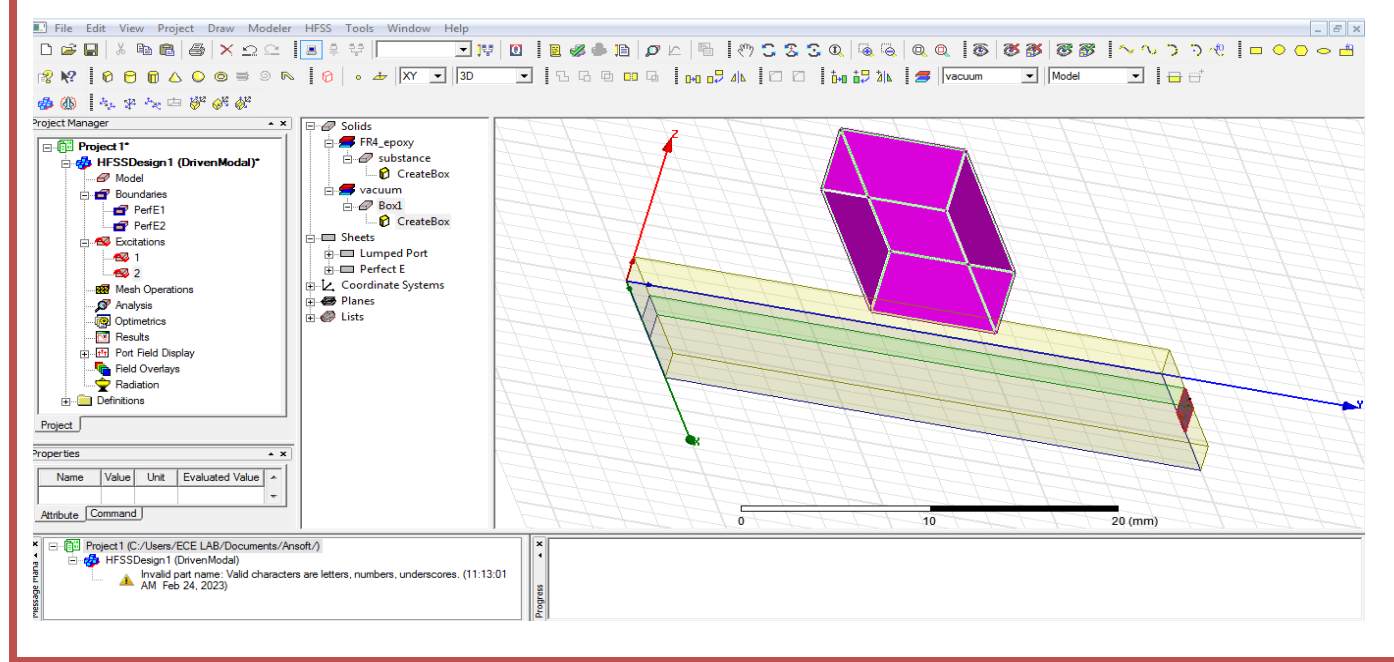

#### **RF SYSTEM DESIGN**

| double click <b>box1</b>                                                                                                    | Prope                                   | rties: RANI - HFS                                                                                                    | SSDesign1 - Modele              | r           |                                |             |                        |                      | X            |
|----------------------------------------------------------------------------------------------------|-----------------------------------------|----------------------------------------------------------------------------------------------------|---------------------------------|-------------|--------------------------------|-------------|------------------------|----------------------|--------------|
| rename <b>radiation</b>                                                                                                    | Attrib                                  | oute                                                                                                    |                                 |             |                                |             |                        |                      |              |
| hour down                                                                                                    |                                         | Name                                                                                                    |                                 | Value       | Unit                           | Evaluated \ | /alue Desc             | ription Rea          | id-only      |
| boundary                                                                                                    |                                         | Material                                                                                                    | Box I<br>"air"                  |             |                                | air''       |                        |                      |              |
| Material - edit air                                                                                                    | :                                       | Solve Inside<br>Orientation                                                                                                    | e Global                        | ▼           |                                |             |                        |                      |              |
| ok                                                                                                    |                                         | Model<br>Display Wire                                                                                                    | fra                             |             |                                |             |                        |                      |              |
| Colour edit                                                                                                    |                                         | Color                                                                                                    |                                 | Edit        |                                |             |                        |                      |              |
|                                                                                                    |                                         | Iransparent                                                                                                    |                                 | 0           |                                |             |                        |                      |              |
| ok                                                                                                    |                                         |                                                                                                    |                                 |             |                                |             |                        |                      | -            |
| Double click                                                                                                    |                                         |                                                                                                    |                                 |             |                                |             |                        | j_ Show Hido         |              |
| create box                                                                                                    |                                         |                                                                                                    |                                 |             |                                |             |                        | ОК                   | Cancel       |
| Desition                                                                                                    |                                         |                                                                                                    |                                 |             |                                |             |                        |                      |              |
| Position-                                                                                                    | Properties:                             | RANI - HFSSDe                                                                                                    | sign1 - Modeler                 |             |                                |             |                        |                      | 23           |
| (-7.5,-7.5,-15)                                                                                                    | Command                                 |                                                                                                    |                                 |             |                                |             |                        |                      |              |
|                                                                                                    |                                         | Name                                                                                                    | Croate Pay                      | Value       |                                | Unit        | Evaluated Value        | Description          |              |
| X size-30mm                                                                                                    |                                         | Coordinate Sys                                                                                                    | Global                          |             |                                |             |                        |                      |              |
| Y size-50mm                                                                                                    | _                                       | Position<br>XSize                                                                                                    | -7.5 ,-7.5 ,-15<br>30           |             |                                | mm<br>mm    | -7.5mm , -7.5m<br>30mm |                      | _            |
|                                                                                                    |                                         | YSize                                                                                                    | 50                              |             |                                | mm          | 50mm                   |                      |              |
| Z size-30mm                                                                                                    |                                         | ZSize                                                                                                    | 30                              |             |                                | mm          | 30mm                   |                      |              |
|                                                                                                    |                                         |                                                                                                    |                                 |             |                                |             |                        | C Show Hidder        | Cancel       |
| Fit all                                                                                                    |                                         |                                                                                                    | 1                               |             | · ·                            |             |                        |                      |              |
| File Edit View Project Draw Modeler                                                                                                    | HFSS Tools W                            | Vindow Help                                                                                                    |                                 |             |                                |             |                        |                      | _ <i>8</i> × |
| ▋▆▋▌▓▝▋▇▎▇▎ጞ▝⊇♀▕                                                                                                    |                                         | ▼ 🐺  <br> XY ▼   3D                                                                                                    | 0   <b>2 % + 1</b> 2   <i>)</i> | ᠉᠘╡╚╡ᢤ᠉ᢏ᠖᠖ᢃ | . Q.   Q. Q.   Q.<br>  1 19. % |             | 🏽 🧭 🕲 👸 🕺 🕺            | ーー=<br>- ~ ^ ううぺ   u |              |
| <b>● ④</b> ◆ <b>₽</b> ★ □ ♥ Ø Ø                                                                                                    |                                         |                                                                                                    |                                 |             |                                | Juccum      |                        |                      |              |
| Project Manager • ×                                                                                                    | Solids                                  | E                                                                                                    |                                 |             | 23333                          |             |                        | 5333 <u>1</u>        |              |
| Project Project Proje | Book Book Book Book Book Book Book Book | d<br>CreateBox<br>Joxy<br>stance<br>dPort<br>RT2<br>CreateRectangle<br>CoverLines<br>tangle1<br>CreateRectangle<br>CoverLines<br>E<br>Dundplan<br>CreateRectangle<br>CoverLines<br>CreateRectangle<br>CoverLines<br>CreateRectangle<br>CoverLines<br>e Systems |                                 |             |                                |             | 40 (m                  | m                    |              |
| E- E Project 1 (C:/Users/ECE LAB/Documents/Ans     E-      HFSSDesign 1 (DrivenModal)     Invalid part name: Valid characters                                                                                                    | ott/)<br>are letters, numbers.          | , underscores. (11:13:01                                                                                                    | 1                               |             |                                |             |                        |                      |              |
| AM Feb 24, 2023)<br>All Invalid part name: Valid characters<br>PM Feb 24, 2023)                                                                                                    | are letters, numbers,                   | , underscores. (12:13:55                                                                                                    | Progress                        |             |                                |             |                        |                      |              |

# Click radiation boundary-right click-assign boundary -radiation click name rad1 ok - 5 × 1 40. 5° 400 to 8° 6° 6° Solids ⇒ Box1 ⇒ Box1 ⇒ CreateBox ⇒ FR4.epoxy ⇒ ⇒ substance ⇒ Sheets ⇒ Lumped Port ⇒ Prefect E Loordinate System Planes Project 1\* Project 1\* Project 2\* Project 1\* Project 1\* Project 1\* Project 1\* Project 1\* Project 2\* Project 2\* Projec Propertie lue Unit Eva HFSS [ ge Mana 🔺 🗙 Project 1 (C:/Users Invalid part name: Valid characters a AM Feb 24, 2023) Invalid part name: Valid characters a PM Feb 24, 2023) , Ild characters an Analysis -right click add solution setup click name setup1 solution frequency-5GHz Maximum number of passes -12 Maximum Delta S-0.02 ok Analysis right click- setup1 right click - add frequency sweep Sweep type : fast Type : linear count Start freq:1GHZ Stop freq:10GHZ Count:101GHZ Click display-see all frequencies ok Result analysis(error checking) Click double click validity Validation Check: Project1 - HFSSDesign1 X HFSS Designdesign setting 🛷 Design Settings 3D model IFSSDesign1 3D Model Boundaries and 🖋 Boundaries and Excitations excitations 🛷 Mesh Operations Validation Check completed. Errors: 1 Warnings: 0 Mesh operation 👪 Analysis Setup 🗸 Optimetrics Analysis setup 🖋 Radiation Optimetrics See Message Window for details. Radiation Close Abort

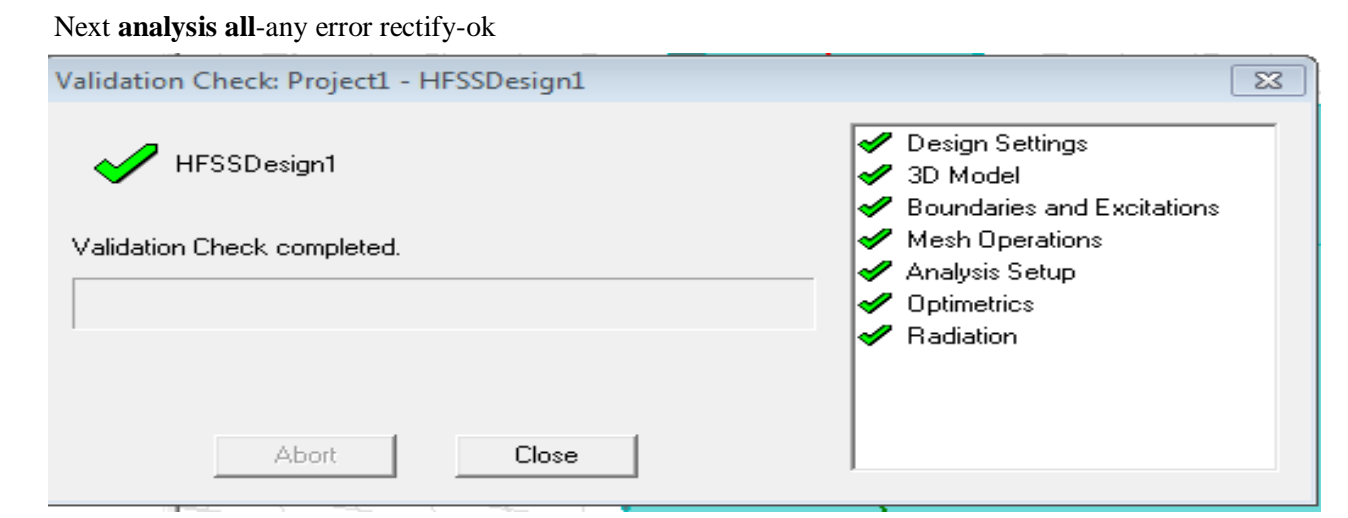

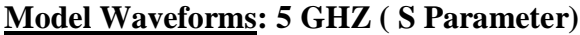

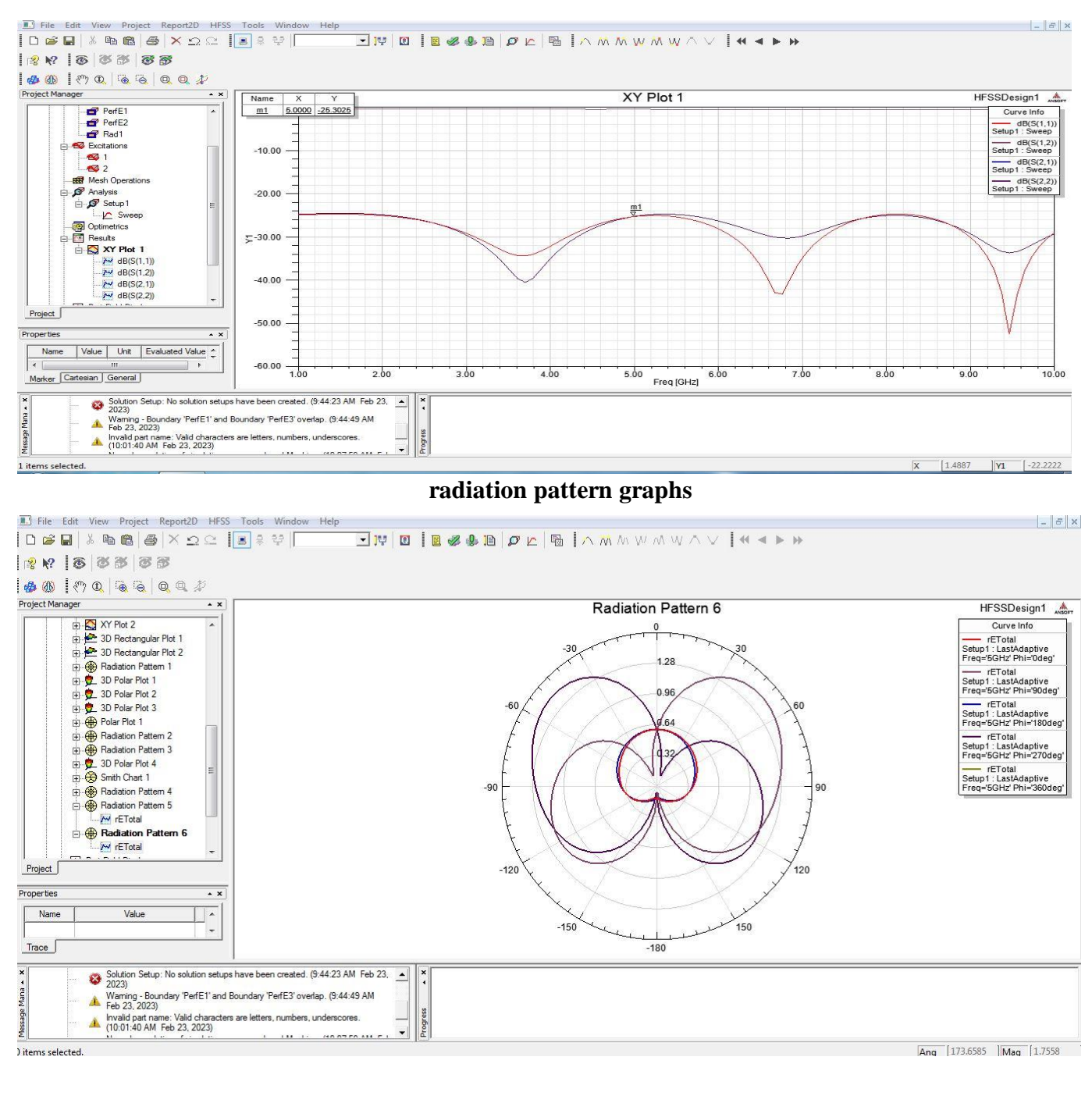

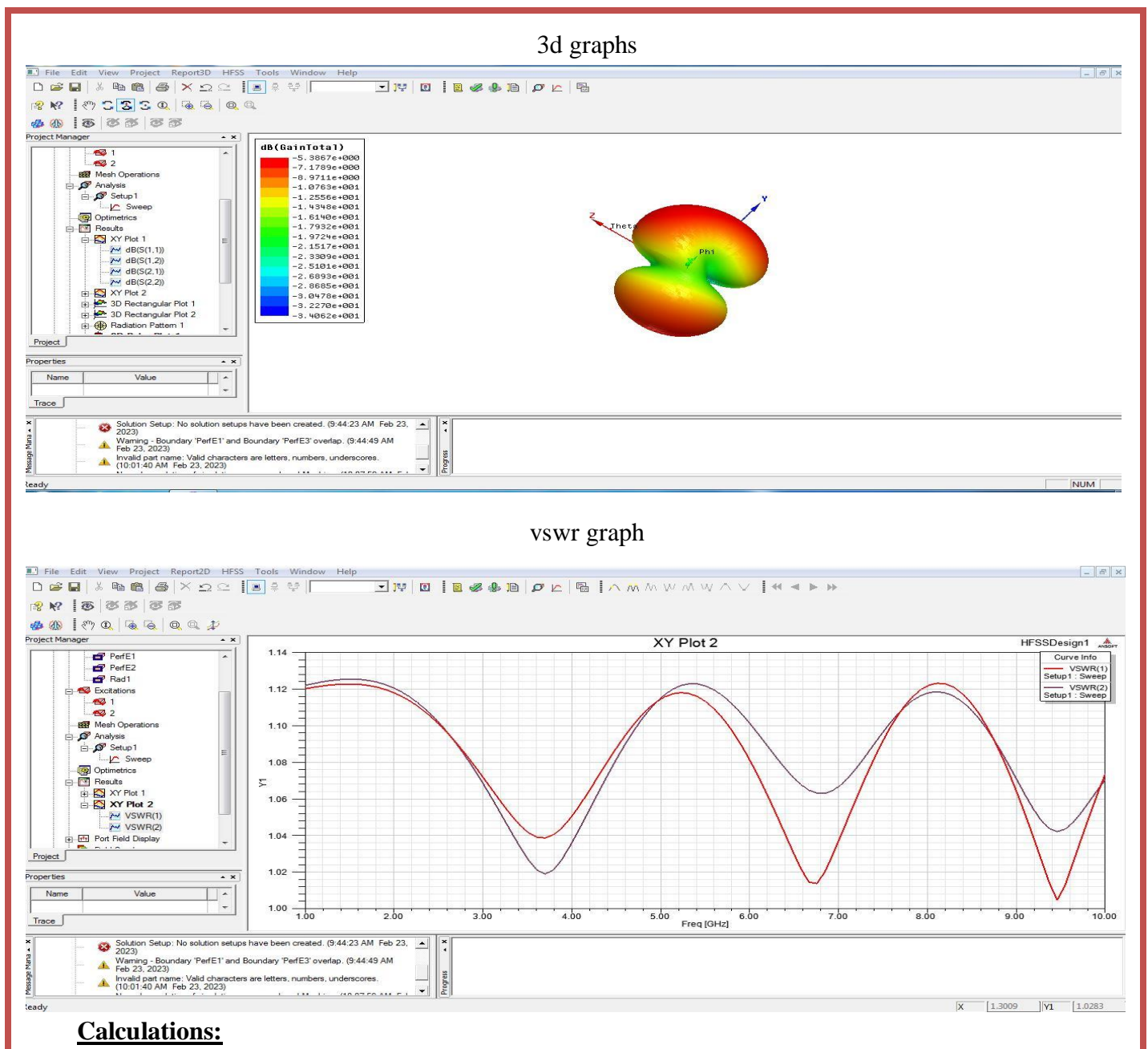

### **b).** Aim: Design of $\lambda/4$ micro strip transmission line.

## **Design:** MICROSTRIP TRANSMISSION LINE A/4 USING HFSS (5 GHZ)

Open HFSS project-click project, open - project insert HFSS design.

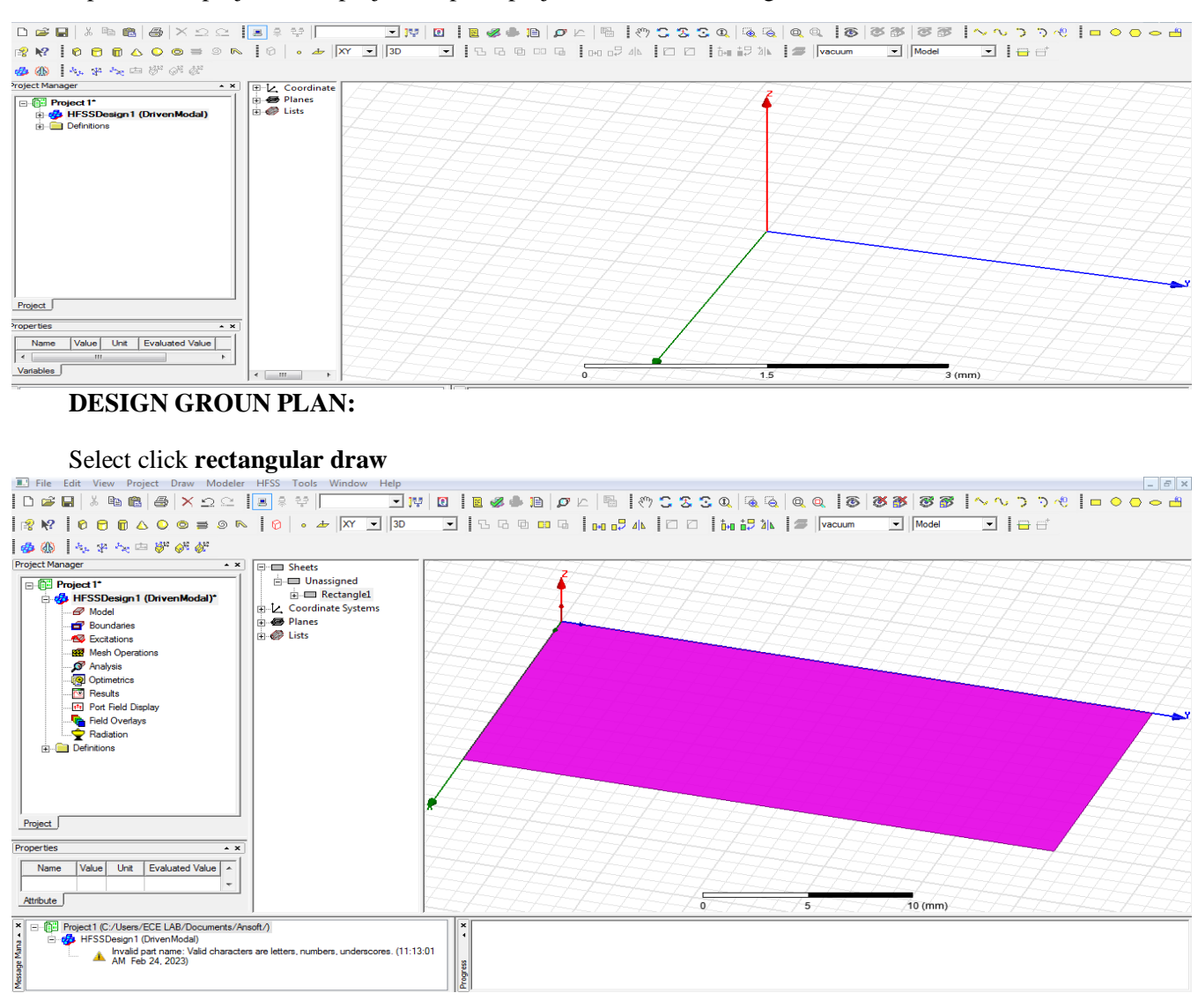

#### Double click rectangle1

Name : [ground plan] , Colour : edit [as your wish]

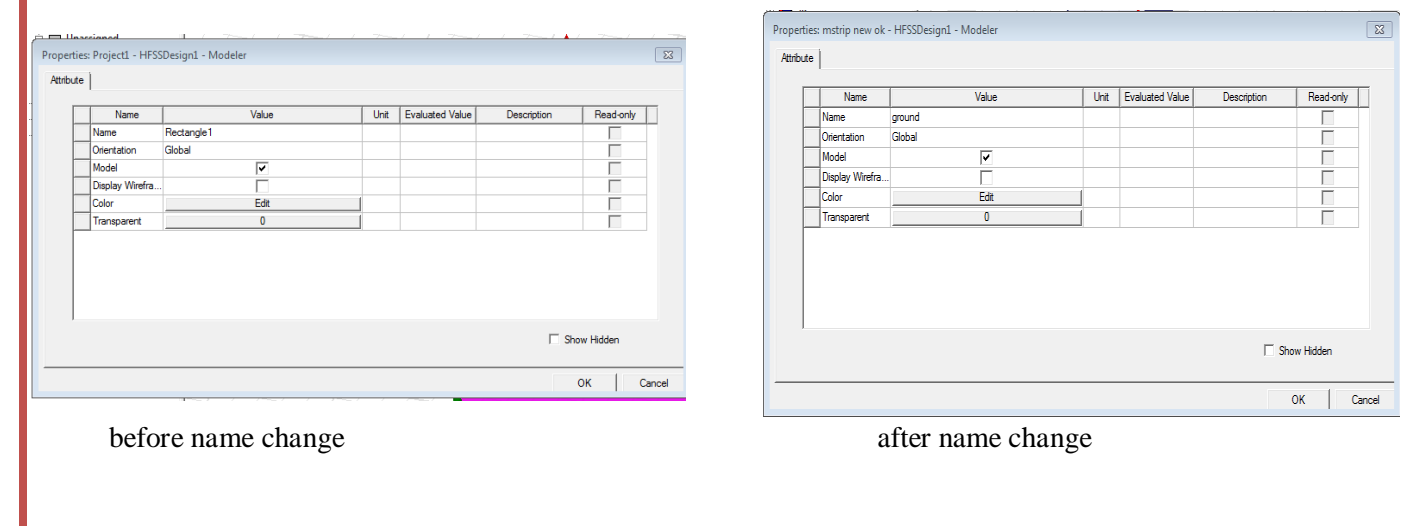

#### **RF SYSTEM DESIGN**

| Double                   | Propert | ies: mstlambdaby4 | nms - HFSSDesign1 - Modeler |      |                 | [           | ×   |
|--------------------------|---------|-------------------|-----------------------------|------|-----------------|-------------|-----|
| click                    | Comm    | and               |                             |      |                 |             |     |
|                          | [       | Name              | Value                       | Unit | Evaluated Value | Description | ĺ   |
| Create                   | ľ       | Command           | CreateRectangle             |      |                 |             |     |
| rootonglos               | Ĩ       | Coordinate Sys    | . Global                    |      |                 |             |     |
| rectangie.               | [       | Position          | 0, 0, 0                     | mm   | 0mm , 0mm , 0mm |             |     |
|                          |         | Axis              | Z                           |      |                 |             |     |
| Position :               |         | XSize             | 7.5                         | mm   | 7.5mm           |             |     |
| 0.0.0                    |         | YSize             | 15                          | mm   | 15mm            |             |     |
| Axis : z<br>X size : 7.5 |         |                   |                             |      |                 |             |     |
| mm                       | I       |                   |                             |      |                 | Show Hidden |     |
| Y size : 15              |         |                   |                             |      |                 |             |     |
| mm                       |         |                   |                             |      |                 | OK Can      | cel |

#### Ok Select fit all the contents in the view

## **CREATE SUBSTANCE** : Select draw the **BOX** and design

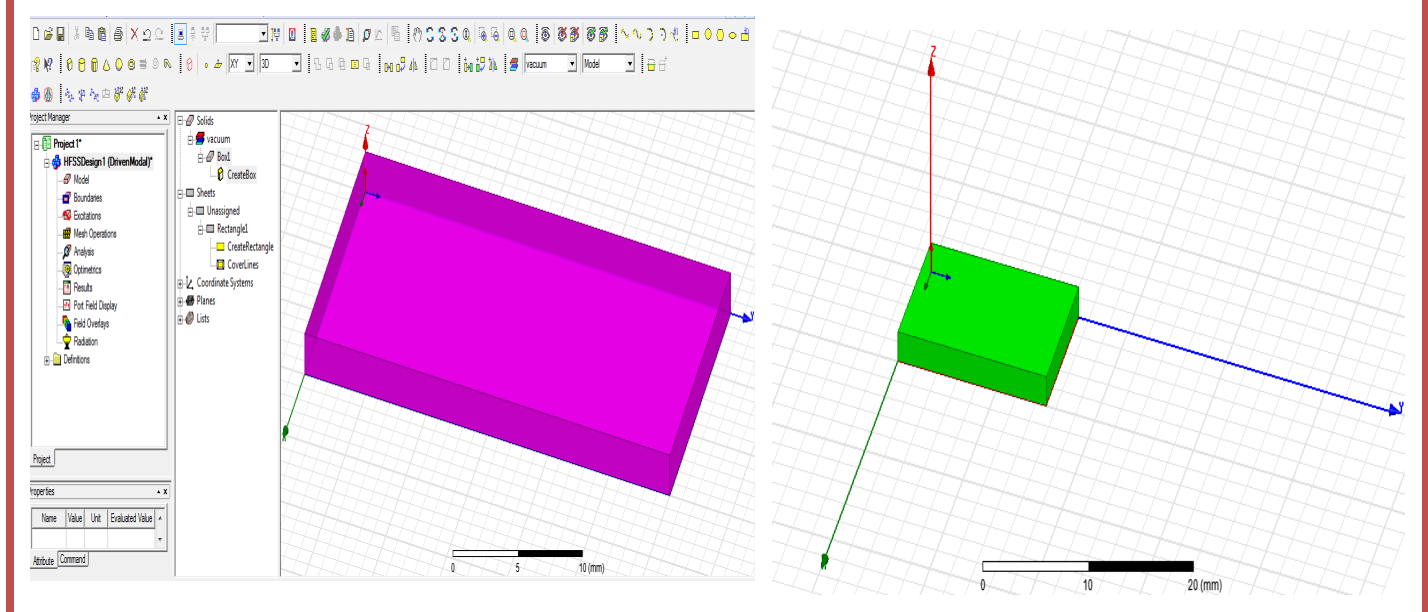

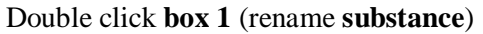

| , | Name            | Value       | Unit | Evaluated Value | Description | Read-only  |
|---|-----------------|-------------|------|-----------------|-------------|------------|
|   | Name            | substance   |      |                 |             |            |
|   | Material        | "FR4_epoxy" |      | "FR4_epoxy"     |             |            |
|   | Solve Inside    | ~           |      |                 |             |            |
|   | Orientation     | Global      |      |                 |             |            |
|   | Model           | <b>v</b>    |      |                 |             |            |
|   | Display Wirefra |             |      |                 |             |            |
|   | Color           | Edit        |      |                 |             |            |
|   | Transparent     | 0           | 1    |                 |             |            |
|   |                 |             |      |                 | ∏ si        | now Hidden |

#### **RF SYSTEM DESIGN**

| Double click    | Properti | es: mstlambdaby4 | nms - HFSSDesign1 - Modeler |      |                 |               | 23     |
|-----------------|----------|------------------|-----------------------------|------|-----------------|---------------|--------|
| create box      | Comma    | and              |                             |      |                 |               |        |
| Material – edit | Г        | Name             | Value                       | Unit | Evaluated Value | Description   |        |
| fr4 - (4.4)     | -        | Command          | CreateBox                   |      |                 |               |        |
| Position-       |          | Coordinate Sys   | Global                      |      |                 |               |        |
| 0.0.0           |          | Position         | 0.0.0                       | mm   | Omm , Omm , Omm |               |        |
| X size-         |          | XSize            | 7.5                         | mm   | 7.5mm           |               |        |
| 7 5120-         |          | YSize            | 15                          | mm   | 15mm            |               | _      |
| /.5mm           | -        | ZSize            | 1.6                         | mm   | 1.6mm           |               |        |
| Y size-         |          |                  |                             |      |                 |               |        |
| 15mm            |          |                  |                             |      |                 |               |        |
|                 |          |                  |                             |      |                 |               |        |
| Z size-         |          |                  |                             |      |                 |               |        |
| 1.6mm           |          |                  |                             |      |                 | Show Hidden   |        |
| Ok              |          |                  |                             |      |                 | i show hidden |        |
|                 |          |                  |                             |      |                 | ок (          | Cancel |

## DESIGN TRANSMISSION LINE

Select rectangle design center draw

## Double click **reactangle1** rename – **TL** Colour edit Ok

| Name                                                                                                    | Valu                                                                                                   | 16                                                                                | Unit             | Evaluated Value | D                            | escription                                     | Bead-only          |
|----------------------------------------------------------------------------------------------------|----------------------------------------------------------------------------------------------------|-----------------------------------------------------------------------------------|------------------|-----------------|------------------------------|------------------------------------------------|--------------------|
| Name                                                                                                    | TL                                                                                                    |                                                                                   |                  |                 | -                            |                                                |                    |
| Orientation                                                                                              | Global                                                                                                 |                                                                                   |                  |                 |                              |                                                |                    |
| Model                                                                                                    |                                                                                                    |                                                                                   |                  |                 |                              |                                                |                    |
| Display Wirefra                                                                                          | ·                                                                                                    |                                                                                   |                  |                 |                              |                                                |                    |
| Color                                                                                                    | Ed                                                                                                    | lit                                                                               |                  |                 |                              |                                                |                    |
| Transparent                                                                                              | 0                                                                                                    |                                                                                   |                  |                 |                              |                                                | I                  |
|                                                                                                    |                                                                                                    |                                                                                   |                  |                 |                              | C Show                                         | w Hidden<br>DK Can |
| Double click                                                                                             | Properties: mstlambdaby                                                                                | 4nms - HFSSDesign1 - N                                                            | Aodeler          |                 |                              |                                                |                    |
| Double click<br><b>Create</b>                                                                            | Properties: mstlambdaby<br>Command                                                                     | /4nms - HFSSDesign1 - N                                                           | /lodeler         |                 |                              |                                                |                    |
| Double click<br>Create                                                                                   | Properties: mstlambdaby<br>Command                                                                     | /4nms - HFSSDesign1 - N                                                           | Aodeler<br>Value |                 | Unit                         | Evaluated Value                                | Description        |
| Double click<br>Create<br>rectangle:                                                                     | Properties: mstlambdaby<br>Command )<br>Name<br>Command                                                | /4nms - HFSSDesign1 - N                                                           | Nodeler<br>Value |                 | Unit                         | Evaluated Value                                | Description        |
| Double click<br>Create<br>rectangle:<br>Position:                                                        | Properties: mstlambdaby<br>Command                                                                     | 4nms - HFSSDesign1 - N<br>CreateRectangle                                         | Vodeler<br>Value |                 | Unit                         | Evaluated Value                                | Description        |
| Double click<br>Create<br>rectangle:<br>Position:                                                        | Properties: mstlambdaby<br>Command<br>Command<br>Coordinate Sys.<br>Position                           | 4nms - HFSSDesign1 - N<br>CreateRectangle<br>Global<br>2.25.0,1.6                 | Vodeler<br>Value |                 | Unit                         | Evaluated Value                                | Description        |
| Double click<br>Create<br>rectangle:<br>Position:<br>2.25, 0, 1.6                                        | Properties: mstlambdaby<br>Command<br>Command<br>Coordinate Sys.<br>Position<br>Axis<br>YSize          | 4nms - HFSSDesign1 - N<br>CreateRectangle<br>Global<br>2.25,0,1.6<br>Z            | Aodeler<br>Value |                 | Unit<br>mm                   | Evaluated Value                                | Description        |
| Double click<br>Create<br>rectangle:<br>Position:<br>2.25, 0, 1.6                                        | Properties: mstlambdaby<br>Command<br>Command<br>Coordinate Sys.<br>Position<br>Axis<br>XSize<br>YSize | 4nms - HFSSDesign1 - N<br>CreateRectangle<br>Global<br>2.25,0,1.6<br>Z<br>3<br>15 | Vodeler<br>Value |                 | Unit<br>mm<br>mm             | Evaluated Value                                | Description        |
| Double click<br>Create<br>rectangle:<br>Position:<br>2.25, 0, 1.6<br>Axis : z                            | Properties: mstlambdaby<br>Command<br>Command<br>Coordinate Sys.<br>Position<br>Axis<br>XSize<br>YSize | Anms - HFSSDesign1 - N<br>CreateRectangle<br>Global<br>2.25,0,1.6<br>Z<br>3<br>15 | Vodeler<br>Value |                 | Unit<br>mm<br>mm<br>mm<br>mm | Evaluated Value 2.25mm , 0mm<br>3mm 15mm       | Description        |
| Double click<br>Create<br>rectangle:<br>Position:<br>2.25, 0, 1.6<br>Axis : z<br>X axis: 3mm             | Properties: mstlambdaby<br>Command<br>Command<br>Coordinate Sys<br>Position<br>Axis<br>XSize<br>YSize  | Anms - HFSSDesign1 - N<br>CreateRectangle<br>Global<br>2.25,0,1.6<br>Z<br>3<br>15 | Value            |                 | Unit<br>mm<br>mm<br>mm<br>mm | Evaluated Value 2.25mm , 0mm<br>3mm<br>15mm    | Description        |
| Double click<br>Create<br>rectangle:<br>Position:<br>2.25, 0, 1.6<br>Axis : z<br>X axis: 3mm<br>Y size : | Properties: mstlambdaby<br>Command<br>Command<br>Coordinate Sys<br>Position<br>Axis<br>XSize<br>YSize  | Anms - HFSSDesign1 - N<br>CreateRectangle<br>Global<br>2.25,0,1.6<br>Z<br>3<br>15 | Value            |                 | Unit<br>mm<br>mm<br>mm       | Evaluated Value<br>2.25mm , 0mm<br>3mm<br>15mm | Description        |

#### DESIGN PERFECT ELECTRIC BOUNDARY - click TL

Right click - assign boundary-perfect E-CLICK-name: perfE1 - ok

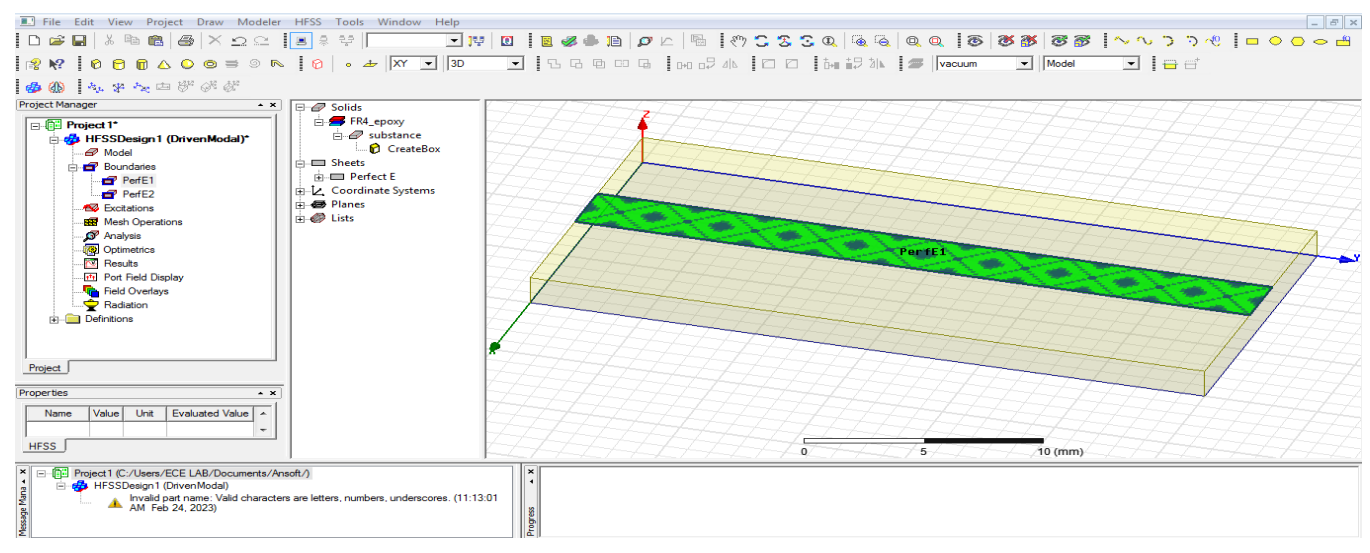

Click ground plan - right click-assign boundary-perfect E - click - name: perfE2 ok

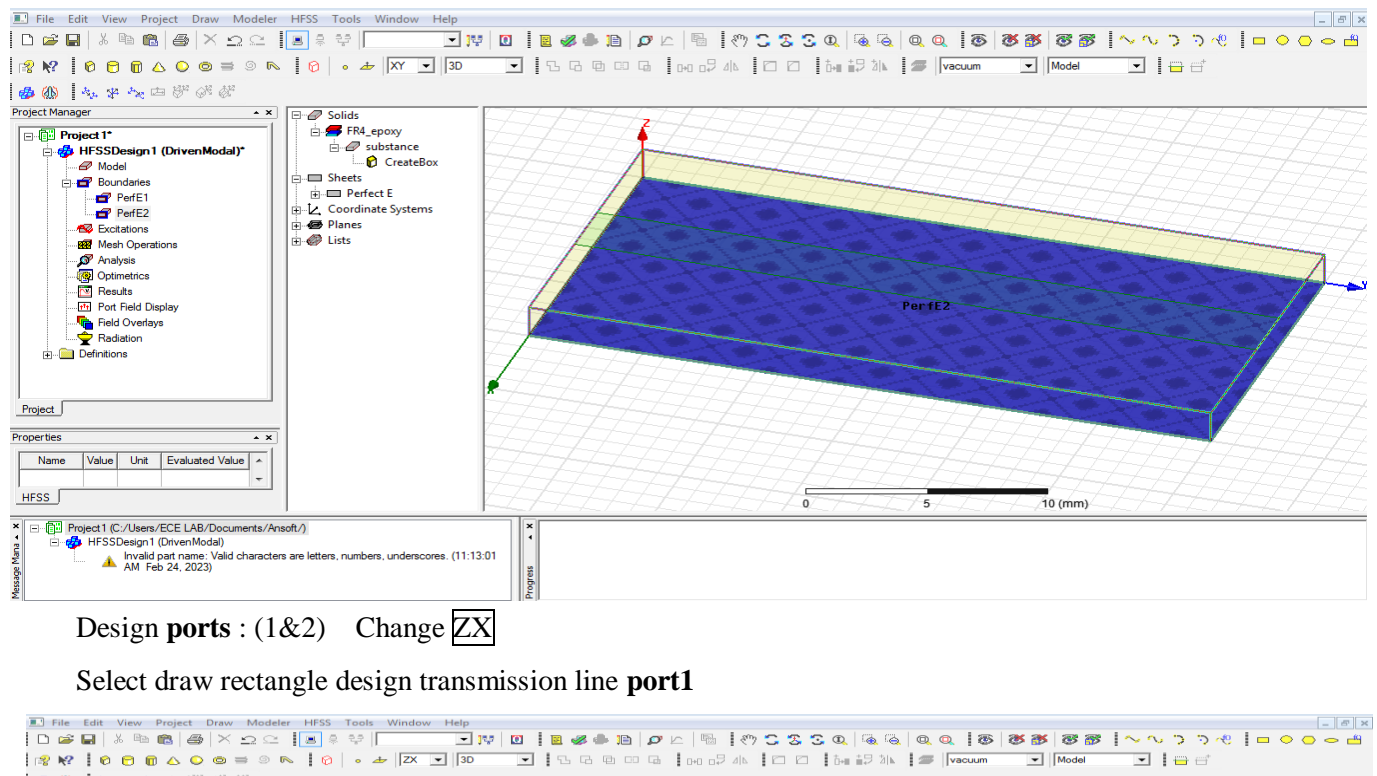

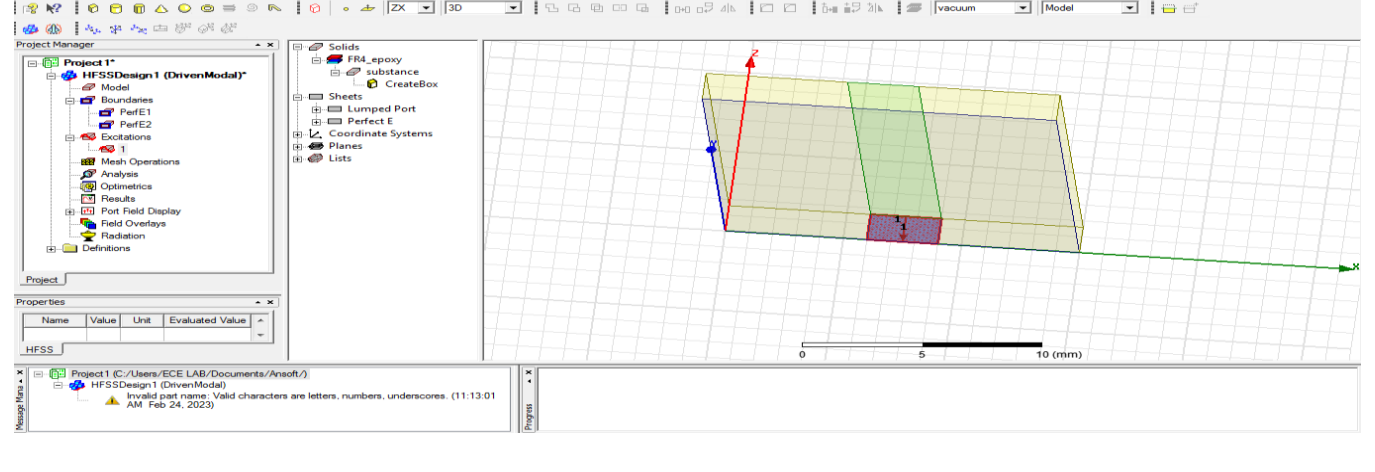

| Double click <b>re</b><br>Rename <b>port1</b> of<br>Double click <b>cre</b><br>Position- | ctangl<br>ok<br>ate rec | e1<br>ctangle             | nms - HFSSDesign1 - Modeler |   |      |                 |             |
|------------------------------------------------------------------------------------------|-------------------------|---------------------------|-----------------------------|---|------|-----------------|-------------|
| (2.25, 0, 1.6)                                                                           | Comma                   | and                       | -                           |   |      |                 |             |
| Axis-Y                                                                                   | Г                       | Name                      | Value                       |   | Unit | Evaluated Value | Description |
| X size-                                                                                  | -                       | Command<br>Coordinate Sys | CreateRectangle<br>Global   |   |      |                 |             |
| 2                                                                                        | -                       | Position<br>Axis          | 2.25 ,0 ,1.6<br>Y           | m | m    | 2.25mm , 0mm ,  |             |
| 3mm                                                                                      | -                       | XSize                     | 3                           | m | m    | 3mm             |             |
| Z size-                                                                                  |                         | ZSize                     | -1.6                        | m | m    | -1.6mm          | ]           |
| (-1.6mm)                                                                                 |                         |                           |                             |   |      |                 |             |
| ok                                                                                       | Ļ                       |                           |                             |   |      |                 |             |
| Select port1-                                                                            |                         |                           |                             |   |      |                 | Show Hidden |
| right click                                                                              |                         |                           |                             |   |      |                 | OK Canc     |

assign excitation-lumped port-click-name1-resistance 50 ohms-next, select none new line –draw a line-defined-next-full port impedance 50 ohms finish

#### Design port2 Take rectangle - Select draw rectangle design transmission line port2

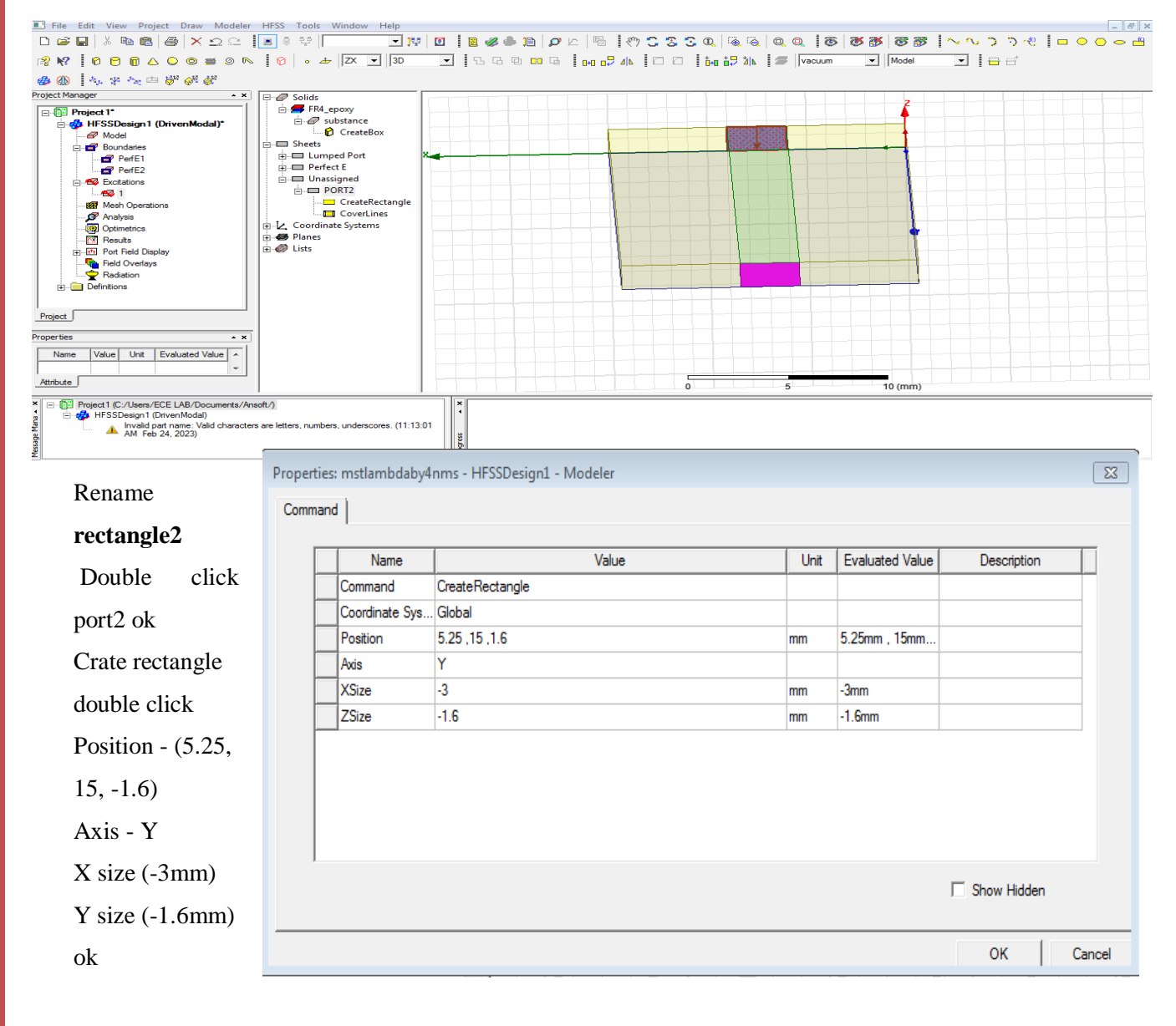

Select port2-right click assign excitation-lumped port-click-name1-resistance - 50 ohms-next select none new line –draw a line-defined-next-full port impedance - 50 ohms - finish

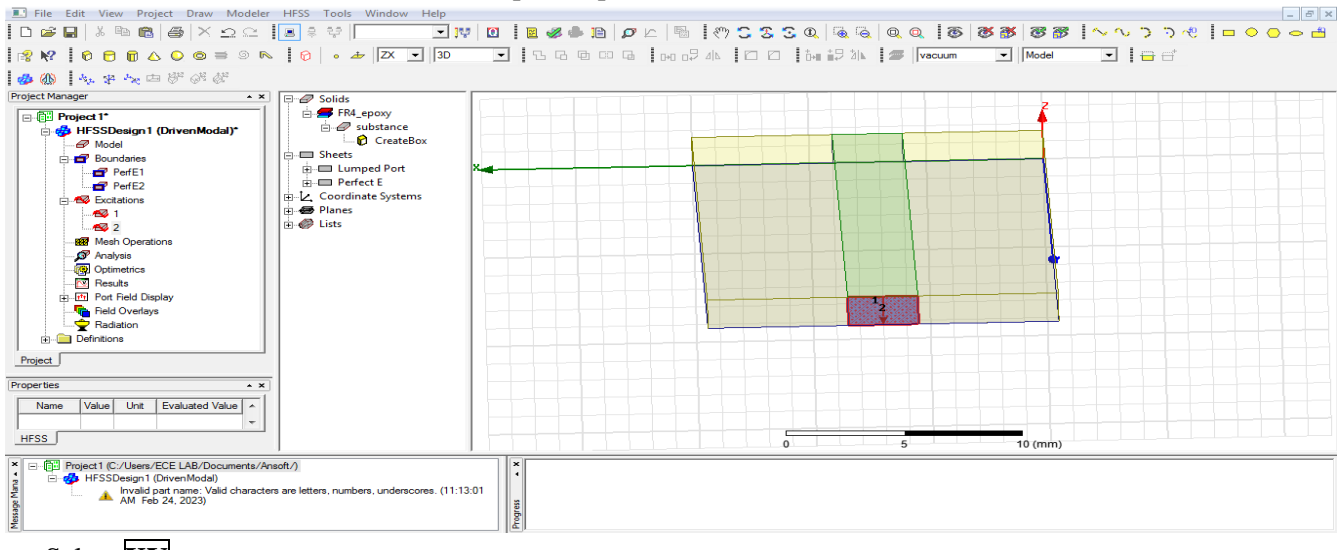

# Select XY

# Design radiation boundary

#### Draw **box**

| ■ File Edit View Project Draw Modeler           □         →         □         ×         ∞         □                                                                                                    | HFSS Tools Window Help                                                                                                    | lastra ta                  |                 |                                  |                 |             |           | _ = × |
|----------------------------------------------------------------------------------------------------|----------------------------------------------------------------------------------------------------|----------------------------|-----------------|----------------------------------|-----------------|-------------|-----------|-------|
|                                                                                                    |                                                                                                    |                            |                 | ≪, ≪,≪, ≪,'<br>±±⊐ 5⊾ ፤ <i>व</i> |                 |             |           | •     |
|                                                                                                    |                                                                                                    |                            |                 |                                  |                 |             |           |       |
| Project Manager                                                                                                    | Solids                                                                                                    |                            |                 |                                  |                 |             |           |       |
| Project I*         Image: Project I*         Image: Project I*         Image: Project I*         Image: Project I*         Image: Project I*         Image: Project I*         Image: Project I*         Image: Project I*         Image: Project I*         Project I*         Image: Project I*         Image: Project I*         I | □       Solids         □       ■ FR4.epoxy         □       ■ substance         □       ● substance         □       ● Solids         □       ● Solid         □       ● Solids         □       ● Solids         ●       ● Solid         ●       ● Solids         ●       ● Solids         ●       ● Solids         ●       ● Limped Port         ■       ● Perfect E         ●       ● Lists         ●       ● Lists | 11:1301 X 1                |                 |                                  |                 | 20 (mm)     |           |       |
| double click <b>box1</b>                                                                                                    | Proper                                                                                                    | ties: RANI - HFSSDe<br>ute | sign1 - Modeler |                                  |                 |             |           | ×     |
| warnen an dietien                                                                                                    | 7 2110                                                                                                    |                            |                 |                                  |                 |             |           |       |
| rename radiation                                                                                                    |                                                                                                    | Name                       | Value           | Unit                             | Evaluated Value | Description | Read-only | Į į   |
| houndary                                                                                                    |                                                                                                    | Name                       | Box1            |                                  |                 |             |           |       |
| boundar y                                                                                                    |                                                                                                    | Material                   | "air"           |                                  | "air"           |             |           |       |
| Material - edit - <b>ai</b> i                                                                                                    | •                                                                                                    | Solve Inside               |                 |                                  |                 |             |           |       |
|                                                                                                    |                                                                                                    | Orientation                | Global          |                                  |                 |             |           |       |
| ok                                                                                                    |                                                                                                    | Model                      |                 |                                  |                 |             |           |       |
|                                                                                                    |                                                                                                    | Color                      | Edit            | -                                |                 |             |           |       |
| Colour edit                                                                                                    |                                                                                                    | Transparent                | 0               |                                  |                 |             |           |       |
| ok                                                                                                    |                                                                                                    |                            | 1               |                                  |                 |             | ,         |       |
|                                                                                                    |                                                                                                    |                            |                 |                                  |                 |             |           |       |
|                                                                                                    |                                                                                                    |                            |                 |                                  |                 | ∏ Sh        | ow Hidden |       |

VEMU INSTITUTE OF TECHNOLOGY, DEPT OF E.C.E

Cancel

ОК

| Double click         | Propertie | s: mstlambdaby4 | nms - HFSSDesign1 - Modeler |      |                 |             |
|----------------------|-----------|-----------------|-----------------------------|------|-----------------|-------------|
| create box           | Commar    | nd              |                             |      |                 |             |
|                      |           | Name            | Value                       | Unit | Evaluated Value | Description |
| Position- (-3,-3,-3) |           | Command         | CreateBox                   |      |                 |             |
|                      |           | Coordinate Sys  | Global                      |      |                 |             |
| X size-15mm          |           | Position        | -3 ,-3 ,-3                  | mm   | -3mm , -3mm ,   |             |
|                      |           | XSize           | 15                          | mm   | 15mm            |             |
| Y size-25mm          |           | YSize           | 25                          | mm   | 25mm            |             |
|                      |           | ZSize           | 15                          | mm   | 15mm            |             |
| Z size-15mm          |           |                 |                             |      |                 |             |
|                      |           |                 |                             |      |                 |             |
| ok                   |           |                 |                             |      |                 |             |
|                      |           |                 |                             |      |                 |             |
| Fit all              |           |                 |                             |      |                 |             |
| 1 it un              |           |                 |                             |      |                 | Show Hidden |
|                      |           |                 |                             |      |                 |             |
|                      |           |                 |                             |      |                 |             |

Click radiation boundary-right click-assign boundary -radiation click name rad1 ok

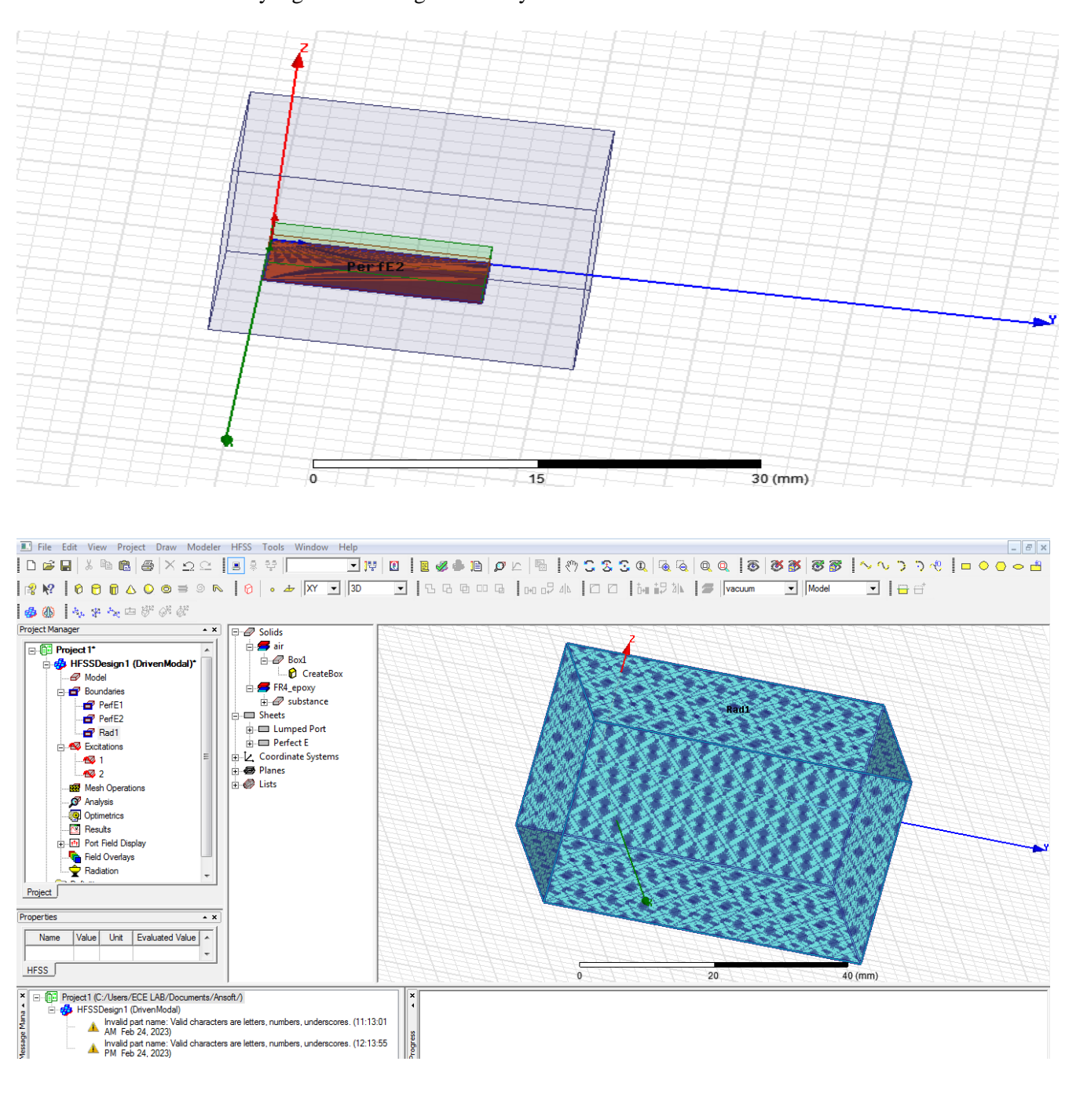

٧

Analysis -right click add solution setup click name setup1 solution frequency-5GHz

Maximum number of passes -12

Maximum Delta S - 0.02 ok

Analysis right click- setup1 right click - add frequency sweep

| Sweep type : fast                      | Validation Check: Project1 - HFSSDesign1                       | 8                                                                |
|----------------------------------------|----------------------------------------------------------------|------------------------------------------------------------------|
| Type : linear count                    |                                                                | ✓ Design Settings                                                |
| Start freq:1GHZ                        | W HFSSDesign1                                                  | <ul> <li>3D Model</li> <li>Boundaries and Excitations</li> </ul> |
| Stop freq:10GHZ                        | Validation Check completed. Errors: 1 Warnings: 0              | <ul> <li>Mesh Operations</li> <li>Analysis Calus</li> </ul>      |
| Count:101GHZ                           |                                                                | Arialysis Setup     Optimetrics                                  |
| Click display-see all frequencies ok   | See Message Window for details.                                | ✓ Hadiation                                                      |
| Result analysis(error checking)        |                                                                |                                                                  |
| Click double click validity            | AbortUose                                                      |                                                                  |
| HFSS Design- design setting            |                                                                |                                                                  |
| 3D model                               |                                                                |                                                                  |
| Boundaries and excitation              | ons                                                            |                                                                  |
| Mesh operation                         |                                                                |                                                                  |
| Analysis setup                         |                                                                |                                                                  |
| Optimetrics                            |                                                                |                                                                  |
| Radiation                              |                                                                |                                                                  |
| Next analysis all-any error rectify-ok |                                                                |                                                                  |
| alidation Check: Project1 - HFSSDesi   | gn1                                                            | 23                                                               |
| HFSSDesign1                            | <ul> <li>✓ Design</li> <li>✓ 3D Mo</li> <li>✓ Bound</li> </ul> | Settings<br>del<br>aries and Excitations                         |
| Validation Check completed.            | ✓ Mesh 0<br>✓ Analys<br>✓ Optime<br>✓ Radiat                   | Dperations<br>is Setup<br>trics<br>ion                           |
| Abort Clo                              | ose                                                            |                                                                  |

# Model Waveforms: 5 GHZ (SParameter)

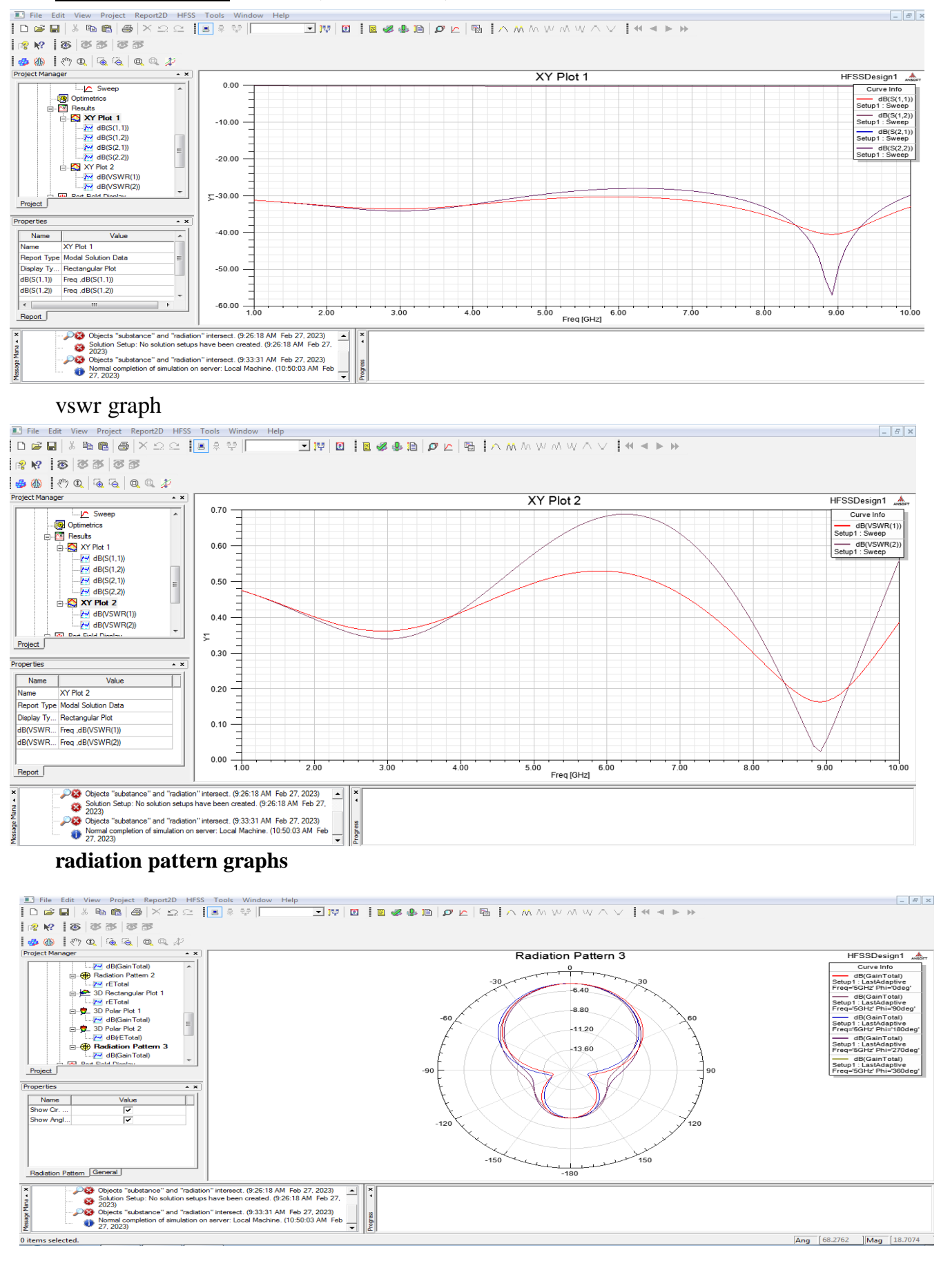

# 3d graphs

| E File Edit View Project Report3D HFSS                                                                                                    | Tools Window Help                                                                                                    | _ 8 × |
|----------------------------------------------------------------------------------------------------|----------------------------------------------------------------------------------------------------|-------|
| 🗋 🖬 🖬 🛝 📾 📾 🗡 🗅 🗠 📗                                                                                                    |                                                                                                    |       |
|                                                                                                    |                                                                                                    |       |
|                                                                                                    |                                                                                                    |       |
| 🐵 🚯 🛛 🕲 🕲 🕲 🕲                                                                                                    |                                                                                                    |       |
| Project Manager • ×                                                                                                    |                                                                                                    |       |
| Constant      Constant      Constant | B (kalm (a kal)<br>-5, 4746 e 400<br>-7, 2836 e 4000<br>-7, 2836 e 4000<br>-7, 2836 e 4000<br>-1, 1984 e 4001<br>-1, 1983 e 4001<br>-1, 1983 e 4001<br>-2, 1983 e 4001<br>-2, 1983 e 4001<br>-2, 2538 e 4001<br>-2, 3983 e 4001<br>-3, 083 e 4001<br>-3, 083 e 4001<br>-3, 1983 e 4001<br>-3, 1983 |       |
| V Objects "substance" and "radiation<br>2023)<br>Objects "substance" and "radiation<br>2023)<br>Objects "substance" and "radiation<br>Objects "substance" and "radiation<br>Objects "substance" and "radiation<br>Objects "substance" and "radiation<br>2023)                                                                                                    | n" intersect. (9-26-18 AM Feb 27, 2023)<br>a have been created. (92-6.18 AM Feb 27, 2023)<br>n intersect. (93-331 AM Feb 27, 2023)<br>n enver: Local Machine. (10:50:03 AM Feb                                                                                                    |       |
| Ready                                                                                                    |                                                                                                    | NUM   |

# Tabular Column:

| DESIGN CONSIDERATIONS<br>Parameters | Width | Length | Height | Position |
|-------------------------------------|-------|--------|--------|----------|
| Ground plane                        |       |        |        |          |
| substance                           |       |        |        |          |
| TL                                  |       |        |        |          |
| Port1                               |       |        |        |          |
| Port2                               |       |        |        |          |
| radiation boundary                  |       |        |        |          |

Result:

**Conclusion:** 

# Viva questions:

1. Define microstrip antenna?

2. What are the types of microstrip antenna?

3. Give applications of microstrip antenna?

4. Write advantages of microstrip line?

5. Write the characteristics of microstrip transmission line?

# Exp: 02 MICRO STRIP PATCH ANTENNA

Date:

Aim: Design and characterization of Micro strip patch antenna.

# **Apparatus Required:**

- 1. <u>Computer</u>
- 2. Hfss software.

# Procedure:

- 1. Open HFSS software and Insert new HFSS design.
- 2. Adjust the co-ordinates.
- 3. Create a ground plane(Rectangular 2D).
- 4. Create a dielectric substrate with FR4\_Epoxy material with same size of ground plane with z-height 1.6mm.
- 5. Create patch antenna
- 6. Creating the feedline on the ground plane
- 7. Create two ports (port1).
- 8. Now give the perfect E to ground .
- 9. Create assign excitation-lampud port.
- 10. Then create radiation boundary on the designed ground and assign boundary . The radiation should be given to all the faces except at ground.
- 11. Assign frequency and no. of passes.
- 12. Now add freq sweep fast linear count.
- 13. Now check validation and analyze all.
- 14. Then go to results Create model solution rectangular plot new report. Plot both
- 15. Then click HFSS click radiation click far field infinite sphere and give values to phi and theta.
- 16. Then click on results and create far field.
- 17. Click plot of 3D gain-dB new report.

# Tabular Column:

| DESIGN CONSIDERATIONS<br>Parameters | Width | Length | Height | Position |
|-------------------------------------|-------|--------|--------|----------|
| Ground plane                        |       |        |        |          |
| Substance                           |       |        |        |          |
| Patch                               |       |        |        |          |
| feed                                |       |        |        |          |
| Port1                               |       |        |        |          |
| Radiation                           |       |        |        |          |

#### **DESIGN:** MICROSTRIP MICROSTRIP PATCH ANTENNA USING HFSS (2.4 GHZ) 🗅 🗃 🖶 👗 🛍 🖀 🖉 🔨 으 으 📔 🖲 🕸 🗐 R K? 100 🗊 🛆 🔾 😋 🚍 🔅 10 | • 👉 | XY 💽 | 30 ▼ 5 6 6 6 6 m c2 4k 0 0 ta ±2 k 💋 Vacuum ▼ Model 💽 🔒 🖻 🐝 🎨 🕾 🚧 👘 🖑 Project Manager \* X Project 1\* By HFSSDesign 1 (DrivenModal) Definitions Project Properties Name Value Unit Evaluated Value Variables 3 (mm)

Open HFSS project-click project, open - project insert HFSS design. CREATE SUBSTANCE Select draw the BOX and design

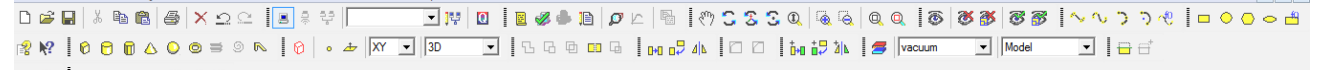

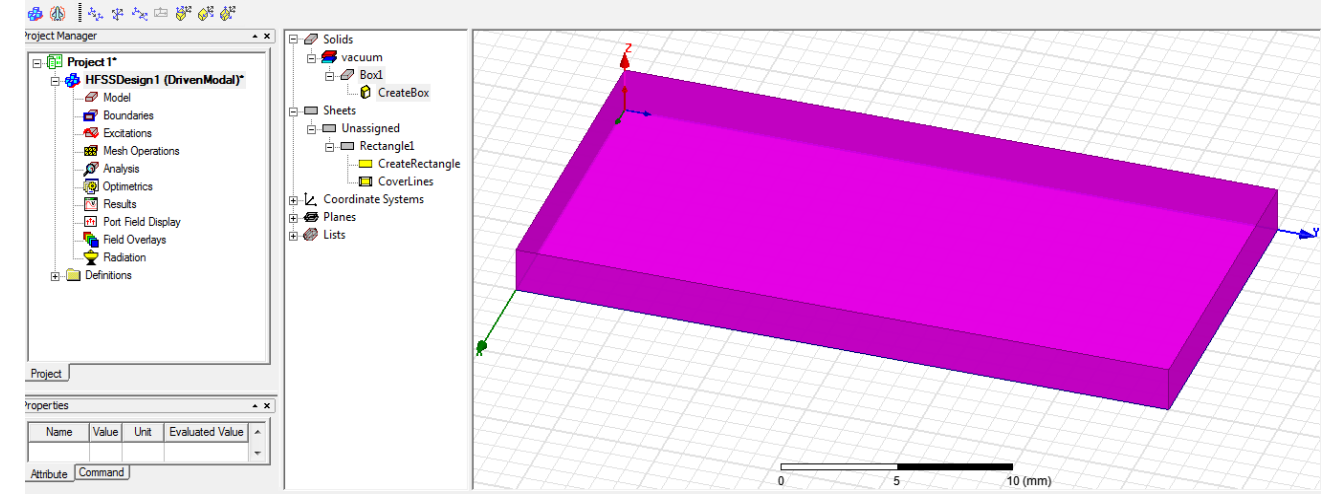

Select fit all the contents in the view

Double click box 1 (rename substance)

Material - edit fr4 - (4.4)

Select colour,

#### ok

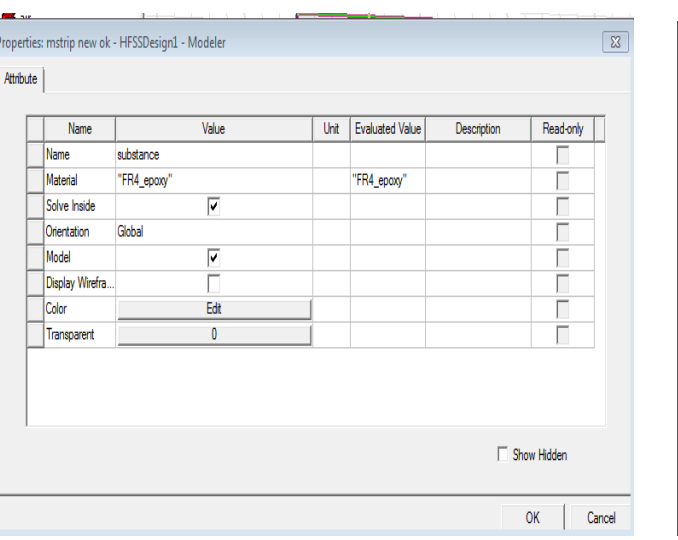

Double click **create box** Position 0,0,0 X size-7.5mm Y size-15mm

Z size-1.6mm Ok

|   | Name           | Value     | Unit | Evaluated Value | Description |  |
|---|----------------|-----------|------|-----------------|-------------|--|
|   | Command        | CreateBox |      |                 |             |  |
|   | Coordinate Sys | . Global  |      |                 |             |  |
|   | Position       | 0, 0, 0   | mm   | Omm , Omm , Omm |             |  |
|   | XSize          | 17        | mm   | 17mm            |             |  |
|   | YSize          | 24        | mm   | 24mm            |             |  |
|   | ZSize          | 1.6       | mm   | 1.6mm           |             |  |
|   |                |           |      |                 |             |  |
| 1 |                |           |      |                 |             |  |
### **DESIGN GROUN PLAN:**

Select click rectangular draw

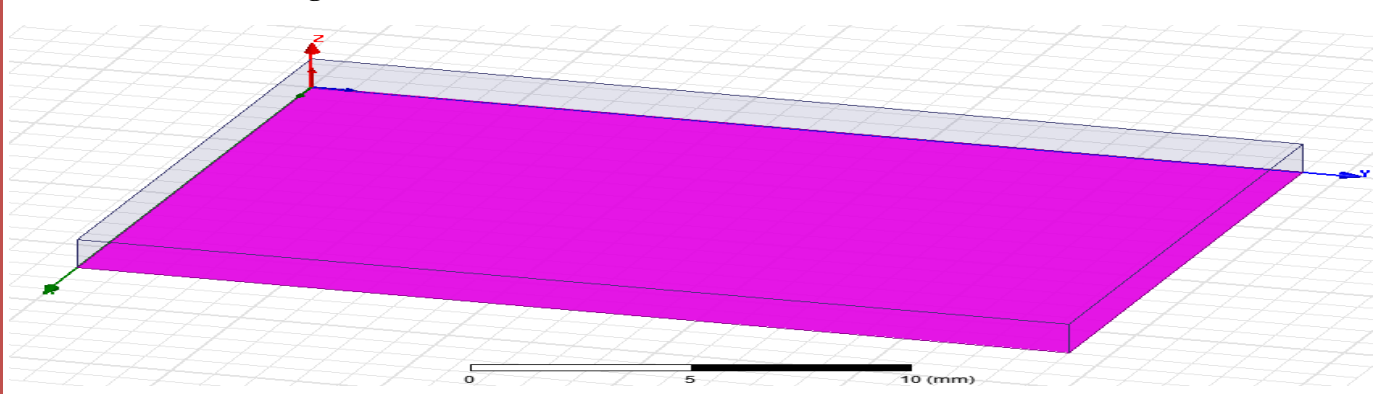

### Double click rectangle1

## Name: [ground plan], Colour : edit [as your wish]

| 1               |        |      |                 |             |            |
|-----------------|--------|------|-----------------|-------------|------------|
| Name            | Value  | Unit | Evaluated Value | Description | Read-only  |
| Name            | ground |      |                 |             |            |
| Orientation     | Global |      |                 |             |            |
| Model           | ~      |      |                 |             |            |
| Display Wirefra |        |      |                 |             |            |
| Color           | Edit   |      |                 |             |            |
| Transparent     | 0      |      |                 |             |            |
|                 |        |      |                 |             |            |
|                 |        |      |                 | ⊡ s         | how Hidden |

### Double click create rectangle:

|                  | Properties: Project3 - HFS | SDesign1 - Modeler |      |                 |             |             | 23   |
|------------------|----------------------------|--------------------|------|-----------------|-------------|-------------|------|
| Position : 0,0,0 | Command                    |                    |      |                 |             |             |      |
|                  | Name                       | Value              | Unit | Evaluated Value | Description |             | Ī    |
| A ·              | Command                    | CreateRectangle    |      |                 |             |             |      |
| Axis : z         | Coordinate Sys.            | Global             |      |                 |             |             |      |
|                  | Position                   | 0.0.0              | mm   | Omm, Omm, Omm   |             |             |      |
|                  | Axis                       | Z                  |      |                 |             |             |      |
| X size : 17mm    | XSize                      | 17                 | mm   | 17mm            |             |             |      |
|                  | YSize                      | 24                 | mm   | 24mm            |             |             |      |
| Y size : 24 mm   |                            |                    |      |                 |             |             |      |
| Ol               |                            |                    |      |                 |             |             |      |
| ОК               |                            |                    |      |                 |             | Show Hidden |      |
|                  |                            |                    |      |                 |             | OK Can      | ncel |

### **DESIGN PATCH ANTENNA**

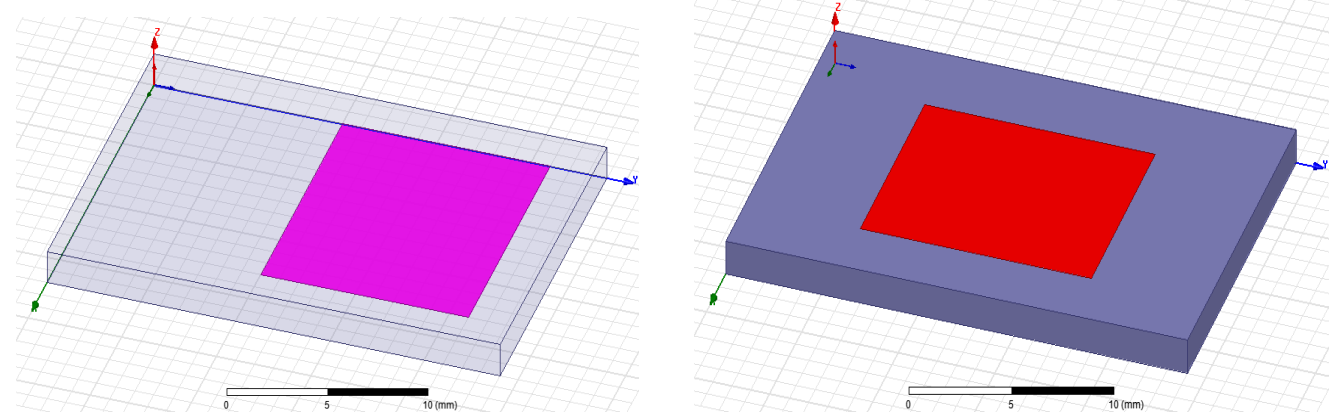

| Select | rectangle | design | center | draw |
|--------|-----------|--------|--------|------|
|        | 0         | 0      |        |      |

| Double click     | Propertie   | es: Project3 - HFS | SSDesign1 - M | odeler |               |                 |       |           |     |            | 8      |
|------------------|-------------|--------------------|---------------|--------|---------------|-----------------|-------|-----------|-----|------------|--------|
| resotorgla1      |             | . Name             | Mahar         | 1.11-3 | Evel-stad Vel | Dener           | -*    | Baad ask. |     |            |        |
| reactangier,     |             | Name               | PATCH         | Unit   | Evaluated val | ue Desch        | ption | Read-only |     |            |        |
|                  |             | Orientation        | Global        |        |               |                 |       |           |     |            |        |
| rename –         |             | Model              | ~             |        |               |                 |       |           |     |            |        |
|                  |             | Display Wirefra    |               |        |               |                 |       |           |     |            |        |
| PATCH.           |             | Color              | Edit          | 1      |               |                 |       |           |     |            |        |
| 1111011,         |             | Transparent        | 0             | 1      |               |                 |       |           |     |            |        |
| Colour - edit    |             |                    |               |        |               |                 |       |           |     |            |        |
| Ok               |             |                    |               |        |               |                 |       |           |     |            |        |
| Double click     |             |                    |               |        |               |                 |       |           | ⊏ s | how Hidden |        |
| _                |             |                    |               |        |               |                 |       |           |     | ок         | Cancel |
| Create           | <b>D</b>    | D : 10 UE00        |               |        |               |                 |       |           |     |            |        |
|                  | Properties: | Project3 - HESS    | Design1 - Moo | deler  |               |                 |       |           |     |            | 253    |
| rectangle:       | Command     |                    |               |        |               |                 |       |           |     |            |        |
| B                |             |                    |               |        | - L           |                 |       |           |     |            |        |
| Desition: 16     |             | Name               | Val           | ue     | Unit          | Evaluated Value | Descr | iption    |     |            |        |
| 1 08111011. 4,0, |             | Coordinate Sun     | Global        | lie    |               |                 |       |           |     |            |        |
|                  |             | Position           | 4.6.1.6       |        | mm 4          | mm 6mm 1        |       |           |     |            |        |
| 1.6              |             | Axis               | 7             |        |               |                 |       |           |     |            |        |
|                  |             | XSize              | 10            |        | 1             | Omm             |       |           |     |            |        |
| Axis: z          |             | YSize              | 12            |        | mm 1          | 1mm             |       |           |     |            |        |
| X axis: 10mm     |             |                    |               |        |               |                 |       |           |     |            |        |
| Y size: 12mm     |             |                    |               |        |               |                 |       |           |     |            |        |
| $O^{k}$          |             |                    |               |        |               |                 |       |           | Sho | ow Hidden  |        |
| ŬK.              |             |                    |               |        |               |                 |       |           |     | ок         | Cancel |
| DESIGN FEED:     | : Select    | click <b>rect</b>  | angular       | draw   | 7             |                 |       |           |     |            |        |
|                  |             | - AT               |               |        |               |                 |       |           |     |            |        |

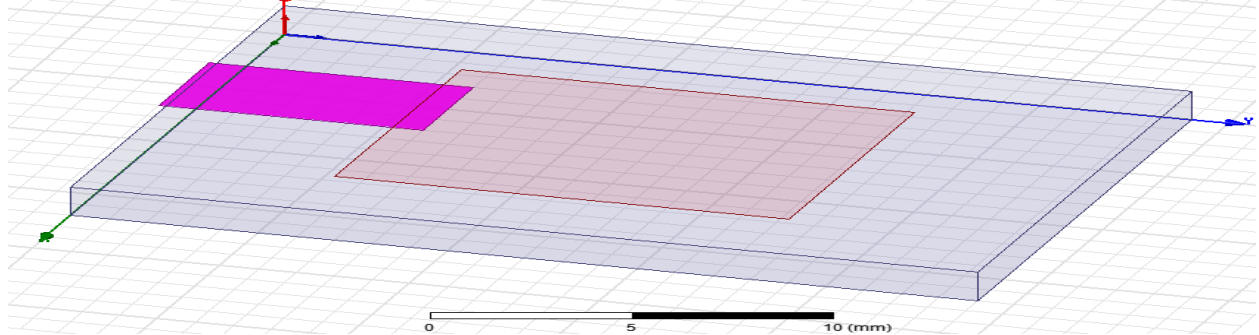

Double click reactangle1,

rename – **FEED,** Colour - edit Ok

| - 1 | Name            | Value  | Unit | Evaluated Value | Description | Read-only |             |  |
|-----|-----------------|--------|------|-----------------|-------------|-----------|-------------|--|
| ſ   | Name            | FEED   |      |                 |             |           |             |  |
| ſ   | Orientation     | Global |      |                 |             |           |             |  |
| ſ   | Model           | ~      |      |                 |             |           |             |  |
| ſ   | Display Wirefra | - E    |      |                 |             |           |             |  |
|     | Color           | Edit   | 1    |                 |             |           |             |  |
| Γ   | Transparent     | 0      | 1    |                 |             |           |             |  |
|     |                 |        |      |                 |             |           | Show Hidden |  |
|     |                 |        |      |                 |             |           |             |  |

Double click Create rectangle:

Position: 7.5,8, 1.6 Axis: z X axis: 2 mm Y size: -8 mm

| Name           | Value           | Unit | Evaluated Value | Description |  |
|----------------|-----------------|------|-----------------|-------------|--|
| Command        | CreateRectangle |      |                 |             |  |
| Coordinate Sys | Global          |      |                 |             |  |
| Position       | 7.5 ,8 ,1.6     | mm   | 7.5mm , 8mm ,   |             |  |
| Axis           | Z               |      |                 |             |  |
| XSize          | 2               | mm   | 2mm             |             |  |
| YSize          | -8              | mm   | -8mm            |             |  |
|                |                 |      |                 |             |  |

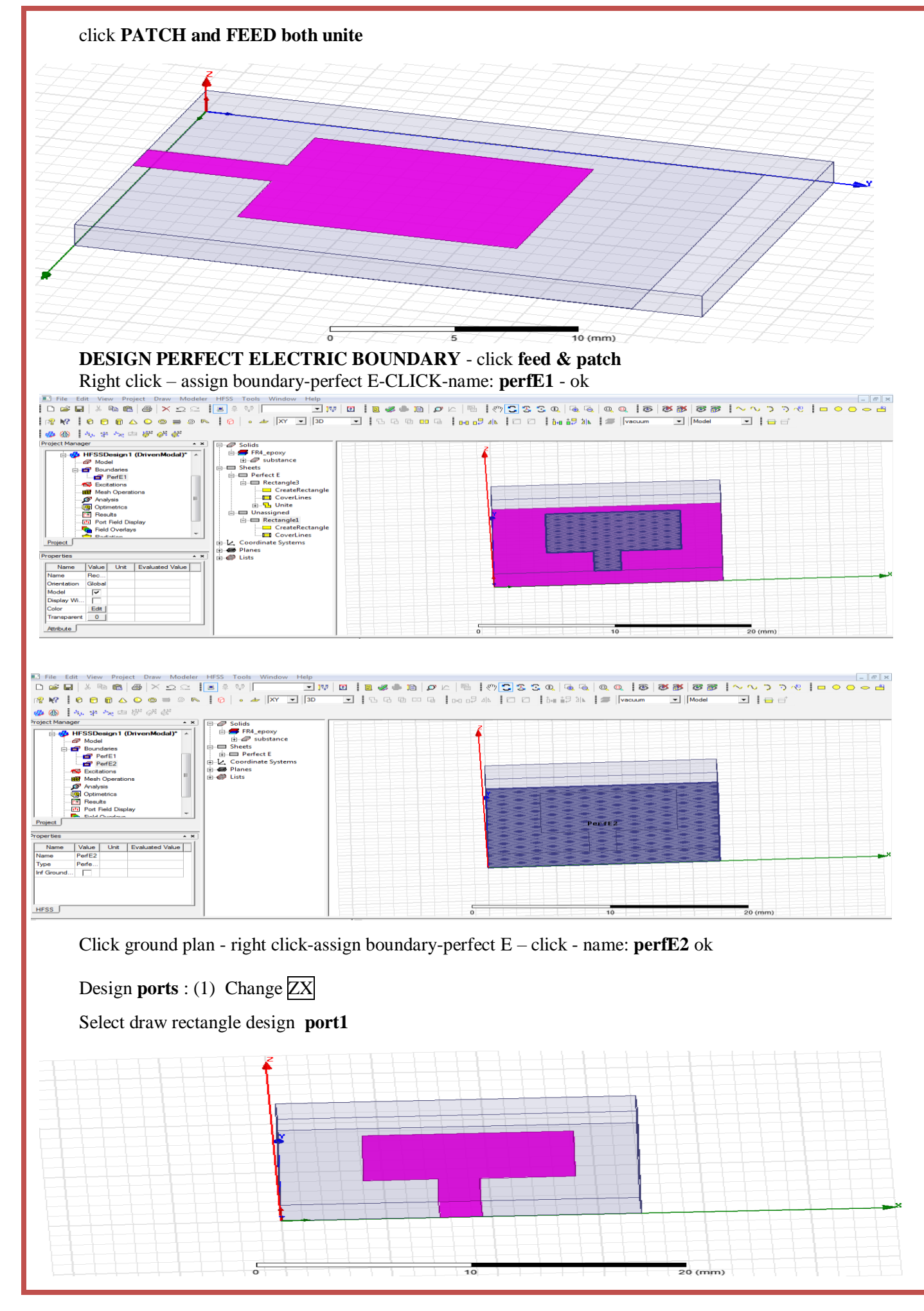

#### **RF SYSTEM DESIGN**

|                  | Propertie | s: nmspatcha - H | FSSDesign1 - Modeler |      |                 |             | 23          |
|------------------|-----------|------------------|----------------------|------|-----------------|-------------|-------------|
| Double click     | Comman    | nd               |                      |      |                 |             |             |
| no ston al s 1   |           | Name             | Value                | Unit | Evaluated Value | Description |             |
| rectangle1       |           | Command          | CreateRectangle      |      |                 |             |             |
|                  |           | Coordinate Sys   | Global               |      |                 |             |             |
| Rename nort1     |           | Position         | 7.5 ,0 ,1.6          | mm   | 7.5mm , 0mm ,   |             |             |
| Rename por tr    |           | Axis             | Z                    | _    |                 |             |             |
| ok               |           | XSize            | 2                    | mm   | 2mm             |             |             |
| Double click     |           | YSize            | -4                   | mm   | -4mm            |             |             |
| amosto mostonglo |           |                  |                      |      |                 |             |             |
| create rectangle |           |                  |                      |      |                 |             |             |
| Position-        |           |                  |                      |      |                 |             |             |
| (7.5, 0, 1.6)    |           |                  |                      |      |                 |             |             |
| Axis-Y           |           |                  |                      |      |                 | I           | Show Hidden |
| X size- 2mm      |           |                  |                      |      |                 |             | OK Cancel   |
| Z size-(-4mm)    |           |                  |                      |      |                 |             | On Cancer   |

Select port1-right click assign excitation-lumped port-click-name1-resistance 50 ohms-next, select none new line –draw a line-defined-next-full port impedance 50 ohms finish

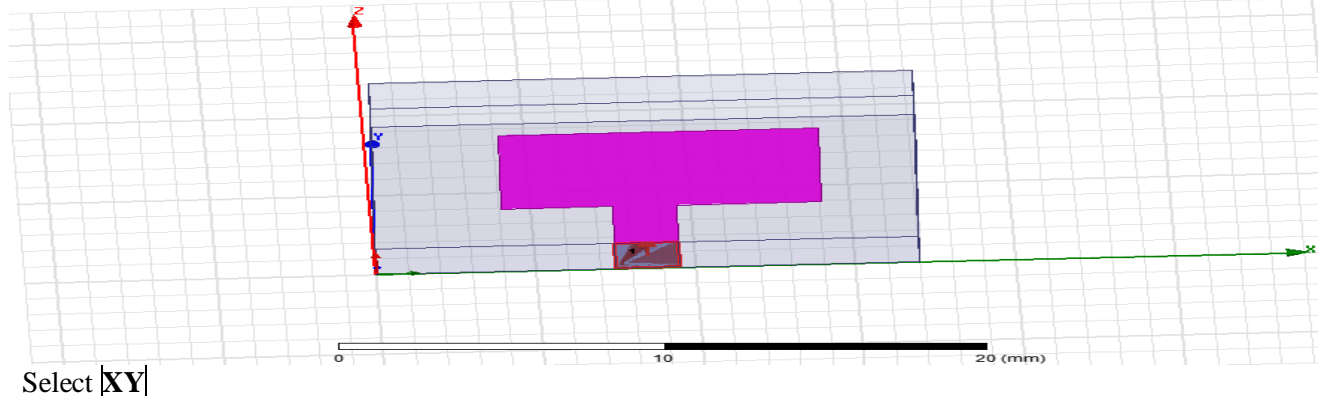

### Design radiation boundary

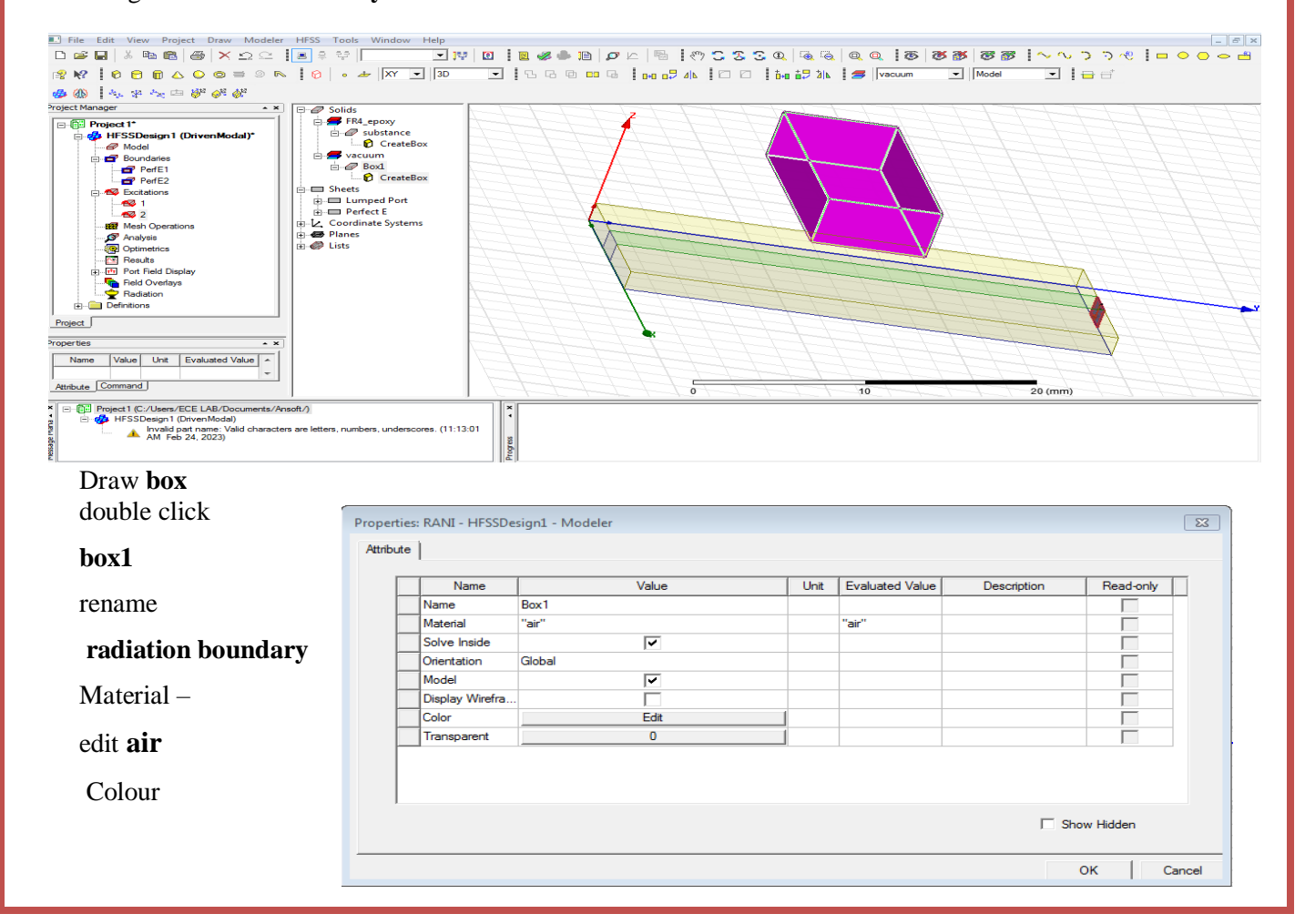

#### III B.Tech II

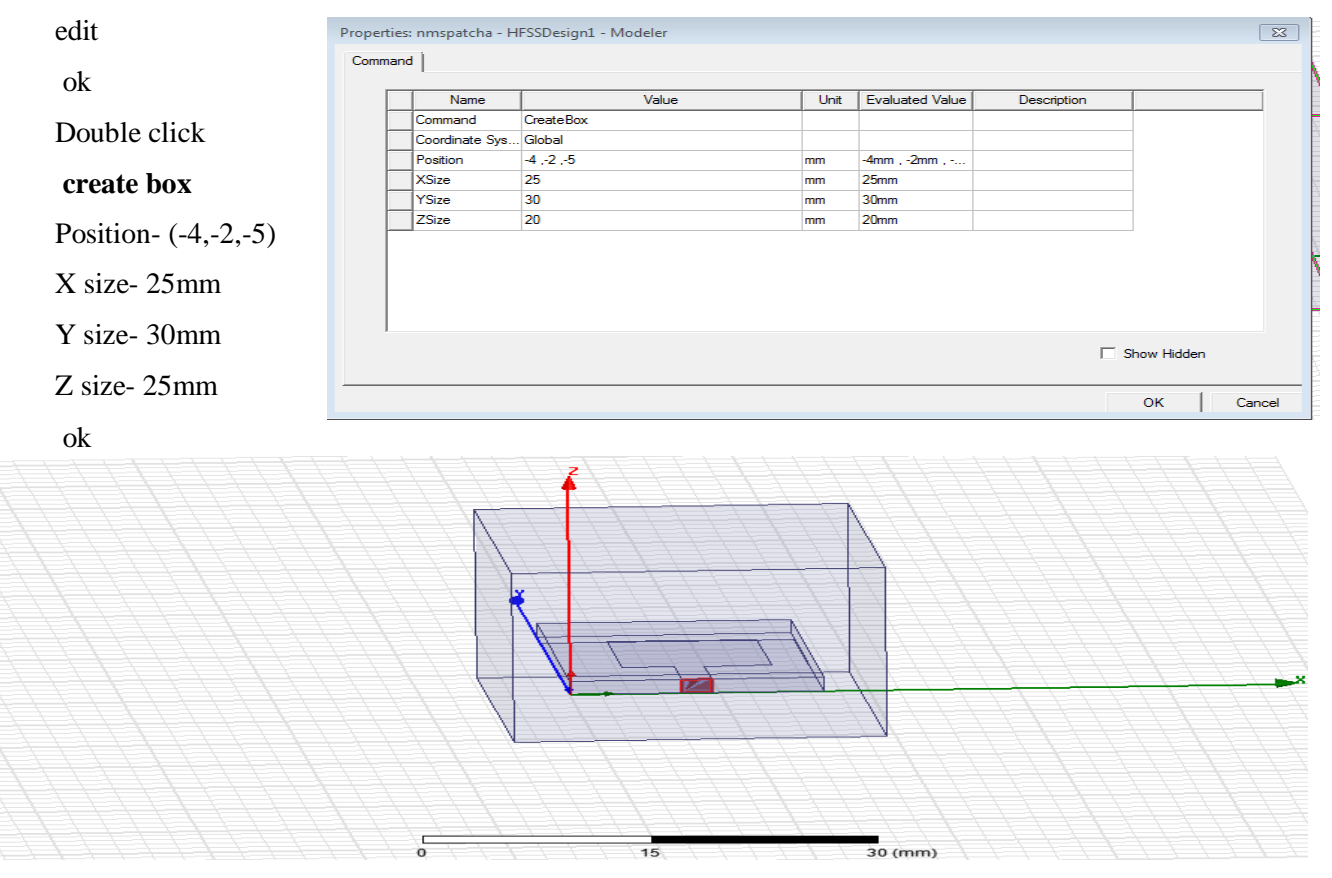

#### Fit all

Click radiation boundary-right click-assign boundary -radiation click name rad1 ok

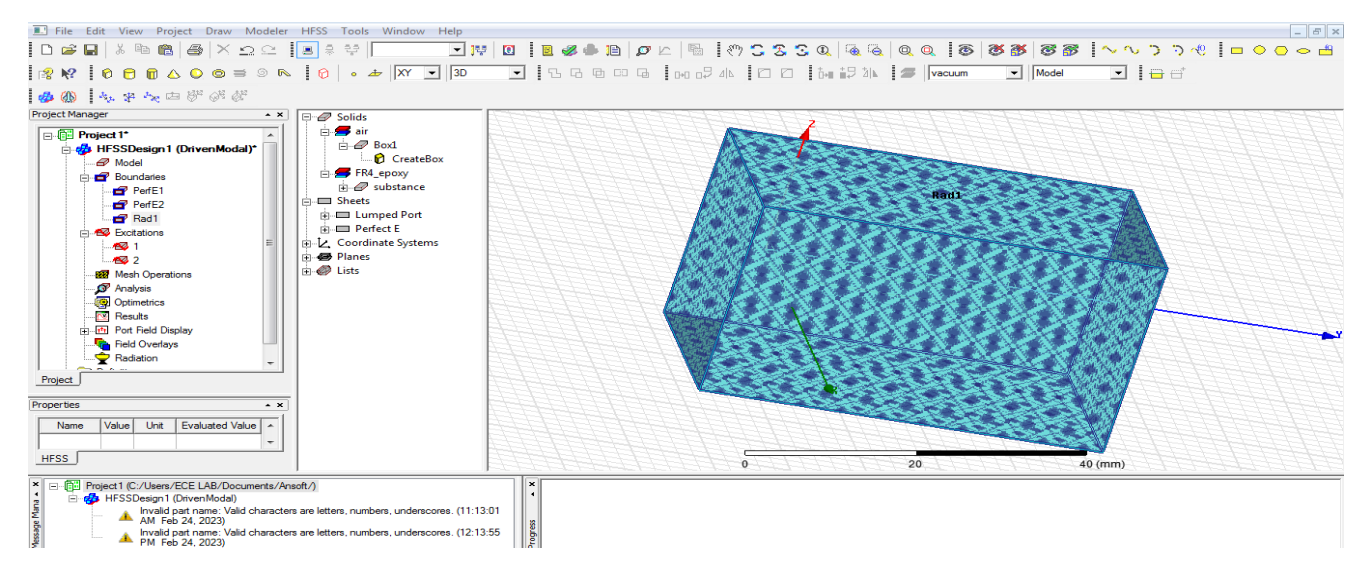

#### Analysis --right click add solution setup click name setup1 solution frequency-2.4GHz

Maximum number of passes -12

Maximum Delta S - 0.02 ok

\_

| Analysis right click- setup1 right click | - add frequency sweep                           |                                                                  |
|------------------------------------------|-------------------------------------------------|------------------------------------------------------------------|
| Sweep type : fast                        | Validation Check: Project1 - HFSSDesign1        | X                                                                |
| Type : linear count                      |                                                 | Design Settings                                                  |
| Start freq:1GHZ                          |                                                 | <ul> <li>3D Model</li> <li>Boundaries and Excitations</li> </ul> |
| Stop freq:10GHZ                          | Validation Check completed. Errors: 1 Warnings: | 0 V Mesh Operations                                              |
| Count:101GHZ                             |                                                 | Optimetrics     Radiation                                        |
| Click display-see all frequencies ok     | See Message Window for details.                 |                                                                  |
| Result analysis(error checking)          | Abort Close                                     |                                                                  |
| Click double click validity              |                                                 | ,                                                                |
| HFSS Design- design setting              |                                                 |                                                                  |
| 3D model                                 |                                                 |                                                                  |
| Boundaries and excitation                | 18                                              |                                                                  |
| Mesh operation                           |                                                 |                                                                  |
| Analysis setup                           |                                                 |                                                                  |
| Optimetrics                              |                                                 |                                                                  |
| Radiation                                |                                                 |                                                                  |
| Next analysis all-any error rectify-ok   |                                                 |                                                                  |
| Validation Check: Project1 - HFSSDes     | ign1                                            | E S                                                              |
| HFSSDesign1                              |                                                 | esign Settings<br>D Model<br>Joundaries and Excitations          |
| Validation Check completed.              |                                                 | 1esh Operations<br>Analysis Setup                                |
|                                          | ✓ C<br>✓ F                                      | )ptimetrics<br>}adiation                                         |
|                                          |                                                 |                                                                  |
| Abort C                                  | lose                                            |                                                                  |
|                                          |                                                 |                                                                  |
|                                          |                                                 |                                                                  |
|                                          |                                                 |                                                                  |
|                                          |                                                 |                                                                  |
|                                          |                                                 |                                                                  |

### Model Waveforms: 2.4 GHZ (S Parameter)

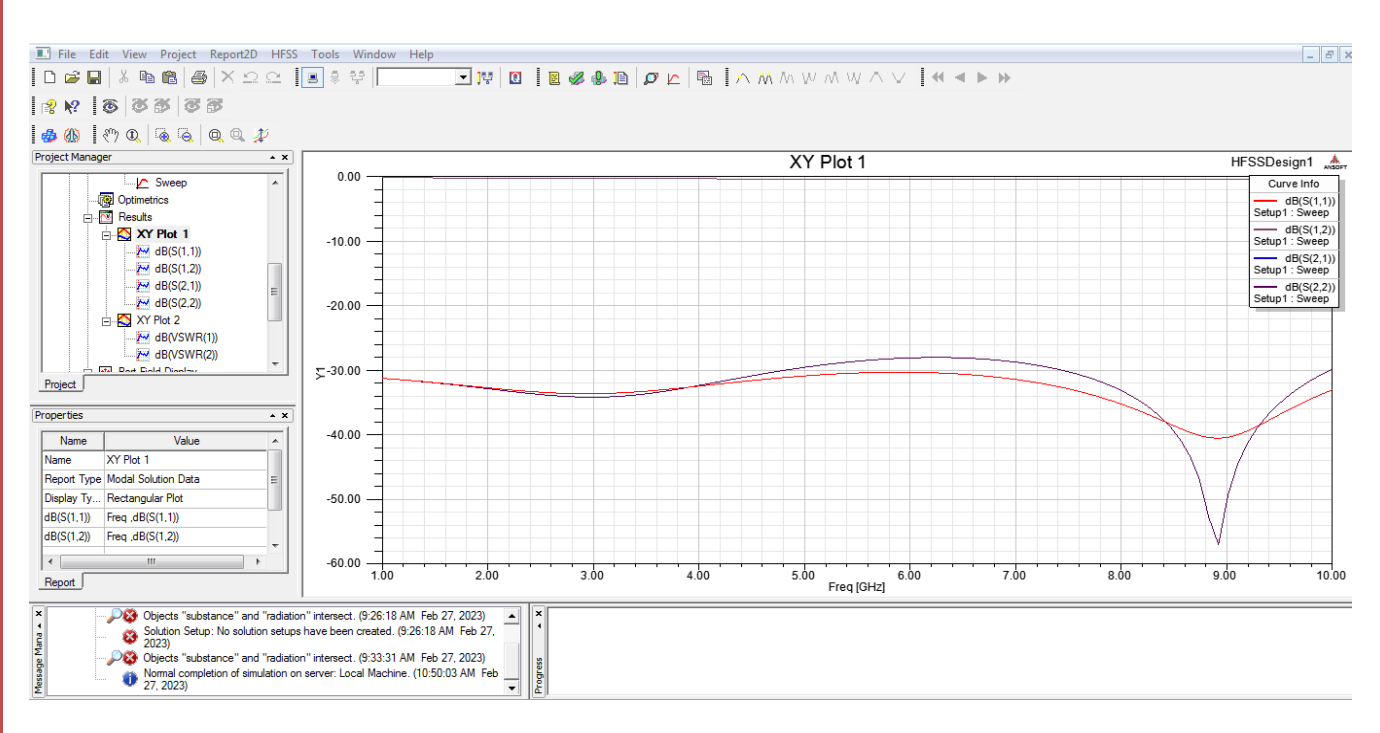

#### vswr graph

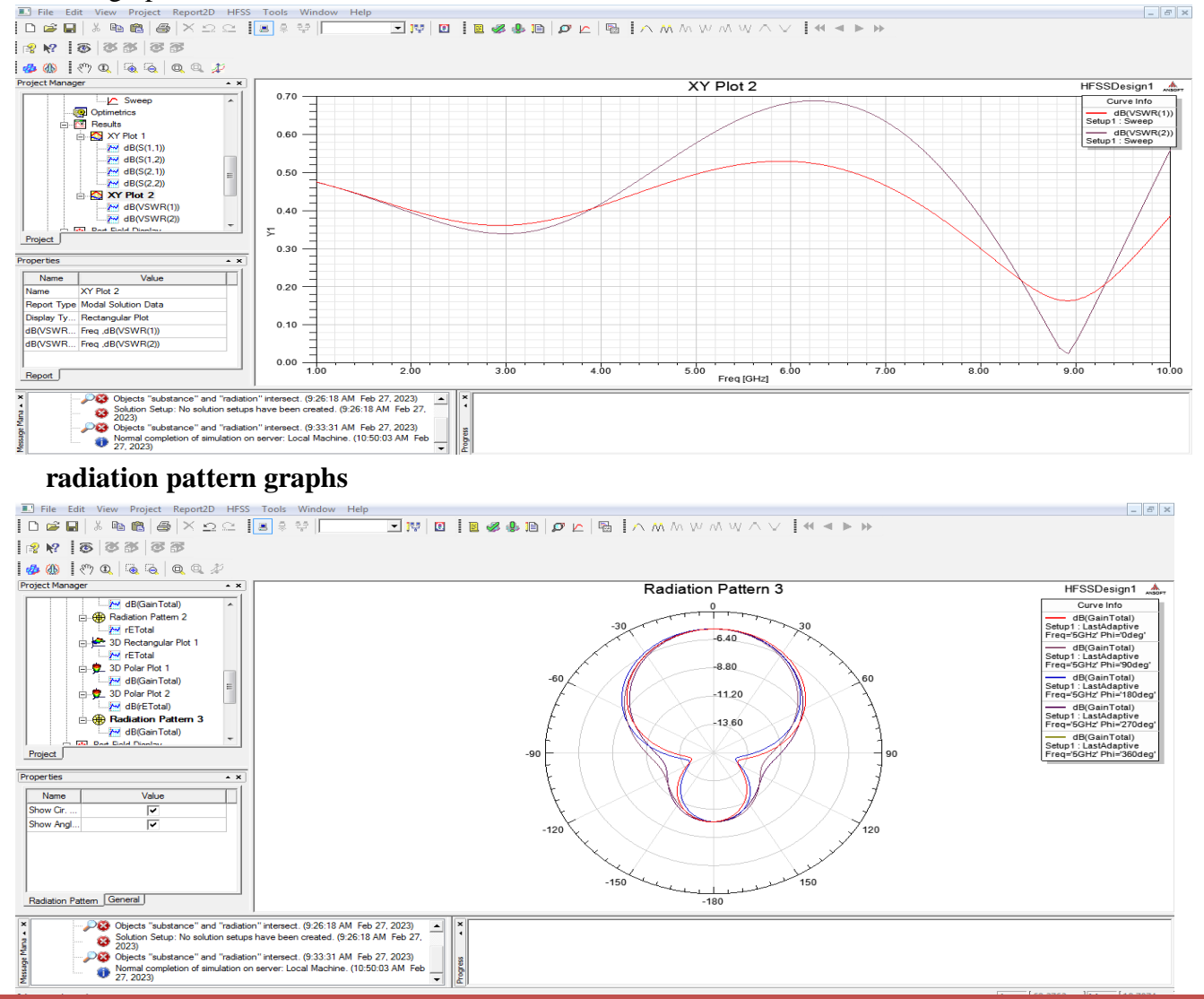

#### 3d graphs - 8 × 💽 👯 🖸 🕴 🗶 🧶 🗈 🖉 🗠 🦷 R 🕅 🕅 🖸 🕱 🕄 🔍 🗟 🔍 🔍 🚸 🚯 🚳 🏹 🐼 🚳 dB(GainTotal) -5. 4740e +000 -7. 2839e +000 -9. 0938e +000 -1. 0934e +001 -1. 5734e +001 -1. 45724e +001 -1. 4154e +001 -2. 1763e +001 -2. 5373e +001 -2. 5373e +001 -2. 533e +001 -3. 2623e +001 -3. 4432e +001 Project Manager Project Manager Project Manager The Beauts Source State State S Theta Z . Properties • × Name Value Unit Evaluated Value Name Scale Max 54.4... E E Scale Max 54.7... Spectrum F Type Spectrum Ram.... E • Report3D Objects "substance" and "radiation" intersect. (9:26:18 AM Feb 27, 2023) Solution Setup: No solution setups have been created. (9:26:18 AM Feb 27, 2023) Objects "substance" and "radiation" intersect. (9:33:31 AM Feb 27, 2023) Objects "substance" and "radiation" intersect. (9:33:31 AM Feb 27, 2023) Message Mana 🔺 🗙 × Progress NUM Ready

# Model wave

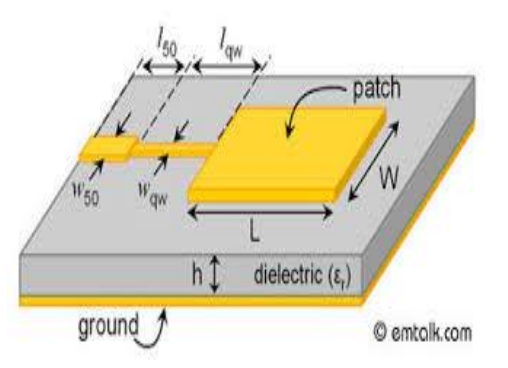

# Formulas:

### **Result:**

### **Conclusion:**

# Viva questions:

1. What is micro strip patch antenna?

2. What is micro strip antenna used for?

3. What are the 3 types of micro strip antenna?

4. What is the difference between micro strip antenna and patch antenna?

5. What is micro strip antenna and its characteristics?

Exp.No: 03

Date:

### MICROSTRIP TRANSMISSION LINE AND STANDING WAVE PATTERN

Aim: Analyse of a Microstrip Transmission Line and standing wave pattern at various frequencies

### **Apparatus Required:**

- 1. <u>Computer</u>
- 2. Hfss software.

### **Procedure:**

- 1. Open HFSS software and Insert new HFSS design.
- 2. Adjust the co-ordinates.
- 3. Create a ground plane(Rectangular).
- 4. Create a dielectric substrate with FR4\_Epoxy material with same size of ground plane with z-height 1.6mm.
- 5. Creating the TL the ground plane & substance.
- 6. Create two ports (port1&port2).
- 7. Now give the perfect E to ground .
- 8. Create assign excitation-lampudport.
- 9. Then create radiation boundary on the designed ground and assign boundary **b**. The radiation should be given to all the faces except at ground.
- 10. Assign frequency and no. of passes.
- 11. Now add freq sweep fast linear count.
- 12. Now check validation and analyze all.
- 13. Then go to results Create model solution rectangular plot new report. Plot both
- 14. Then click HFSS click radiation click far field infinite sphere and give values to phi and theta.
- 15. Then click on results and create far field.
- 16. Click plot of 3D gain-dB new report.

### Tabular Column:

| DESIGN CONSIDERATIONS<br>Parameters | Width | Length | Height | Position |
|-------------------------------------|-------|--------|--------|----------|
| Ground plane                        |       |        |        |          |
| substance                           |       |        |        |          |
| TL                                  |       |        |        |          |
| Port1                               |       |        |        |          |
| Port2                               |       |        |        |          |
| radiation boundary                  |       |        |        |          |

10 (mm)

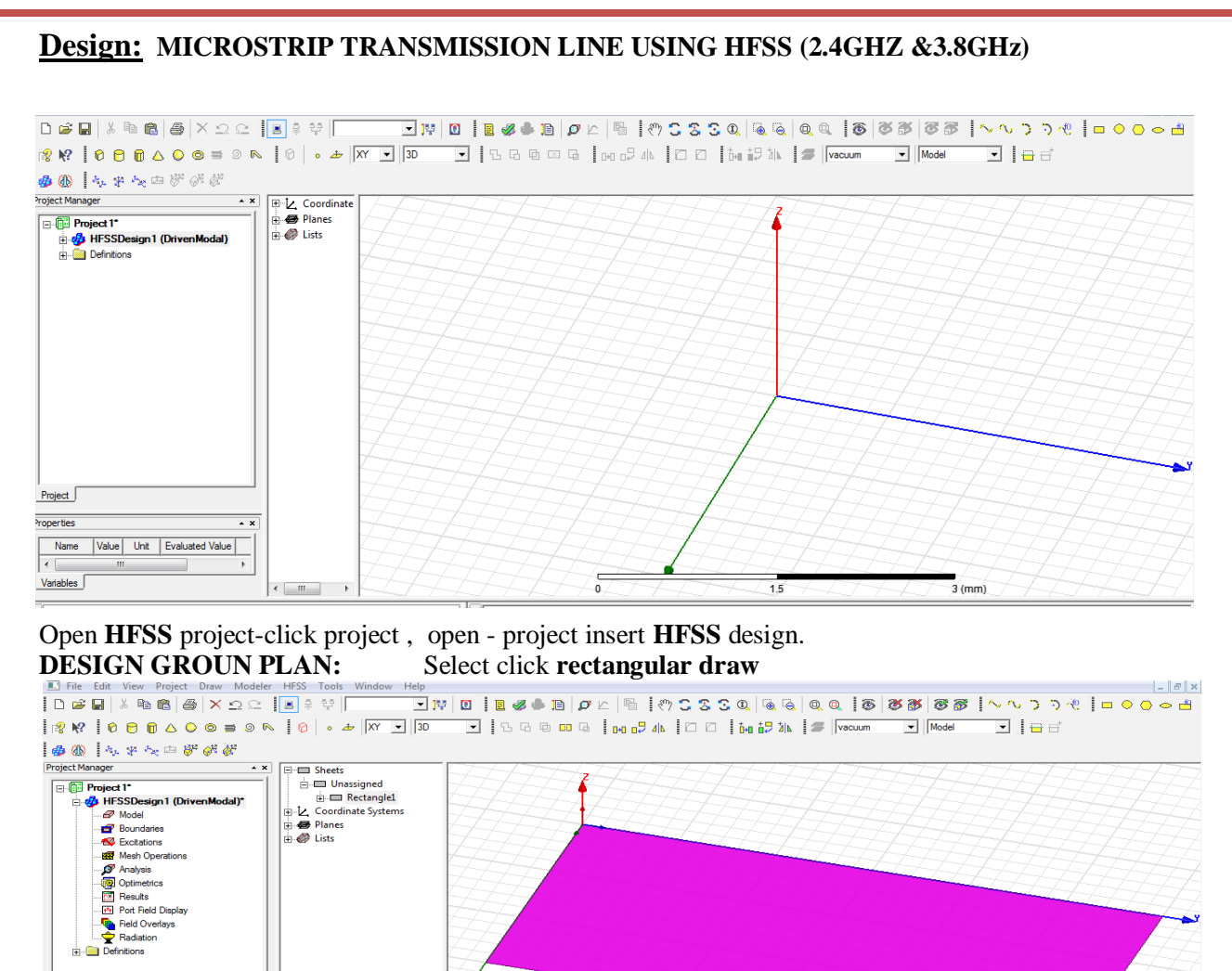

#### Double click rectangle1

Name Value Unit Evaluated Value

Project 1 (C:/Users/ECE LAB/Documents/Ansoft/)
 HFSSDesign1 (DrivenModal)

Project Properties

Attribute

Name : [ground plan], Colour : edit [as your wish]

FSSDesign 1 (Driven Modal) Invalid part name: Valid characters are letters, numbers, underscores. (11:13:01 AM Feb 24, 2023)

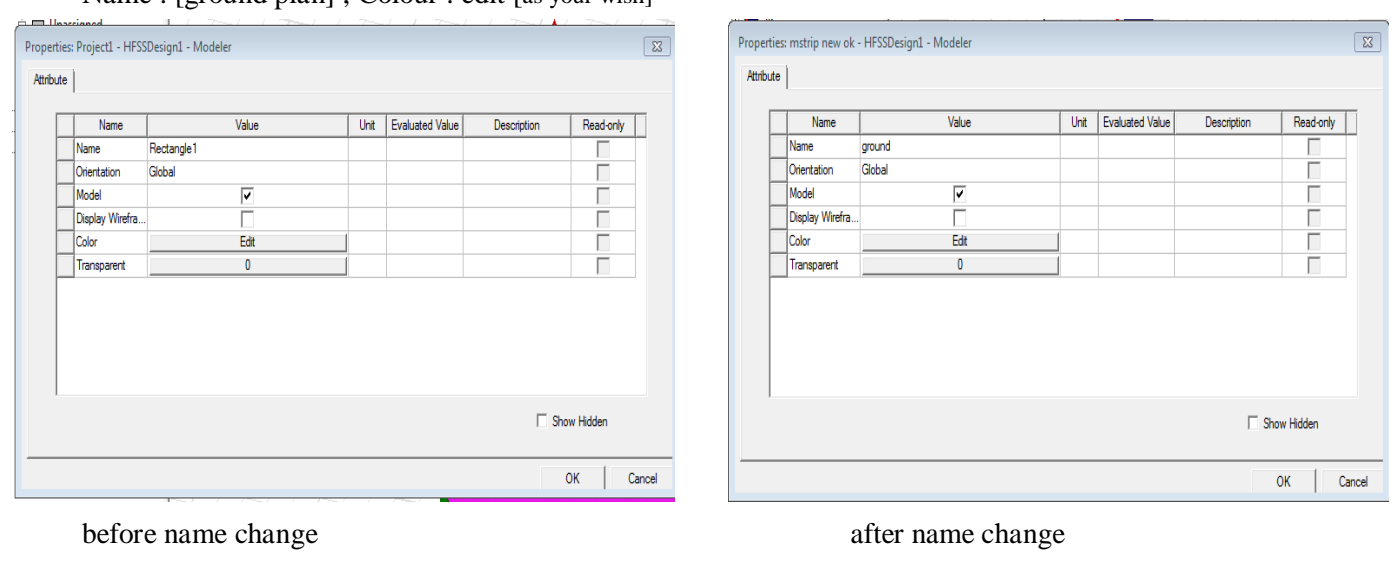

odress

#### III B.Tech II

|                  | Name           | Value           | Unit | Evaluated Value | Description | 1           |
|------------------|----------------|-----------------|------|-----------------|-------------|-------------|
| Position : 0,0,0 | Command        | CreateRectangle |      |                 |             |             |
|                  | Coordinate Sys | Global          |      |                 |             |             |
| Axis : z         | Position       | 0.0.0           | mm   | Omm , Omm , Omm |             |             |
|                  | Axis           | Z               |      |                 |             |             |
| <b>V</b> .:      | XSize          | 30              | mm   | 30mm            |             |             |
| X size : 30 mm   | YSize          | 60              | mm   | 60mm            |             |             |
| Y size : 60 mm   |                |                 |      |                 |             |             |
| Ok               | 7.5            |                 |      |                 |             |             |
|                  |                |                 |      |                 | <b>—</b> :  | Show Hidden |

#### Select fit all the contents in the view

### **CREATE SUBSTANCE**

### Select draw the $\boldsymbol{BOX}$ and design

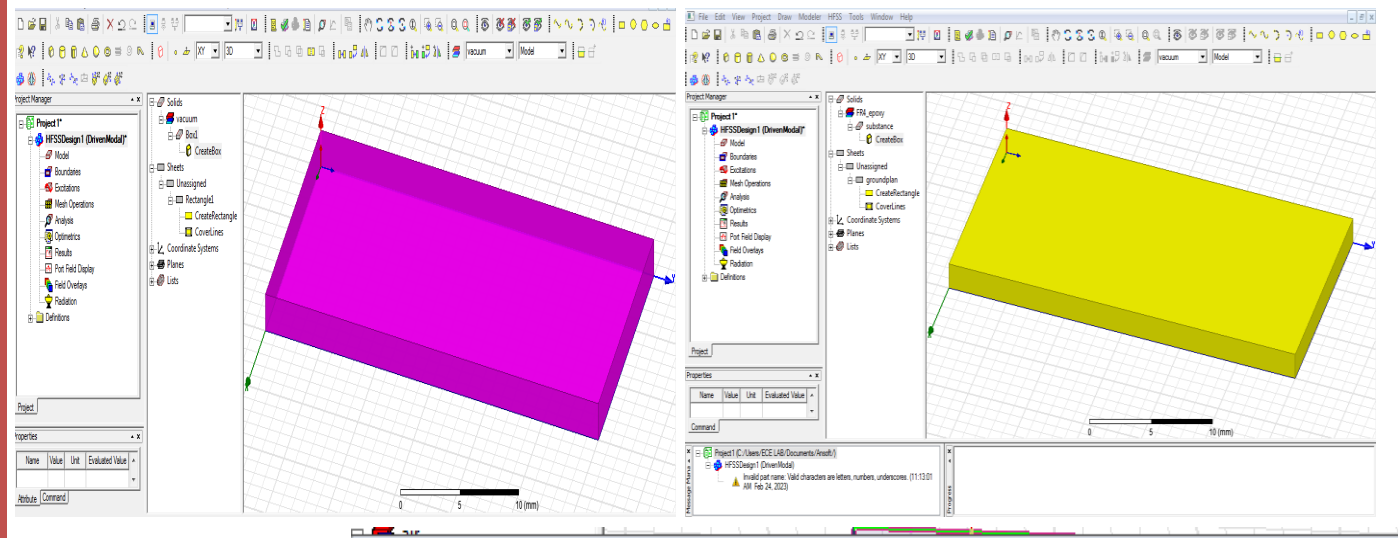

#### Properties: mstrip new ok - HFSSDesign1 - Modeler

### Double click **box 1** (rename **substance**)

Material – edit fr4 -

(4.4)

Select colour

Ok

| e |                 |                     |      |                 |             |           |
|---|-----------------|---------------------|------|-----------------|-------------|-----------|
|   | Name            | Value               | Unit | Evaluated Value | Description | Read-only |
|   | Name            | substance           |      |                 |             |           |
|   | Material        | "FR4_epoxy"         |      | "FR4_epoxy"     |             |           |
|   | Solve Inside    | <b>v</b>            |      |                 |             |           |
|   | Orientation     | Global              |      |                 |             |           |
|   | Model           | <ul><li>✓</li></ul> |      |                 |             |           |
|   | Display Wirefra |                     |      |                 |             |           |
|   | Color           | Edit                |      |                 |             |           |
|   | Transparent     | 0                   |      |                 |             | Γ         |
|   |                 |                     |      |                 |             |           |
|   |                 |                     |      |                 | ∏ Sł        | ok I ca   |

X

#### **RF SYSTEM DESIGN**

#### III B.Tech II

|              | Name           | Value     | Unit | Evaluated Value | Description | ſ |
|--------------|----------------|-----------|------|-----------------|-------------|---|
| sition 0,0,0 | Command        | CreateBox |      |                 |             |   |
|              | Coordinate Sys | . Global  |      |                 |             |   |
| size-30mm    | Position       | 0, 0, 0   | mm   | 0mm , 0mm , 0mm |             |   |
|              | XSize          | 30        | mm   | 30mm            |             |   |
| / size-60mm  | YSize          | 60        | mm   | 60mm            |             |   |
|              | ZSize          | 1.6       | mm   | 1.6mm           |             |   |
| size-1.6mm   |                |           |      |                 |             |   |
| Ok           |                |           |      |                 |             |   |
|              |                |           |      |                 |             |   |
|              | 51 C           |           |      |                 |             |   |

### **DESIGN TRANSMISSION LINE**

#### Select rectangle design center draw

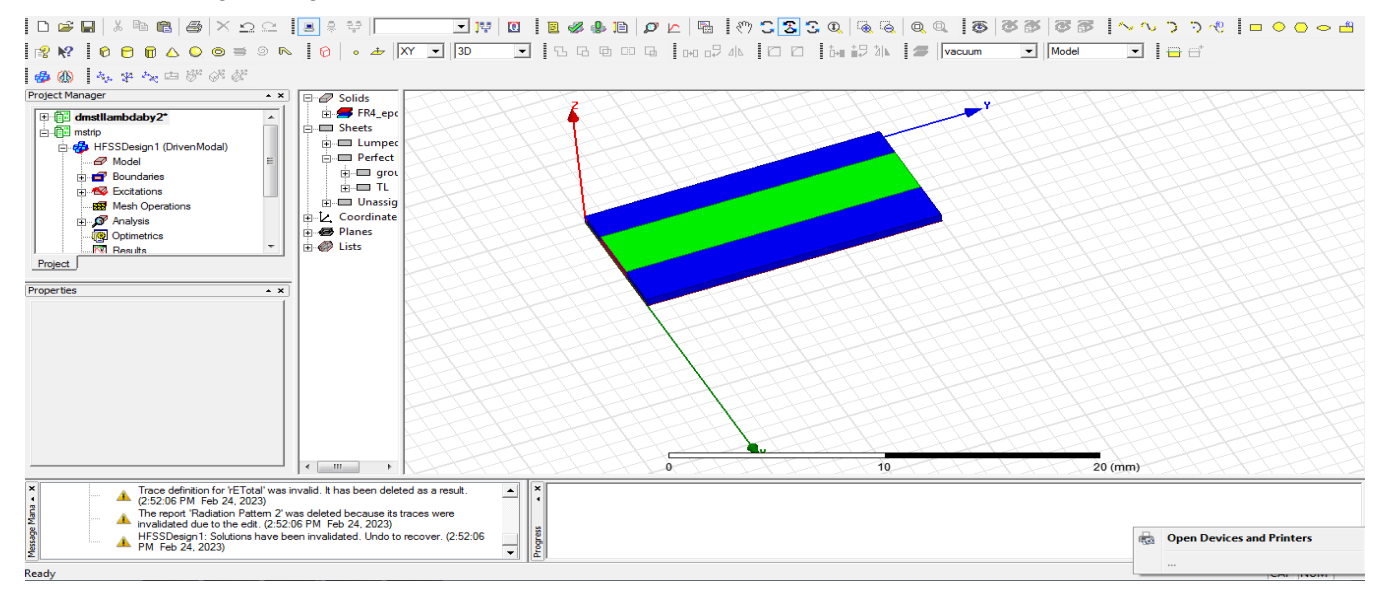

#### Double click reactangle1

| rename -    | Propertie | es: RANI - HFSSDe | sign1 - Modeler |      |                 |             |           | X     |
|-------------|-----------|-------------------|-----------------|------|-----------------|-------------|-----------|-------|
| TL          | Attribute | •                 |                 |      |                 |             |           |       |
| Colour adit |           | Name              | Value           | Unit | Evaluated Value | Description | Read-only |       |
| Colour eult |           | Name              | TL              |      |                 |             |           |       |
| 01          |           | Orientation       | Global          |      |                 |             |           |       |
| Ok          |           | Model             | ✓               |      |                 |             |           |       |
|             |           | Display Wirefra   |                 |      |                 |             |           |       |
|             |           | Color             | Edit            |      |                 |             |           |       |
|             |           | Transparent       | 0               | 1    |                 |             |           |       |
|             |           |                   |                 |      |                 |             |           |       |
|             |           |                   |                 |      |                 | ☐ Sho       | w Hidden  | ancel |
|             |           |                   |                 |      |                 |             |           | ancel |
|             |           |                   |                 |      |                 |             |           |       |

| sition –    | Command        |                 |      |                 |             |           |
|-------------|----------------|-----------------|------|-----------------|-------------|-----------|
| , 0, 1.6    | Name           | Value           | Unit | Evaluated Value | Description |           |
|             | Command        | CreateRectangle |      |                 |             |           |
|             | Coordinate Sys | Global          |      |                 |             |           |
| ds - z      | Position       | 12 .0 .1.6      | mm   | 12mm , 0mm , 1  |             |           |
|             | Axis           | Z               |      |                 |             |           |
| avis - 6mm  | XSize          | 6               | mm   | 6mm             |             |           |
|             | YSize          | 60              | mm   | 60mm            |             |           |
| size - 60mm |                |                 |      |                 |             |           |
| -           |                |                 |      |                 | ☐ Sho       | ow Hidden |

### DESIGN PERFECT ELECTRIC BOUNDARY - click TL

Right click – assign boundary-perfect E-CLICK-name: perfE1 - ok

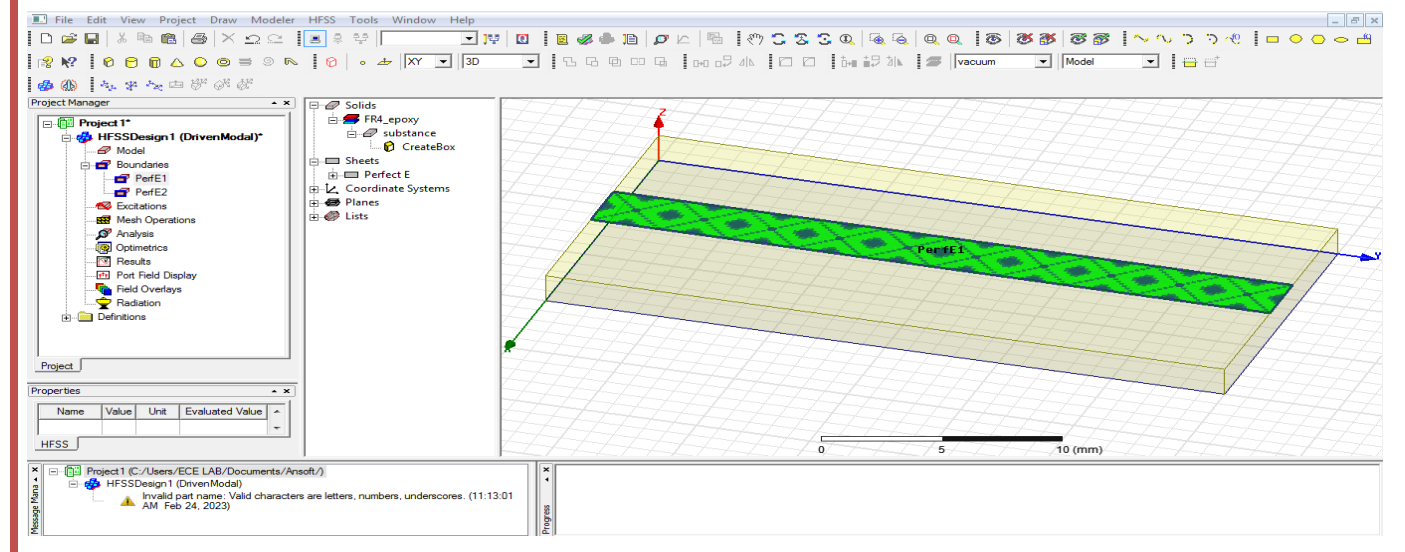

Click ground plan - right click-assign boundary-perfect E - click - name: perfE2 ok

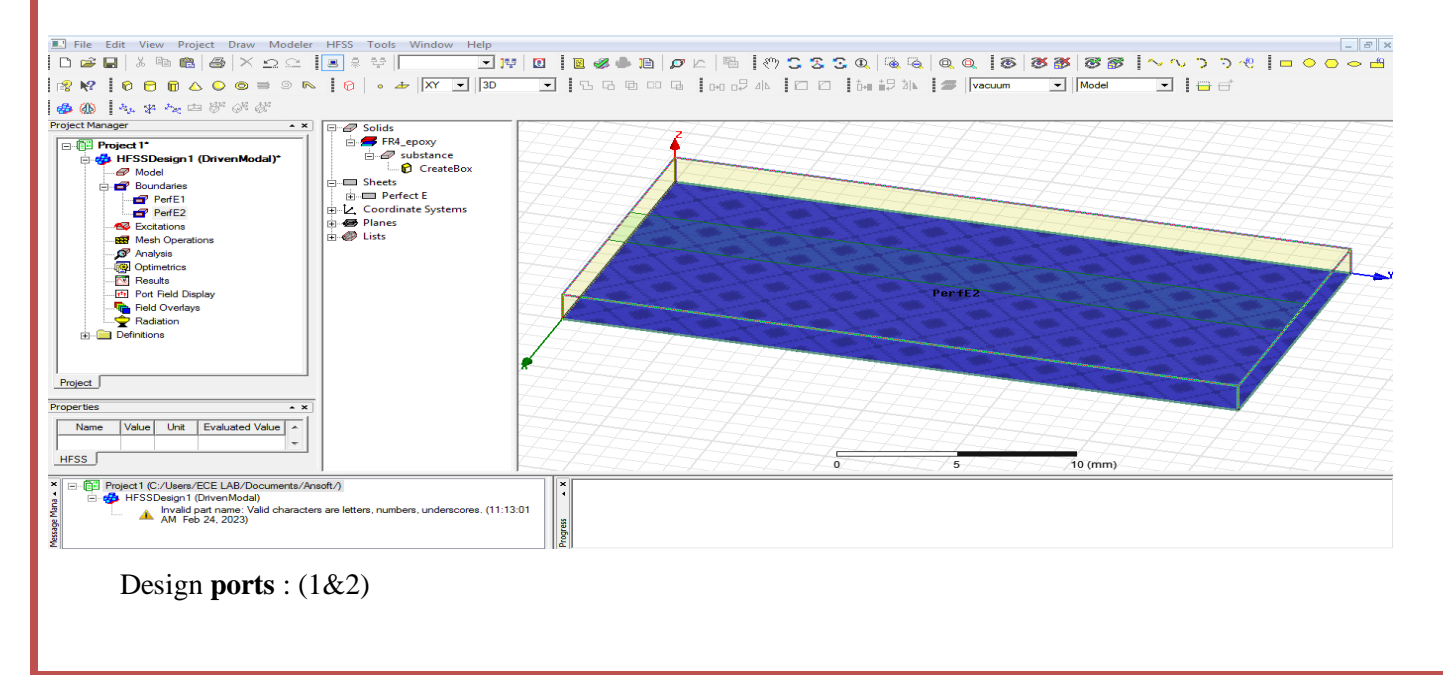

# Change ZX

Select draw rectangle design transmission line port1

| ■ File Edit View Project Draw Modeler          □       □       □       □       □       □         □       □       □       □       □       □       □         □       □       □       □       □       □       □         □       □       □       □       □       □       □         □       □       □       □       □       □       □         □       □       □       □       □       □       □         □       □       □       □       □       □       □         □       □       □       □       □       □       □         □       □       □       □       □       □       □         □       □       □       □       □       □       □         □       □       □       □       □       □       □         □       □       □       □       □       □       □         □       □       □       □       □       □       □ | HFSS Tools Window Help                                                                         | ♥ <b>0   8 @ ● 0   0</b>   0   9   0   9   0   0   1   1   1   1   1   1   1   1 | <b>S</b> S @   ( | © ©   Q Q   ⊗  <br>2 2 ⊾   ≤  vacuum | 8 8 8 8 1 ~ 1 | - 『 |
|----------------------------------------------------------------------------------------------------|------------------------------------------------------------------------------------------------|----------------------------------------------------------------------------------|------------------|--------------------------------------|---------------|-----|
| Project Manager                                                                                                    | Solids         image: Planes         image: Planes         image: Planes         image: Planes |                                                                                  |                  |                                      |               |     |
| Properties   Name Value Unit Evaluated Value   HFSS                                                                                                    |                                                                                                |                                                                                  | 0                | 5                                    | 10 (mm)       |     |
| Double click rect                                                                                                    | t <b>angle1</b><br>Properties: Project5 - HF:<br>Command                                       | SSDesign1 - Modeler                                                              |                  |                                      |               | 8   |
| port1 ok                                                                                                    |                                                                                                | P                                                                                | 1                | 1                                    |               |     |
|                                                                                                    | Name                                                                                           | Value.                                                                           | Unit             | Evaluated Value                      | Description   |     |
| Double click                                                                                                    | Coordinate Sve                                                                                 | Global                                                                           |                  |                                      |               |     |
| create                                                                                                    | Position                                                                                       | 12 0 1 6                                                                         | mm               | 12mm 0mm 1                           |               |     |
| rectangle                                                                                                    | Axis                                                                                           | Y                                                                                |                  | 12110 ; 5110 ; 1                     |               |     |
| Position-                                                                                                    | XSize                                                                                          | 6                                                                                | mm               | 6mm                                  |               |     |
| (12016)                                                                                                    | ZSize                                                                                          | -1.6                                                                             | mm               | -1.6mm                               |               |     |
| Axis-Y<br>X size-<br>6mm<br>Z size-                                                                                                    |                                                                                                |                                                                                  |                  | ·                                    |               |     |

Select port1-right click assign excitation-lumped port-click-name1-resistance 50 ohms-next select none new line –draw a line-defined-next-full port impedance 50 ohms finish

### **Design port2**

Take rectangle - Select draw rectangle design transmission line port2

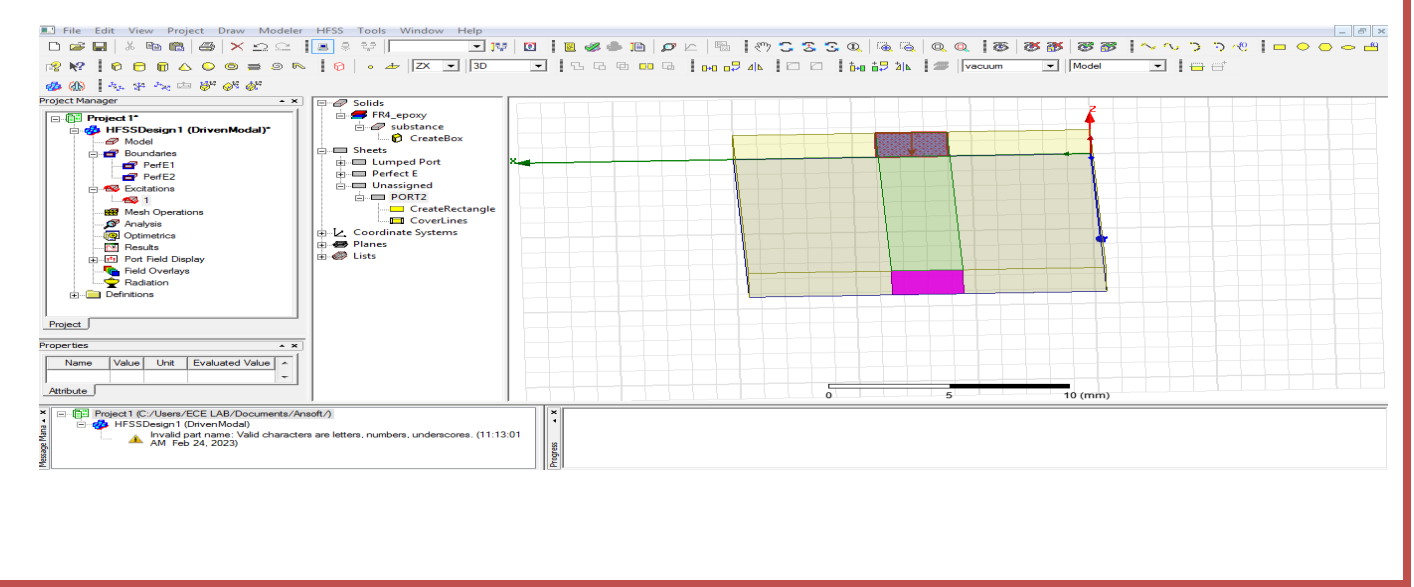

#### Rename rectangle2 double click port2 ok

| ion -                                   | Name           | Value           | Unit | Evaluated Value | Description |  |
|-----------------------------------------|----------------|-----------------|------|-----------------|-------------|--|
| $(0, 1, \epsilon)$                      | Command        | CreateRectangle |      |                 |             |  |
| 0,1.0)                                  | Coordinate Sys | . Global        |      |                 |             |  |
| - Y                                     | Position       | 18,60,1.6       | mm   | 18mm , 60mm ,   |             |  |
| e-                                      | Axis           | Y               |      |                 |             |  |
| <b>℃</b>                                | XSize          | -6              | mm   | -6mm            |             |  |
| ım)                                     | ZSize          | -1.6            | mm   | -1.6mm          |             |  |
| e                                       |                |                 |      |                 |             |  |
| mm)                                     |                |                 |      |                 |             |  |
| ,,,,,,,,,,,,,,,,,,,,,,,,,,,,,,,,,,,,,,, |                |                 |      |                 |             |  |
|                                         |                |                 |      |                 |             |  |

Select port2-right click assign excitation-lumped port-click-name 2-resistance - 50 ohms-next select none new line -draw a line-defined-next-full port impedance - 50 ohms - finish

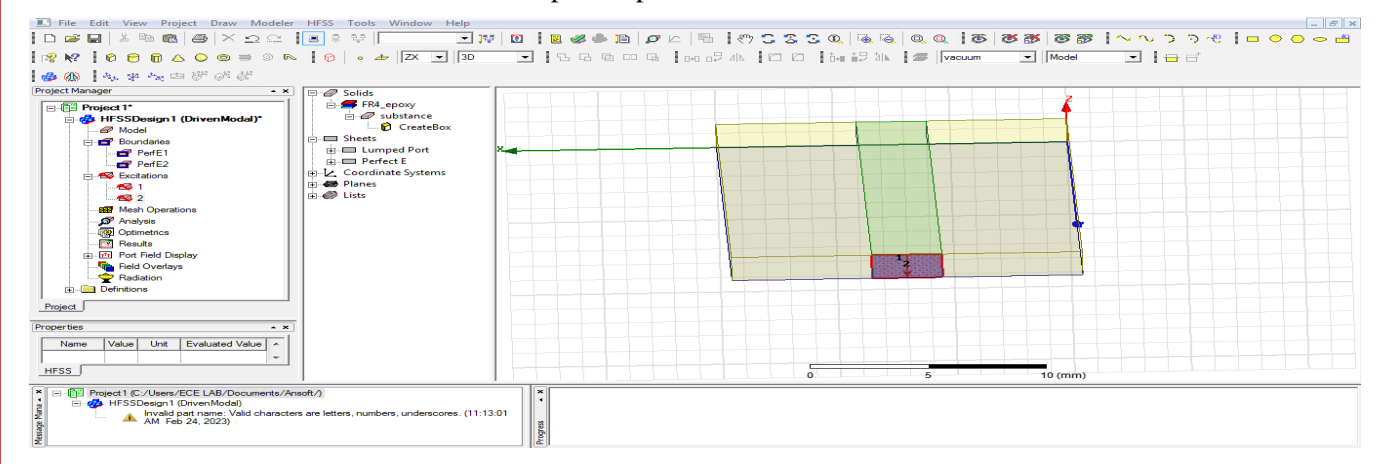

Select XY

#### Design radiation boundary

Draw **box** 

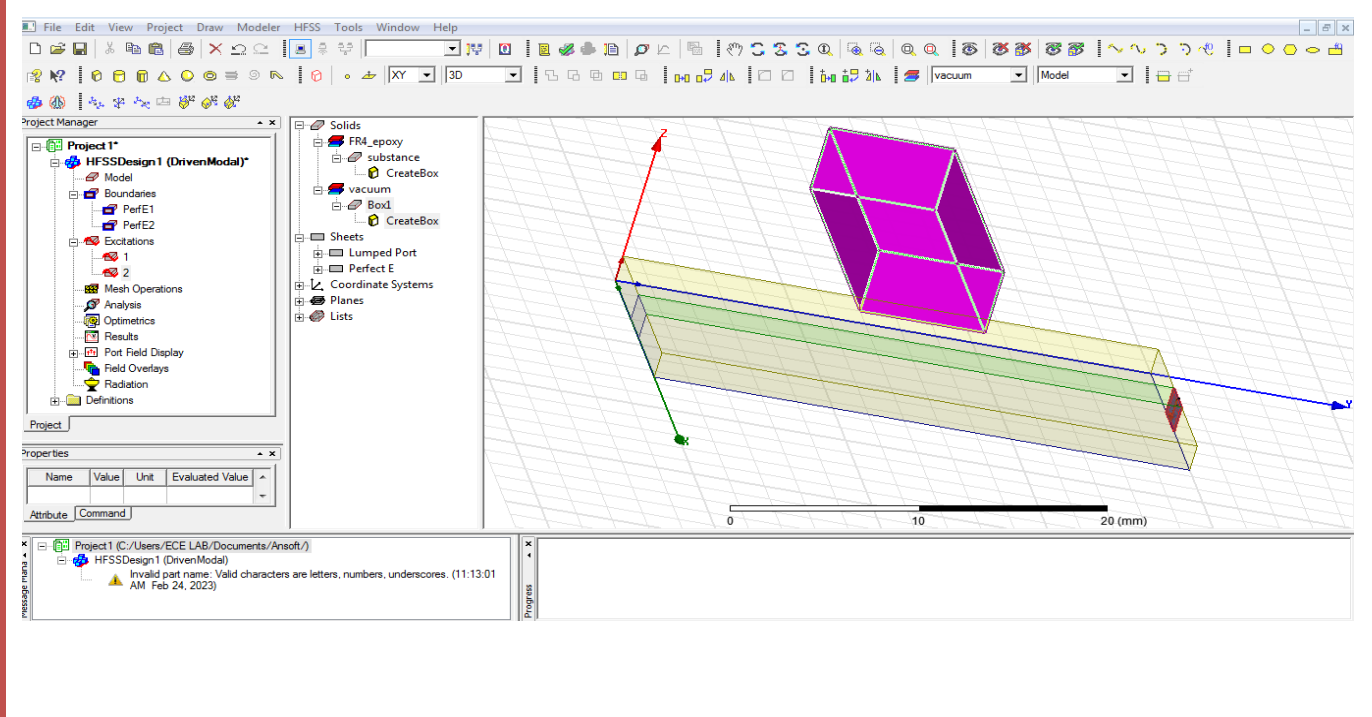

| rename                                                                                                    | Name                                                                                     | Value                                                                                | [ ]                                | Init Evaluated Value                                                                                                    | Description | Bead-only   |
|----------------------------------------------------------------------------------------------------|------------------------------------------------------------------------------------------|--------------------------------------------------------------------------------------|------------------------------------|----------------------------------------------------------------------------------------------------|-------------|-------------|
|                                                                                                    | Name                                                                                     | Box1                                                                                 |                                    |                                                                                                    | Cosciption  | c.sd-only   |
| radiation boundary                                                                                                    | Material                                                                                 | "air"                                                                                |                                    | "air"                                                                                                    |             |             |
| ł                                                                                                    | Solve Inside                                                                             | <b>v</b>                                                                             |                                    |                                                                                                    |             |             |
| Material – edit                                                                                                    | Orientation                                                                              | Global                                                                               |                                    |                                                                                                    |             |             |
| oir                                                                                                    | Display Wirefr                                                                           | <b>₽</b>                                                                             |                                    |                                                                                                    |             |             |
| all                                                                                                    | Color                                                                                    | Edit                                                                                 |                                    |                                                                                                    |             |             |
| ok                                                                                                    | Transparent                                                                              | 0                                                                                    |                                    |                                                                                                    |             |             |
| Colour                                                                                                    |                                                                                          |                                                                                      |                                    |                                                                                                    |             |             |
|                                                                                                    |                                                                                          |                                                                                      |                                    |                                                                                                    |             |             |
| ean                                                                                                    | 1                                                                                        |                                                                                      |                                    |                                                                                                    | _           |             |
|                                                                                                    |                                                                                          |                                                                                      |                                    |                                                                                                    |             | Show Hidden |
|                                                                                                    |                                                                                          |                                                                                      |                                    |                                                                                                    |             |             |
| ok                                                                                                    |                                                                                          |                                                                                      |                                    |                                                                                                    |             |             |
| ok                                                                                                    |                                                                                          |                                                                                      |                                    |                                                                                                    |             | ок   Са     |
| ok<br>Double click                                                                                                    | operties: Project5 - HESS                                                                | Design1 - Modeler                                                                    |                                    |                                                                                                    |             | ок   Са     |
| ok<br>Double click pr                                                                                                    | roperties: Project5 - HFSS                                                               | Design1 - Modeler                                                                    |                                    |                                                                                                    |             | ок   Са     |
| ok<br>Double click pr<br>create box                                                                                              | roperties: Project5 - HFSS<br>Command                                                    | Design1 - Modeler                                                                    |                                    |                                                                                                    |             | ок   Са     |
| ok<br>Double click<br>create box<br>Position-                                                                                    | roperties: Project5 - HFSS<br>Command                                                    | Design1 - Modeler<br>Vølue                                                           | Unit                               | Evaluated Value                                                                                                    | Description | ок   са     |
| ok<br>Double click<br><b>create box</b><br>Position-<br>(-7.57.515)                                                              | Command Name                                                                             | Design1 - Modeler<br>Value<br>CreateBox                                              | Unit                               | Evaluated Value                                                                                                    | Description | ок   Са     |
| ok<br>Double click<br><b>create box</b><br>Position-<br>(-7.5,-7.5,-15)                                                          | Command Name<br>Command Command                                                          | Design1 - Modeler<br>Value<br>CreateBox<br>Global                                    | Unit                               | Evaluated Value                                                                                                    | Description | ок   Са     |
| ok<br>Double click<br><b>create box</b><br>Position-<br>(-7.5,-7.5,-15)<br>X size-                                               | Command Name<br>Command Command<br>Desition                                              | Design1 - Modeler<br>Value<br>CreateBox<br>Global<br>-7.5 ,-7.5 ,-15                 | Unit                               | Evaluated Value                                                                                                    | Description | ок   Са     |
| ok<br>Double click<br><b>create box</b><br>Position-<br>(-7.5,-7.5,-15)<br>X size-<br>50mm                                       | Command Name<br>Command Command<br>Coordinate Sys<br>Position<br>XSize                   | Design1 - Modeler<br>Value<br>CreateBox<br>Global<br>-7.57.515<br>50                 | Unit<br>mm<br>mm                   | Evaluated Value                                                                                                    | Description | ок   Са     |
| ok<br>Double click<br>create box<br>Position-<br>(-7.5,-7.5,-15)<br>X size-<br>50mm<br>Y size-                                   | Command Name<br>Command Command<br>Coordinate Sys<br>Position<br>XSize<br>YSize          | Design1 - Modeler<br>Value<br>CreateBox<br>Global<br>-7.57.515<br>50<br>80<br>50     | Unit<br>mm<br>mm<br>mm             | Evaluated Value                                                                                                    | Description | OK Ca       |
| ok<br>Double click<br><b>create box</b><br>Position-<br>(-7.5,-7.5,-15)<br>X size-<br>50mm<br>Y size-                            | Command Name<br>Command Coordinate Sys<br>Position<br>XSize<br>YSize<br>ZSize            | Design1 - Modeler<br>Value<br>CreateBox<br>Global<br>-7.5 -7.5 -15<br>50<br>80<br>50 | Unit<br>mm<br>mm<br>mm<br>mm       | Evaluated Value<br>-7.5mm , -7.5m<br>50mm<br>80mm<br>50mm<br>50mm                                                                                                    | Description | OK Ca       |
| ok<br>Double click<br><b>create box</b><br>Position-<br>(-7.5,-7.5,-15)<br>X size-<br>50mm<br>Y size-<br>80mm                    | Command Name<br>Command Coordinate Sys<br>Position<br>XSize<br>YSize<br>ZSize            | Design1 - Modeler<br>Value<br>CreateBox<br>Global<br>-7.57.515<br>50<br>80<br>50     | Unit<br>mm<br>mm<br>mm<br>mm<br>mm | Evaluated Value                                                                                                    | Description | ОК   Са     |
| ok<br>Double click<br><b>create box</b><br>Position-<br>(-7.5,-7.5,-15)<br>X size-<br>50mm<br>Y size-<br>80mm<br>Z size-         | Command Name<br>Command Command<br>Coordinate Sys<br>Position<br>XSize<br>YSize<br>ZSize | Design1 - Modeler<br>Value<br>CreateBox<br>Global<br>-7.5 -7.5 -15<br>50<br>80<br>50 | Unit<br>mm<br>mm<br>mm<br>mm<br>mm | Evaluated Value<br>-7.5mm , -7.5m<br>50mm<br>80mm<br>50mm<br>50mm | Description | OK Ca       |
| ok<br>Double click<br><b>create box</b><br>Position-<br>(-7.5,-7.5,-15)<br>X size-<br>50mm<br>Y size-<br>80mm<br>Z size-         | Command Name<br>Command Command<br>Coordinate Sys<br>Position<br>XSize<br>YSize<br>ZSize | Design1 - Modeler<br>Value<br>CreateBox<br>Global<br>-7.57.515<br>50<br>80<br>50     | Unit<br>mm<br>mm<br>mm<br>mm       | Evaluated Value                                                                                                    | Description | OK Ca       |
| ok<br>Double click<br><b>create box</b><br>Position-<br>(-7.5,-7.5,-15)<br>X size-<br>50mm<br>Y size-<br>80mm<br>Z size-<br>50mm | Command Name<br>Command Command<br>Coordinate Sys<br>Position<br>XSize<br>YSize<br>ZSize | Design1 - Modeler<br>Value<br>CreateBox<br>Global<br>-7.57.515<br>50<br>80<br>50     | Unit<br>mm<br>mm<br>mm<br>mm       | Evaluated Value                                                                                                    | Description | ОК   Са     |

Click radiation boundary-right click-assign boundary -radiation click name rad1 ok

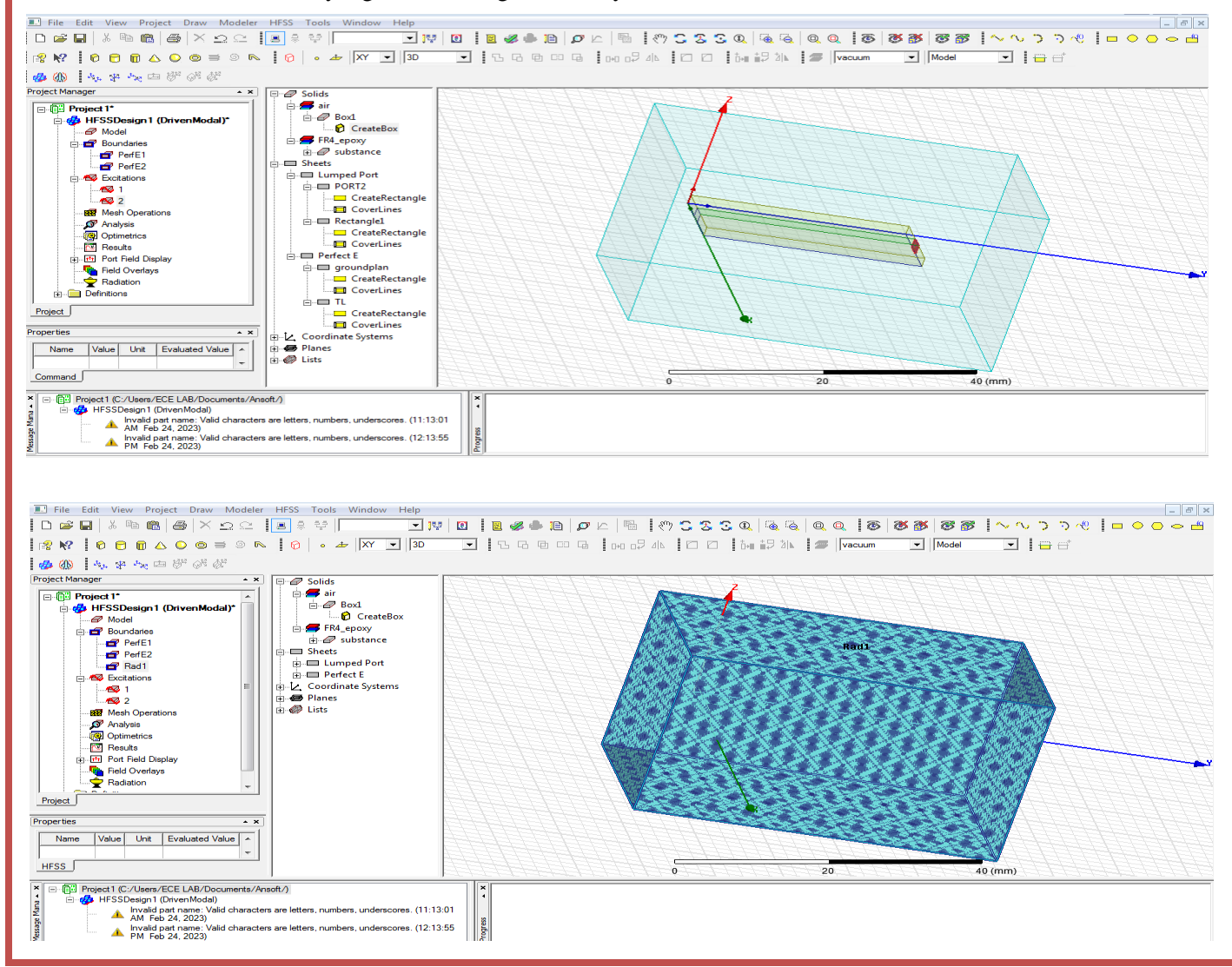

| Analysis –right click add solution setu | up click name setup1 solution frequency-2.4                                    | 4GHz & 3.4GHz                                                   |
|-----------------------------------------|--------------------------------------------------------------------------------|-----------------------------------------------------------------|
| Maximum number of passes -12            | Edit Sweep                                                                     |                                                                 |
| Maximum Delta S-0.02 ok                 | Sweep Type: Fast                                                               | I✔ Enabled                                                      |
| Analysis right click-                   | Frequency Setup                                                                | Count Frequency                                                 |
| setup1 right click –                    | Type:     LinearCount       Start     1       GHz     Display >>               | 96 9.55GHz<br>97 9.64GHz<br>98 9.73GHz                          |
| add frequency sweep                     | Count 101                                                                      | 99 9.82GHz<br>100 9.91GHz                                       |
| Sweep type : fast                       | <ul> <li>✓ Save Fields</li> <li>✓ Generate Fields (All Frequencies)</li> </ul> | 101 10GH2                                                       |
| Type : linear count                     | Time Domain Calculation                                                        |                                                                 |
| Start freq:1GHZ                         | Interpolating Sweep Options DC Extrapolations                                  | tion Optionsate to DC                                           |
| Stop freq:10GHZ                         | Error Tolerance: 0.5 %                                                         | Solved Frequency 0.1 GHz 💌                                      |
| Count:101GHZ                            | Advanced Options                                                               | ~~~~~~~~~~~~~~~~~~~~~~~~~~~~~~~~~~~~~~~                         |
| Click display-see all frequencies ok    | OK Cancel Set Def                                                              | aults Use Defaults                                              |
| Result analysis(error checking)         |                                                                                |                                                                 |
| Click double click validity             |                                                                                |                                                                 |
| HFSS Design- design setting             | Validation Check: Project1 - HFSSDesign1                                       | X                                                               |
| 3D model                                |                                                                                |                                                                 |
| Boundaries and excitations              | Result HFSSDesign1                                                             | Design Settings                                                 |
| Mesh operation                          |                                                                                | <ul> <li>JD Model</li> <li>Downlation and Evolutions</li> </ul> |
| Analysis setup                          |                                                                                | Boundaries and Excitations                                      |
| Optimetrics                             | Validation Check completed. Errors: 1 Warnings: 0                              | Mesh Uperations                                                 |
| Radiation                               |                                                                                | 👹 Analysis Setup                                                |
|                                         |                                                                                | 🖋 Optimetrics                                                   |
|                                         |                                                                                | 🖋 Radiation                                                     |
|                                         | See Message Window for details.                                                |                                                                 |
|                                         |                                                                                |                                                                 |
|                                         |                                                                                |                                                                 |
|                                         | Abort Close                                                                    |                                                                 |
|                                         |                                                                                |                                                                 |
|                                         |                                                                                |                                                                 |

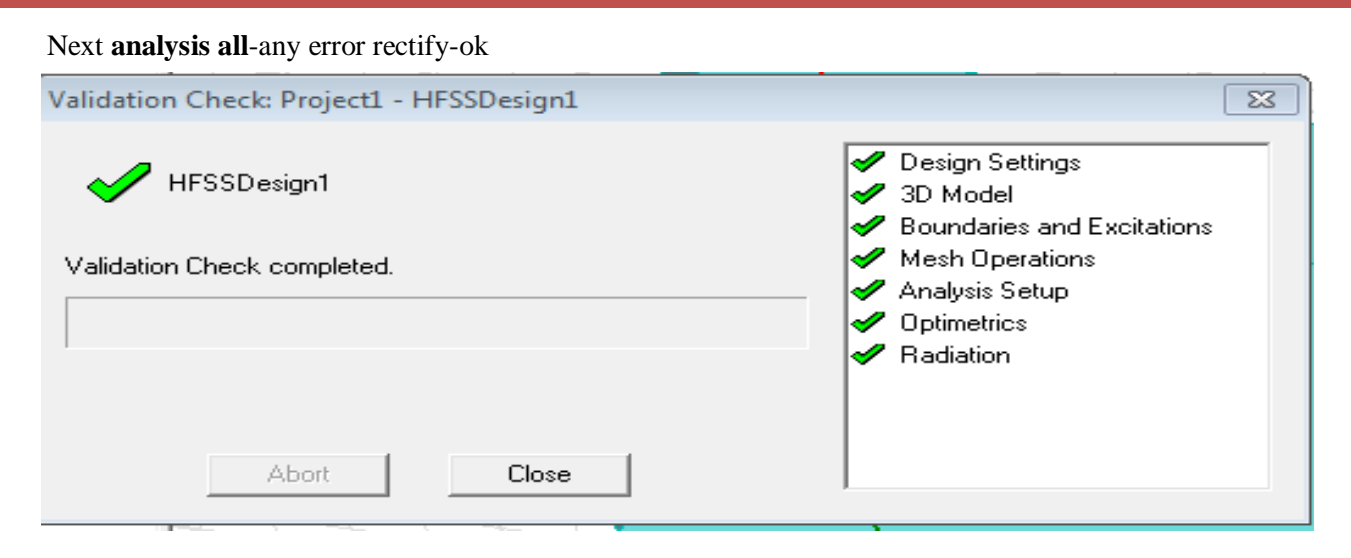

## Model Waveforms: 2.4 GHZ ( S Parameter)

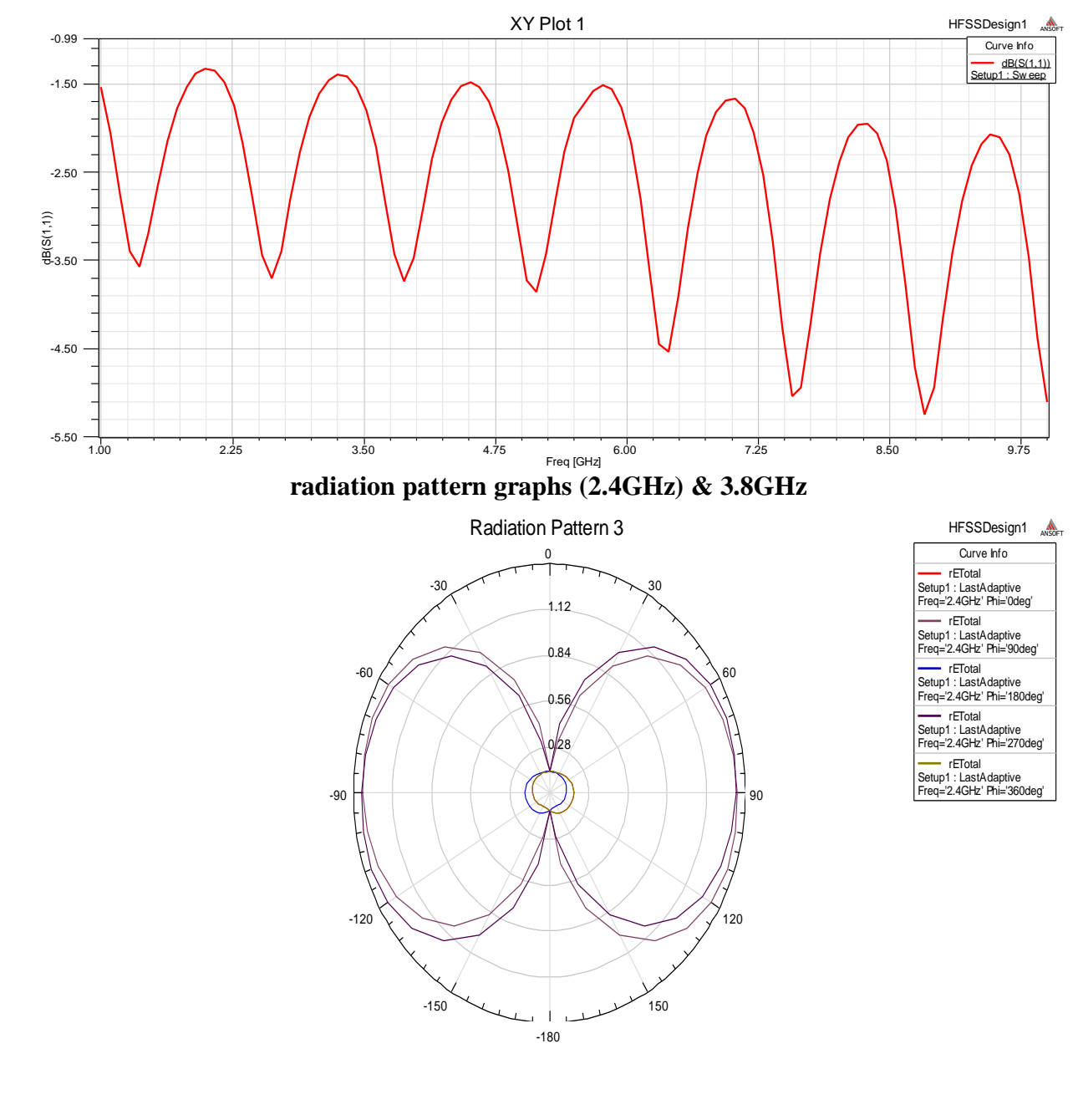

#### III B.Tech II

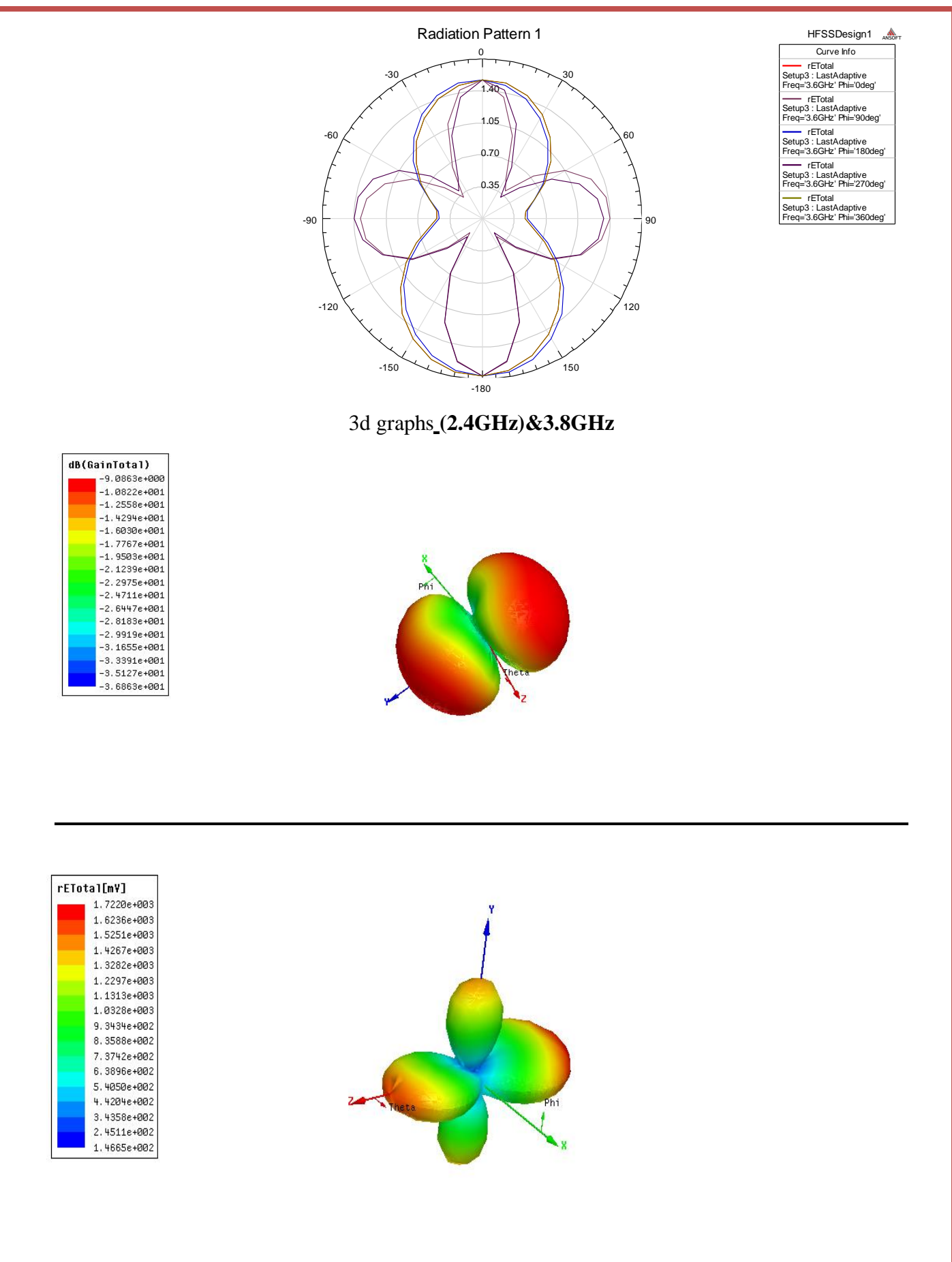

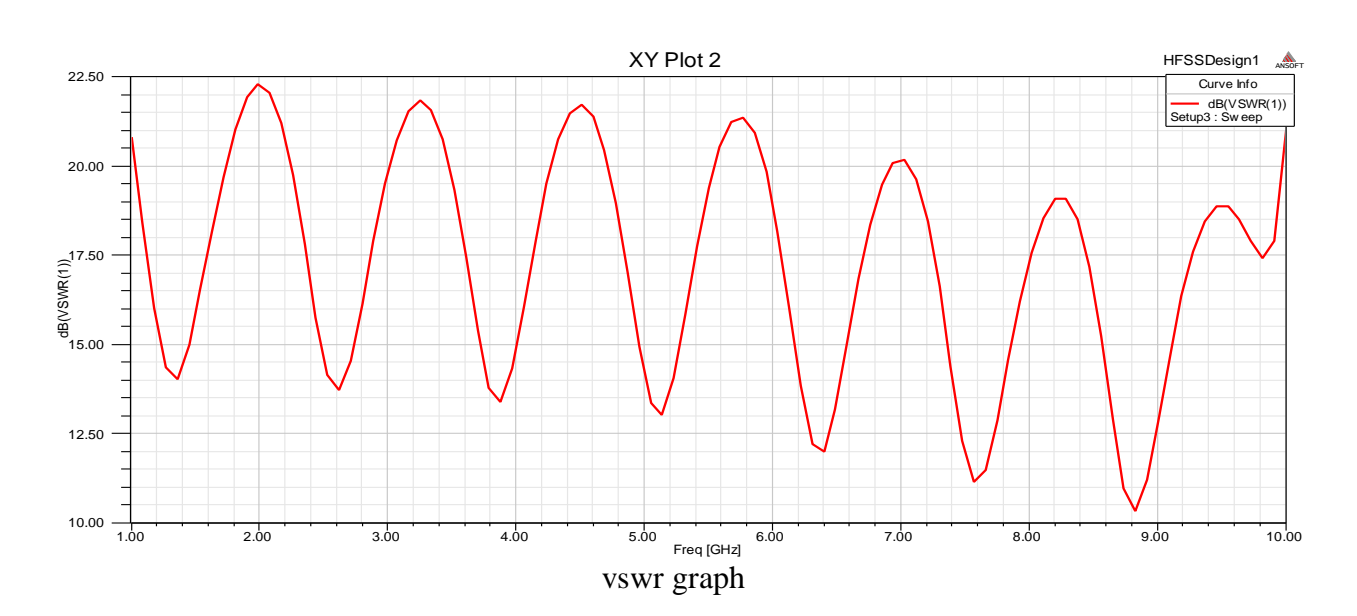

### **Result:**

# Viva questions:

- 1. What is transmission line?
- 2. What is the frequency of microstrip transmission line?
- 3. What is standing wave pattern in transmission line?
- 4. What are the different types of microstrip transmission lines?
- 5. What is the formula of microstrip transmission line?

Date:

### S PARAMETER OF A MICRO STRIP TRANSMISSION LINE

Aim: Measure the S parameter of a Micro strip Transmission Line and plot the hoemalised impedance on a smith chart.

**Apparatus Required:** 

- 1. <u>Computer</u>
- 2. matlab software.

**Theory:** 

### **Procedure:**

- 1. Open MATLAB
- 2. Open new M-file
- 3. Type the program
- 4. Save in current directory
- 5. Compile and Run the program
- 6. For the output see command window \Figure window

#### program:

clear all close all clc l=rfckt.txline('Termination','Open','StubMode','Series','z0',75) k=analyze(l,logspace(5,10,1000)) figure subplot(2,2,1) plot(l,'S11','dB') title('Termination Open StubMode Series S11') subplot(2,2,2) semilogy(l,'S12','dB') title('Termination Open StubMode Series S12') subplot(2,2,3) semilogy(l,'S21','dB') title('Termination Open StubMode Series S21') subplot(2,2,4)plot(1,'S22','dB') title('Termination Open StubMode Series S22') j=rfckt.txline('Termination','Open','StubMode','Shunt','z0',75) g=analyze(j,logspace(5,10,1000)) figure subplot(2,2,1)plot(j, S11', dB')title('Termination Open StubMode Shunt S11') subplot(2,2,2)semilogy(j,'S12','dB') title('Termination Open StubMode Shunt S12') subplot(2,2,3)semilogy(j,'S21','dB') title('Termination Open StubMode Shunt S21') subplot(2,2,4)plot(j, S22', dB')title('Termination Open StubMode Shunt S22') m=rfckt.txline('Termination','Short','StubMode','Series','z0',75) v=analyze(m,logspace(5,10,1000)) figure subplot(2,2,1)plot(m, S11', dB')title('Termination Short StubMode Series S11') subplot(2,2,2)semilogy(m,'S12','dB') title('Termination Short StubMode Series S12') subplot(2,2,3)semilogy(m, 'S21', 'dB') title('Termination Short StubMode Series S21') subplot(2,2,4)plot(m,'S22','dB') title('Termination Short StubMode Series S22') n=rfckt.txline('Termination','Short','StubMode','Shunt','z0',75) b=analyze(n,logspace(5,10,1000)) figure subplot(2,2,1)plot(n, S11', dB')title('Termination Short StubMode Shunt S11') subplot(2,2,2)semilogy(n,'S12','dB') title('Termination Short StubMode Shunt S12') subplot(2,2,3)semilogy(n,'S21','dB') title('Termination Short StubMode Shunt S21') subplot(2,2,4)plot(n, S22', dB')title('Termination Short StubMode Shunt S22')

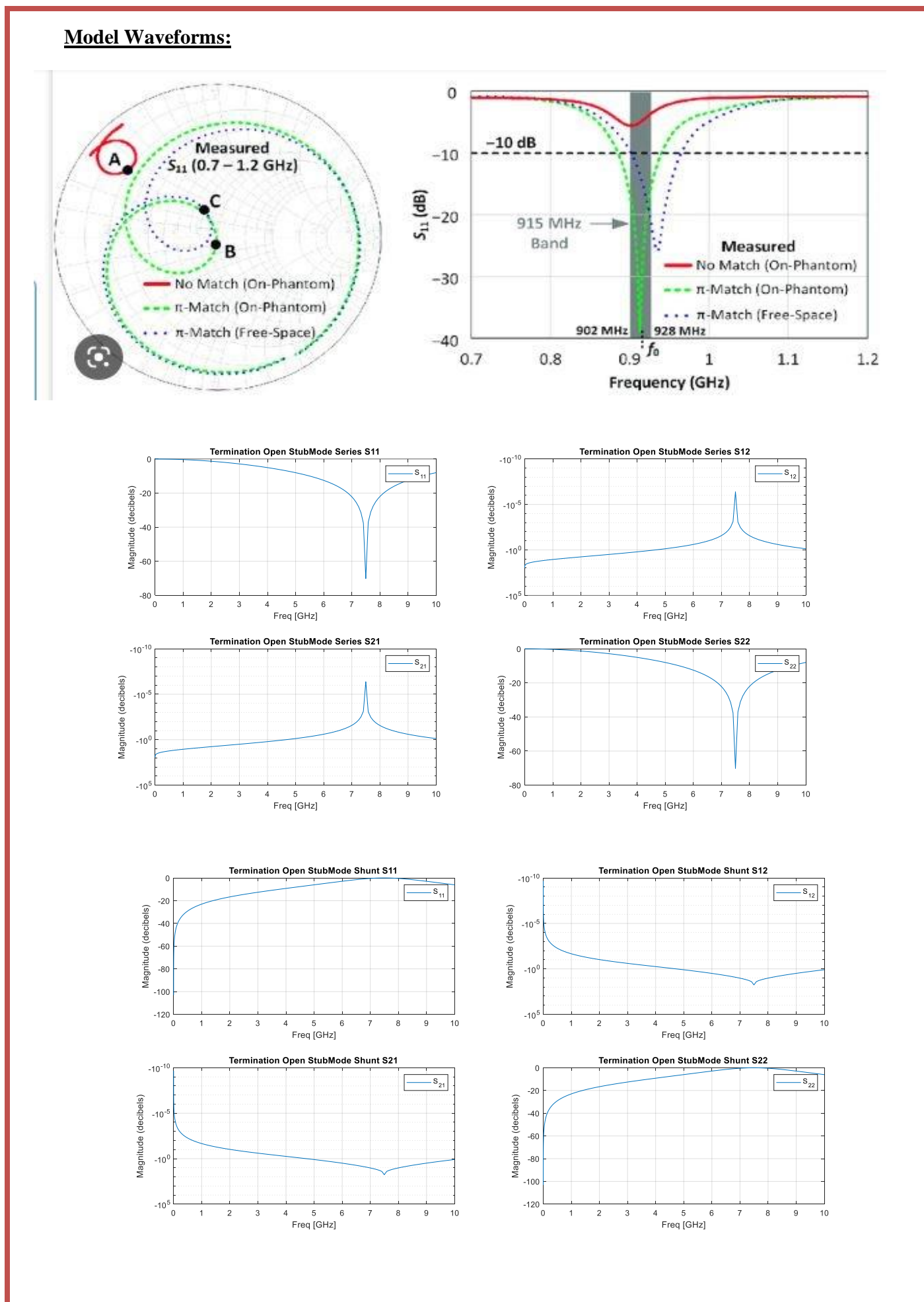

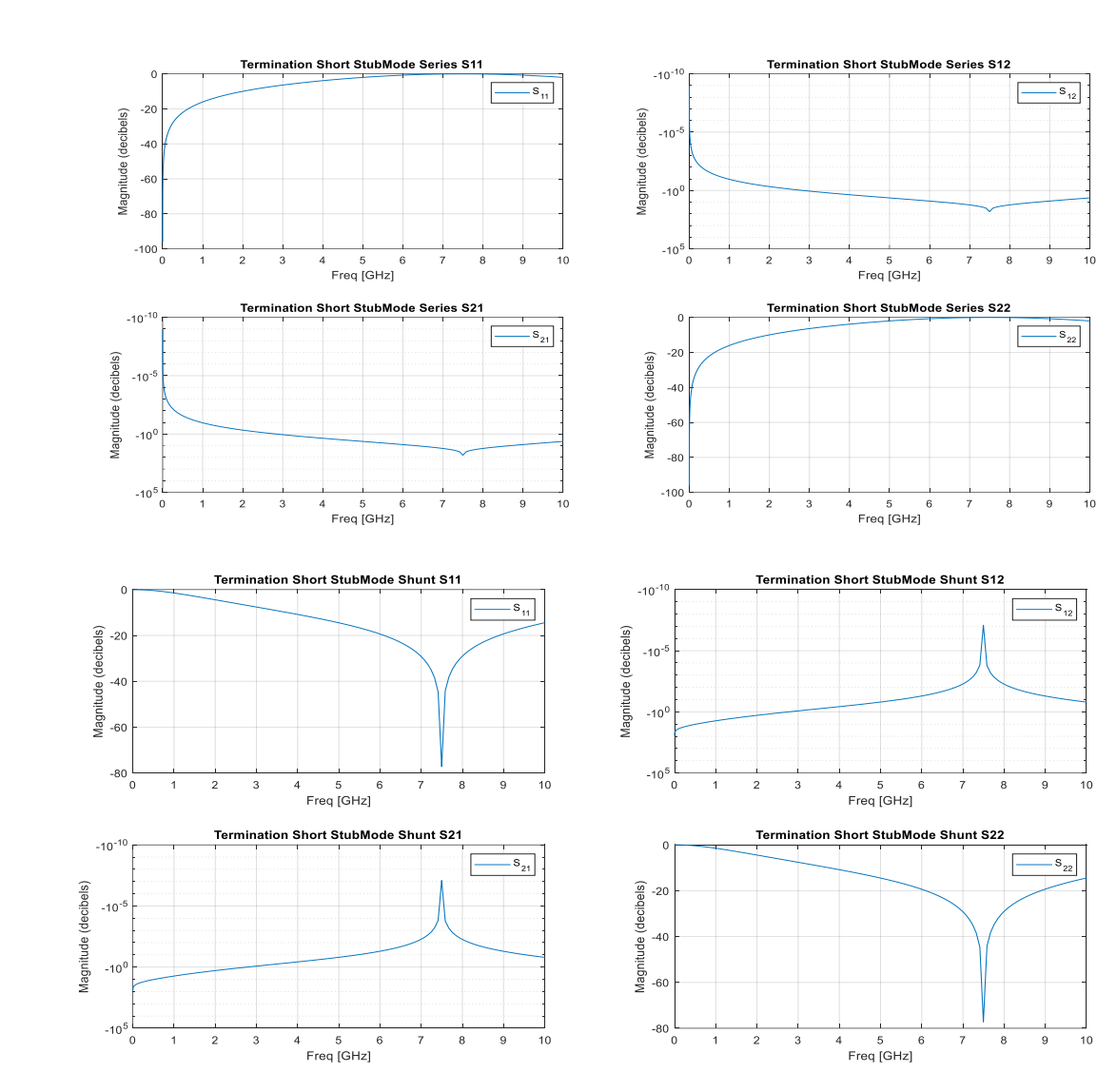

### **Calculation:**

I = rfckt.txline with properties: LineLength: 0.0100 StubMode: 'Series' Termination: 'Open' Freq: 1.0000e+09 ZO: 75 PV: 299792458 Loss: 0 IntpType: 'Linear' nPort: 2 AnalyzedResult: [] Name: 'Transmission Line' k = rfckt.txline with properties: LineLength: 0.0100 StubMode: 'Series' Termination: 'Open' Freq: 1.0000e+09 ZO: 75

PV: 299792458 Loss: 0 IntpType: 'Linear' nPort: 2 AnalyzedResult: [1×1 rfdata.data] Name: 'Transmission Line' j = rfckt.txline with properties: LineLength: 0.0100 StubMode: 'Shunt' Termination: 'Open' Freq: 1.0000e+09 ZO: 75 PV: 299792458 Loss: 0 IntpType: 'Linear' nPort: 2 AnalyzedResult: [] Name: 'Transmission Line' g = rfckt.txline with properties: LineLength: 0.0100 StubMode: 'Shunt' Termination: 'Open' Freq: 1.0000e+09 ZO: 75 PV: 299792458 Loss: 0 IntpType: 'Linear' nPort: 2 AnalyzedResult: [1×1 rfdata.data] Name: 'Transmission Line' m = rfckt.txline with properties: LineLength: 0.0100 StubMode: 'Series' Termination: 'Short' Freq: 1.0000e+09 ZO: 75 PV: 299792458 Loss: 0 IntpType: 'Linear' nPort: 2 AnalyzedResult: [] Name: 'Transmission Line' v = rfckt.txline with properties: LineLength: 0.0100 StubMode: 'Series' Termination: 'Short' Freq: 1.0000e+09 ZO: 75 PV: 299792458 Loss: 0 IntpType: 'Linear' nPort: 2 AnalyzedResult: [1×1 rfdata.data]

Name: 'Transmission Line' n = rfckt.txline with properties: LineLength: 0.0100 StubMode: 'Shunt' Termination: 'Short' Freq: 1.0000e+09 ZO: 75 PV: 299792458 Loss: 0 IntpType: 'Linear' nPort: 2 AnalyzedResult: [] Name: 'Transmission Line' b = rfckt.txline with properties: LineLength: 0.0100 StubMode: 'Shunt' Termination: 'Short' Freq: 1.0000e+09 Z0: 75 PV: 299792458 Loss: 0 IntpType: 'Linear' nPort: 2 AnalyzedResult: [1×1 rfdata.data] Name: 'Transmission Line'

### **Result:**

### **Conclusion:**

### Viva questions:

1. Write applications of Smith chart?

2. What is the need of S-parameters in transmission line?

3. What is normalized impedance?

4. Write properties of S-parameters?

5. Define losses in S-parameters?

Exp: 05

Date:

# MICROSTRIP INDUCTOR AND CAPACITOR

Aim: Design of microstrip inductor and capacitor.

### **Apparatus Required:**

- 1. <u>Computer</u>
- 2. <u>matlab software.</u>

### **Theory:**

**Procedure:** 

- 1. Open MATLAB
- 2. Open new M-file
- 3. Type the program
- 4. Save in current directory
- 5. Compile and Run the program
- 6. For the output see command window \Figure window

### <u>program:</u>

```
clc
clear all
close all
h = rfckt.seriesrlc('L', 4e-06, 'C', 5e-7);
y = analyze(h, logspace(4, 10, 500));
g = rfckt.shuntrlc('L', 4.7e-06, 'C', 5e-07);
z = analyze(g, logspace(4, 10, 500));
k = analyze(h, logspace(4, 10, 1000));
figure(1)
subplot(3, 2, 1)
loglog(h, 'S21', 'dB')
title('SeriesRLC')
subplot(3, 2, 2)
loglog(h, 'S21', 'angle')
title('SeriesRLC Phase')
subplot(3, 2, 3)
loglog(g, 'S21', 'dB')
title('ShuntRLC')
subplot(3, 2, 4)
loglog(g, 'S21', 'angle')
title('ShuntRLC Phase')
subplot(3, 2, 5)
```

loglog(k, 'S21', 'dB') title('Txline') subplot(3, 2, 6)
loglog(k, 'S21', 'angle') title('Txline Phase') **Calculation:** h = rfckt.seriesrlc with properties: R: 0 L: 4.0000e-06 C: 5.0000e-07 nPort: 2 AnalyzedResult: [] Name: 'Series RLC' y = rfckt.seriesrlc with properties: R: 0 L: 4.0000e-06 C: 5.0000e-07 nPort: 2 AnalyzedResult: [1×1 rfdata.data] Name: 'Series RLC' g = rfckt.shuntrlc with properties: R: Inf L: 4.7000e-06 C: 5.0000e-07 nPort: 2 AnalyzedResult: [] Name: 'Shunt RLC' z = rfckt.shuntrlc with properties: R: Inf L: 4.7000e-06 C: 5.0000e-07 nPort: 2 AnalyzedResult: [1×1 rfdata.data] Name: 'Shunt RLC' k = rfckt.seriesrlc with properties: R: 0 L: 4.0000e-06 C: 5.0000e-07 nPort: 2 AnalyzedResult: [1×1 rfdata.data] Name: 'Series RLC'

#### **Result:**

### **Model Waveforms:**

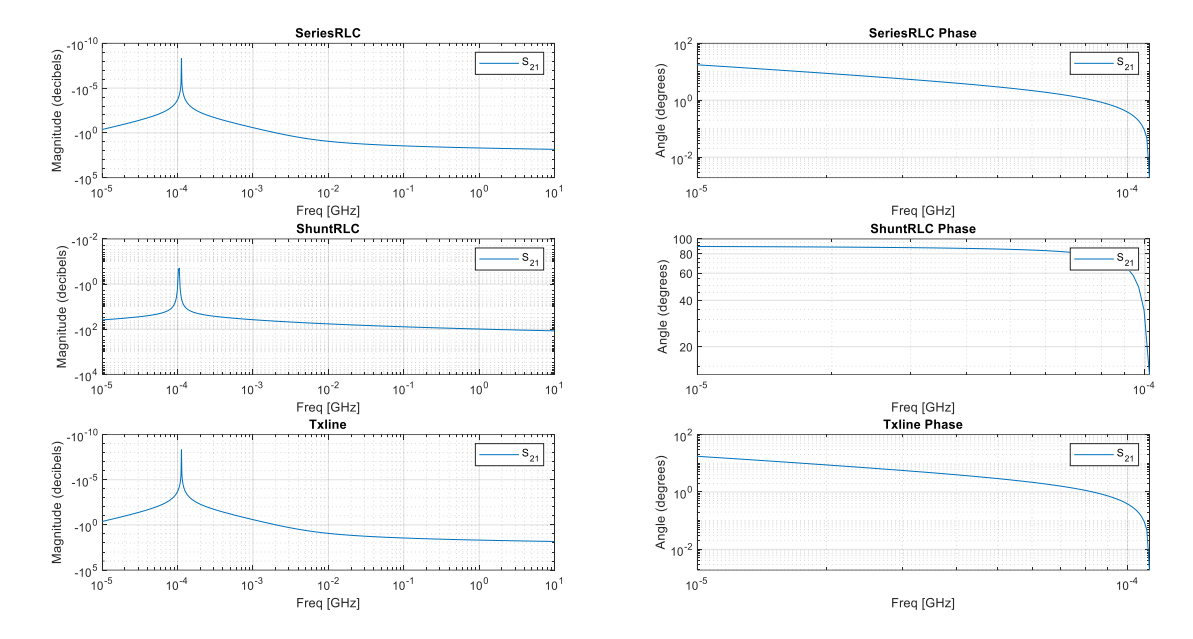

### Viva questions:

- 1. Give the physical dimensions of the spiral inductor?
- 2. Write the inductance equation in microstrip?
- 3. Write applications of spiral inductor?

- 4. Write the capacitance equation in microstrip?
- 5. Write the applications of capacitor microstrip?

Exp: 06

Date:

# **IMPEDANCE MATCHING NETWORK**

Aim: Design of impedance matching network.

### **Apparatus Required:**

- 1. Computer
- 2. Mat lab (19b) software.

### Theory:

**Procedure:** 

- 1. Open MATLAB
- 2. Open new M-file
- 3. Type the program
- 4. Save in current directory
- 5. Compile and Run the program
- 6. For the output see command window \Figure window

#### program:

```
close all
clc
z0=50
d=1
c=3*10e8
B=-500:10:500
zin= -(1i*(z0*cotd(rad2deg(B*d))));
figure
plot(B,abs(zin))
xlabel('B')
ylabel('Zin')
title('Input impedance of an open circuited Tx line')
```

| <u>Calculation:</u>                                                                            |
|------------------------------------------------------------------------------------------------|
| z0 = 50                                                                                        |
| d = 1                                                                                          |
| c = 3.0000e+09                                                                                 |
| B = Columns 1 through 20                                                                       |
| -500 -490 -480 -470 -460 -450 -440 -430 -420 -410 -400 -390 -380 -370 -360 -350 -340 -330 -320 |
| -310                                                                                           |
| Columns 21 through 40                                                                          |
| -300 -290 -280 -270 -260 -250 -240 -230 -220 -210 -200 -190 -180 -170 -160 -150 -140 -130 -120 |
| -110                                                                                           |
| Columns 41 through 60                                                                          |
| -100 -90 -80 -70 -60 -50 -40 -30 -20 -10 0 10 20 30 40 50 60 70 80 90                          |
| Columns 61 through 80                                                                          |
| 100 110 120 130 140 150 160 170 180 190 200 210 220 230 240 250 260 270 280                    |
| 290                                                                                            |
| Columns 81 through 100                                                                         |
| 300 310 320 330 340 350 360 370 380 390 400 410 420 430 440 450 460 470 480                    |
| 490                                                                                            |
| Column 101                                                                                     |

500

## Model Waveforms:

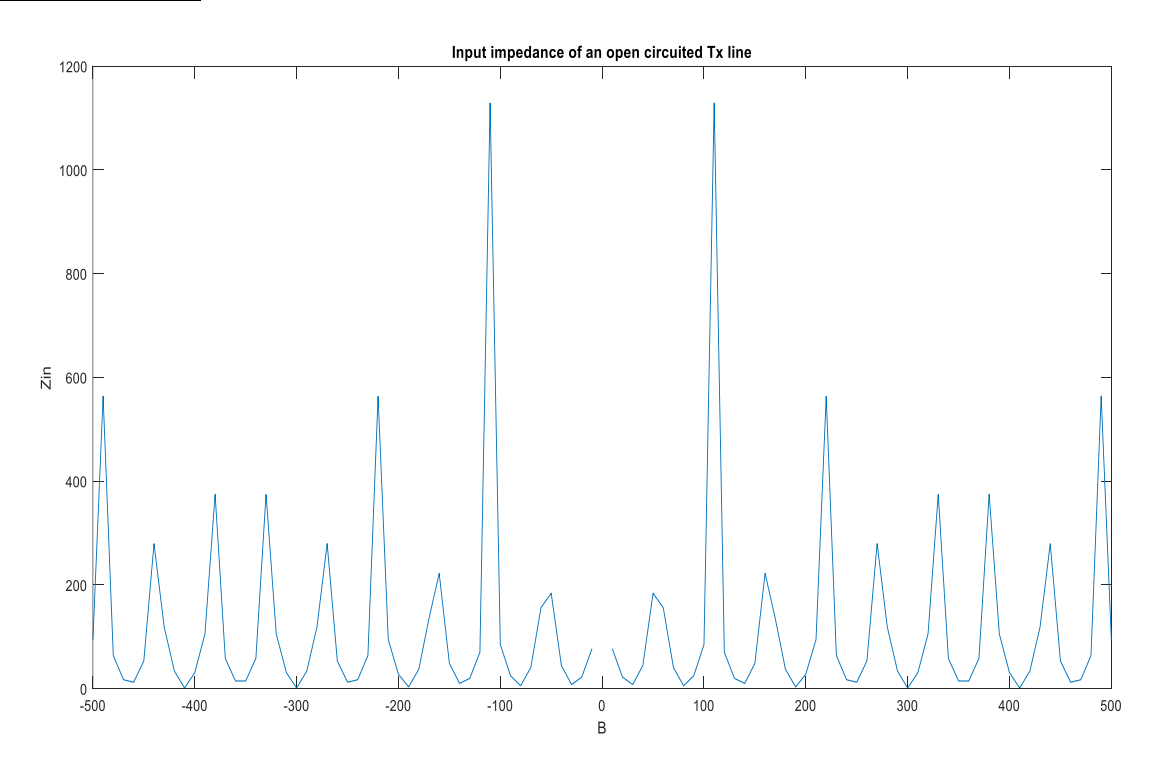

# **Result:**

1. What is the need for impedance matching?

2. Explain single and double stub tuners?

3. Write all the matching methods?

4. Draw three element matching network?

5. Draw formation of matching network?

Exp: 07

#### III B.Tech II

Date:

### **RF BJT AMPLIFIER AND LNA**

Aim: Design and characterization of RF BJT Amplifier and LNA

# Apparatus Required:

- 1. Computer
- 2. Mat lab (19b) software.

### **Theory:**

Procedure:

- 1. Open MATLAB
- 2. Open new M-file
- 3. Type the program
- 4. Save in current directory
- 5. Compile and Run the program
- 6. For the output see command window \Figure window

#### program: RfBJT Amplifier

```
clear all
close all
clc
h=rfckt.amplifier()
s=sparameters(h);
figure(),
subplot(2,2,1)
plot(h,'S11','dB')
title('Amplifier S11'),
subplot(2,2,2),
plot(h,'S12','dB')
title('Amplifier S12')
subplot(2,2,3),
plot(h,'S21','dB')
title('Amplifier S11')
subplot(2,2,4),
plot(h, 'S22', 'dB')
title('Amplifier S12')
figure();
plot(h,'Gt','dB');
title('Amplifier gain');
```

# program: RfBJT LNAmplifier

| clear all;                                                                                   |
|----------------------------------------------------------------------------------------------|
| close all;                                                                                   |
| clc;                                                                                         |
| TL1=txlineMicrostrip('Width',3.41730e-3,'Height',1.524e-                                     |
| 3, EpsilonR', 3.48, LossTangent', 0.0037, LineLength', 8.9e-3, Thickness', 0.0035e-          |
| 3, 'StubMode', 'Shunt', 'Termination', 'Open');                                              |
| TL2=txlineMicrostrip('Width',3.41730e-3,'Height',1.524e-                                     |
| 3, EpsilonR', 3.48, LossTangent', 0.0037, LineLength', 14.7e3, Thickness', 0.0035e-3);       |
| amp1 = nport('f551432p.s2p');                                                                |
| freq=2e9:10e6:3e9;                                                                           |
| casamp=circuit([amp1,clone(amp1)],'amplifiers'); % amplifier ciruit without MNW.             |
| S2=sparameters(casamp,freq);                                                                 |
| TL3=txlineMicrostrip('Width',3.41730e-3,'Height',1.524e-                                     |
| 3, 'EpsilonR', 3.48, 'LossTangent', 0.0037, 'LineLength', 22.47e-3, 'Thickness', 0.0035e-3); |
| TL4=txlineMicrostrip('Width',3.41730e-3,'Height',1.524e-                                     |
| 3, EpsilonR', 3.48, LossTangent', 0.0037, 'LineLength', 5.66e-3, 'Thickness', 0.0035e-       |
| 3, 'StubMode', 'Shunt', 'Termination', 'Open');                                              |
| c=circuit([TL1, TL2,clone(amp1),clone(amp1),TL3, TL4]); % two-stage LNA with MNW             |
| figure                                                                                       |
| S3=sparameters(c,freq);                                                                      |
| rfplot(S2,1,1)                                                                               |
| hold on;                                                                                     |
| rfplot(S3,1,1)                                                                               |
| legend( S11  of Two-Stage LNA Without MNW',  S11  of Two-Stage LNA with MNW');               |
| title('Input Reflection Coefficients of Two-Stage LNA');                                     |
| grid on;                                                                                     |
| figure                                                                                       |
| rfplot(S2,2,2)                                                                               |
| hold on;                                                                                     |
| rfplot(S3,2,2)                                                                               |
| legend(' S22  of Without MNW', ' S22  of With MNW');                                         |
| title('Output Reflection Coefficients of Two-Stage LNA');                                    |
| grid on;                                                                                     |
OUTPUT:

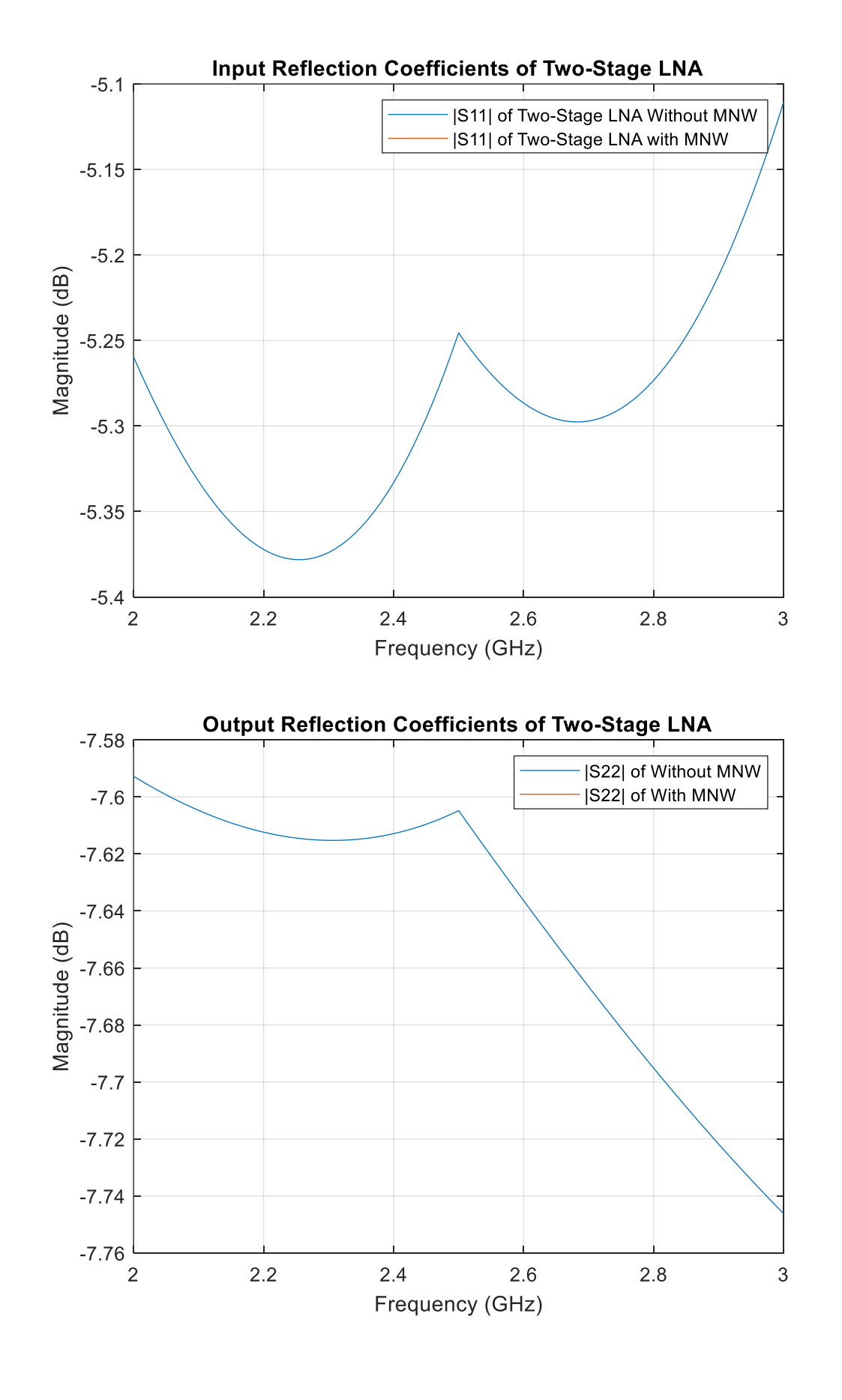

#### **Calculation:**

#### **RfBJT** Amplifier :

h = rfckt.amplifier with properties: NoiseData: [1×1 rfdata.noise] NonlinearData: [1×1 rfdata.power] IntpType: 'Linear' NetworkData: [1×1 rfdata.network] nPort: 2 AnalyzedResult: [1×1 rfdata.data] Name: 'Amplifier'

#### **Model Waveforms:**

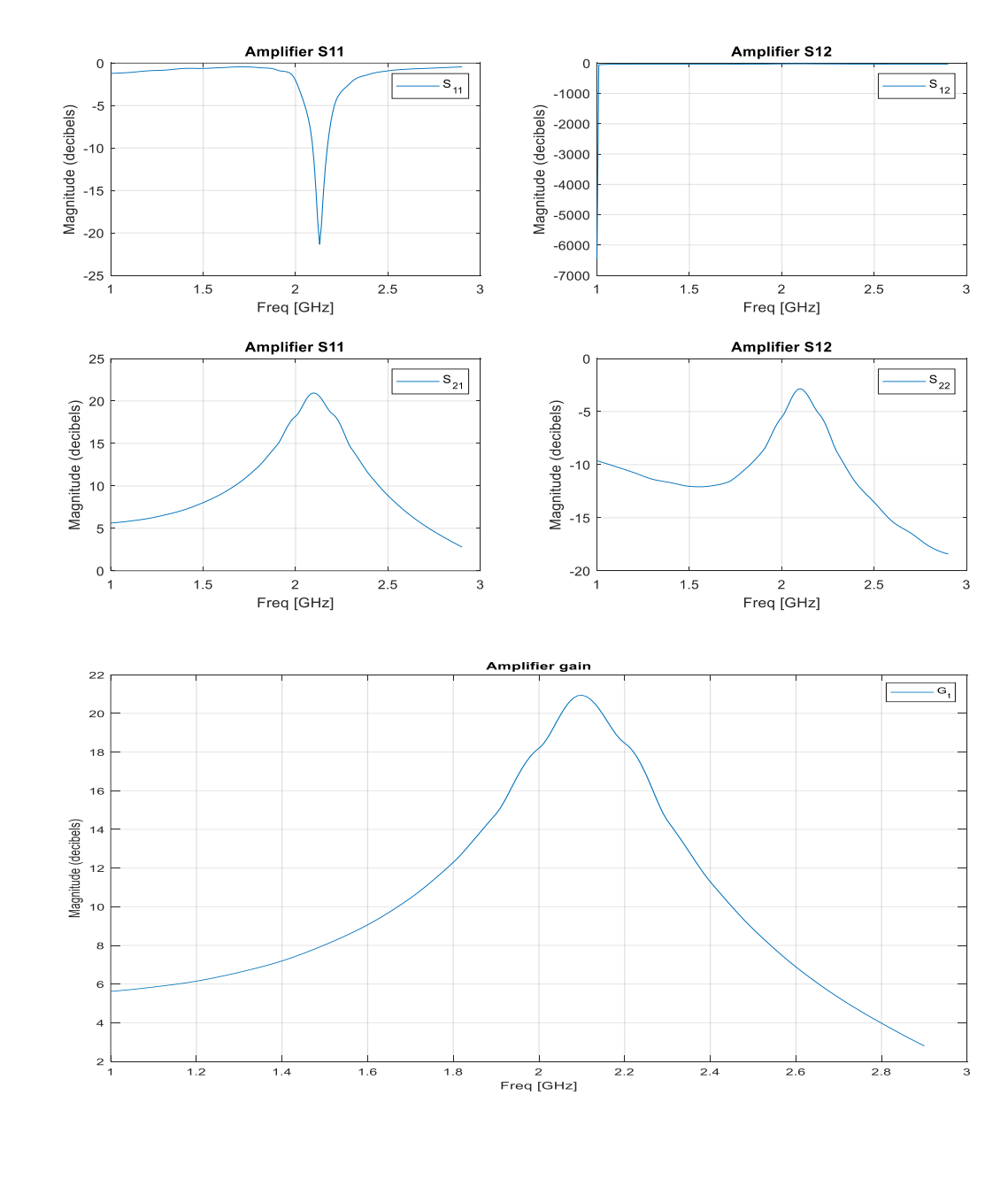

# **Result:**

# Viva questions:

1. What is low noise amplifier?

2. Give the noise figure formula of LNA?

3. Write LNA matching technique?

4. Write RF BJT amplifier biasing methods?

5. Write RF BJT and LNA applications?

#### III B.Tech II

Date:

#### **RF FILTER**

Aim: Design of low pass, high pass, band pass and band stop filter at RF.

### **Apparatus Required:**

- 1. Computer
- 2. Matlab(19b) software.

#### **Theory:**

#### Procedure:

- 1. Open MATLAB
- 2. Open new M-file
- 3. Type the program
- 4. Save in current directory
- 5. Compile and Run the program
- 6. For the output see command window \Figure window

## **Calculation:**

## (bpf&bsf)

filter1 = rfckt.lcbandpasspi with properties: L: [2×1 double] C: [2×1 double] nPort: 2 AnalyzedResult: [] Name: 'LC Bandpass Pi' ans = rfckt.lcbandpasspi with properties: L: [2×1 double] C: [2×1 double] nPort: 2 AnalyzedResult: [1×1 rfdata.data] Name: 'LC Bandpass Pi' filter2 = rfckt.lcbandstoppi with properties: L: [2×1 double] C: [2×1 double] nPort: 2 AnalyzedResult: [] Name: 'LC Bandstop Pi' ans = rfckt.lcbandstoppi with properties:

L: [2×1 double] C: [2×1 double] nPort: 2 AnalyzedResult: [1×1 rfdata.data] Name: 'LC Bandstop Pi' s1 = sparameters: S-parameters object NumPorts: 2 Frequencies: [1000×1 double] Parameters: [2×2×1000 double] Impedance: 50.0000 + 0.0000i rfparam(obj,i,j) returns S-parameter Sij s2 = sparameters: S-parameters object NumPorts: 2 Frequencies: [1000×1 double] Parameters: [2×2×1000 double] Impedance: 50.0000 + 0.0000i rfparam(obj,i,j) returns S-parameter Sij (lpf&hpf): h = rfckt.lclowpasstee with properties: L: 1.0000e-09 C: 2.0000e-11 nPort: 2 AnalyzedResult: [] Name: 'LC Lowpass Tee' m = rfckt.lclowpasstee with properties: L: 1.0000e-09 C: 2.0000e-11 nPort: 2 AnalyzedResult: [1×1 rfdata.data] Name: 'LC Lowpass Tee' I = rfckt.lchighpasstee with properties: L: 5.0000e-07 C: 2.0000e-05 nPort: 2 AnalyzedResult: [] Name: 'LC Highpass Tee' n = rfckt.lchighpasstee with properties: L: 5.0000e-07 C: 2.0000e-05 nPort: 2 AnalyzedResult: [1×1 rfdata.data] Name: 'LC Highpass Tee'

#### program: (bpf&bsf)

```
clear all
close all
clc
filter1 = rfckt.lcbandpasspi('C',[1e-12 4e-12],'L',[2e-9 2.5e-9]);
analyze(filter1,logspace(5,10,1000));
filter2 = rfckt.lcbandstoppi('C',[1e-12 4e-12],'L',[2e-9 2.5e-9]);
analyze(filter2,logspace(5,10,1000));
s1=sparameters(filter1);
s2=sparameters(filter2);
figure()
```

```
subplot(2, 2, 1);
plot(filter1,'S11','dB');
title('BANDPASS');
subplot(2, 2, 2);
plot(filter1, 'S12', 'dB');
title('BANDPASS');
subplot(2, 2, 3);
plot(filter1,'S21','dB');
title('BANDPASS');
subplot(2,2,4);
plot(filter1,'S22','dB');
title('BANDPASS');
figure()
subplot(2,2,1);
plot(filter2,'S11','dB');
title('BANDSTOP');
subplot(2,2,2);
plot(filter2, 'S12', 'dB');
title('BANDSTOP');
subplot(2,2,3);
plot(filter2,'S21','dB');
title('BANDSTOP');
subplot(2,2,4);
plot(filter2,'S22','dB');
title('BANDSTOP');
program: (lpf&hpf)
clear all
close all
clc
h = rfckt.lclowpasstee('C', 20e-12, 'L', 10e-10)
m = analyze(h, logspace(1, 9, 1000))
s = extract(h,'S-parameters',75);
l = rfckt.lchighpasstee('C', 2e-5, 'L', 5e-7)
n = analyze(l,logspace(1,9,1000))
figure
subplot(2,2,1)
plot(h,'S11','dB')
title('S11 lowpass')
subplot(2,2,2)
semilogy(h,'S12','dB')
title('S12 lowpass')
subplot(2,2,3)
semilogy(h,'S21','dB')
title('S21 lowpass')
```

semilogy(n, S12, dB) title('S12 lowpass') subplot(2,2,3) semilogy(h,'S21','dB') title('S21 lowpass') subplot(2,2,4) plot(h,'S22','dB') title('S22 lowpass') figure subplot(2,2,1) plot(1,'S11','dB') title('S11 highpass') subplot(2,2,2) semilogy(1,'S12','dB') title('S12 highpass') subplot(2,2,3) semilogy(1,'S21','dB') title('S21 highpass') subplot(2,2,4)

# plot(l,'S22','dB') title('S22 highpass')

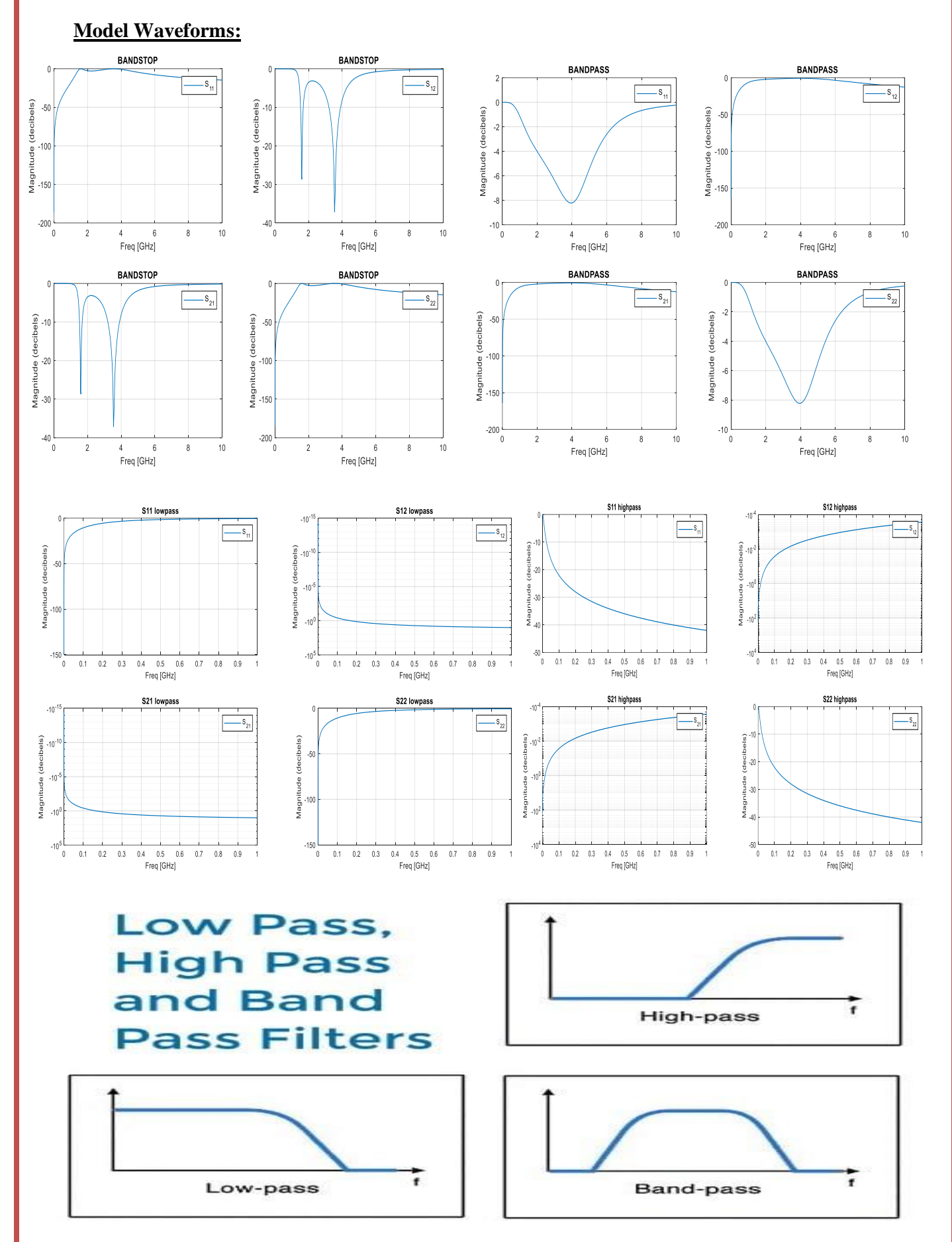

# **Result:**

# Viva questions:

1. Define all pass filters?

2. Define notch filters?

3. Write characteristics of filter at RF filters?

4. Applications of LPF, HPF and BPF?

5. What is the need of RF filters?

**RF MIXER** 

Date:

Aim: Design and characterization of RF Mixer.

## **Apparatus Required:**

- 1. Computer
- 2. Matlab(19b) software.

#### **Theory:**

#### Procedure:

- 1. Open MATLAB
- 2. Open new M-file
- 3. Type the program
- 4. Save in current directory
- 5. Compile and Run the program
- 6. For the output see command window \Figure window

#### Program:

clc; clear all: close all; %Create RF and IF bandpass filters fi1 = read(rfckt.passive,'RFBudget\_RF.s2p'); fi2 = read(rfckt.passive, 'RFBudget IF.s2p'); %Create RF and IF amplifiers ai1 = rfckt.amplifier('NetworkData', ... rfdata.network('Type','S','Freq',2.1e9,'Data',[0,0;3.98,0]), ... 'NoiseData',2,'NonlinearData',35); ai2 = rfckt.amplifier('NetworkData', ... rfdata.network('Type','S','Freq',2.1e9,'Data',[0,0;31.66,0]), ... 'NoiseData',8,'NonlinearData',37); %Create a demodulator and microstrip transmission line mi1 = rfckt.mixer('NetworkData', ... rfdata.network('Type','S','Freq',2.1e9,'Data',[0,0;0.501,0]),... "MixerType", 'Downconverter', 'FLO', 2.03e9, 'NoiseData', 4, 'NonlinearData', 50); tx1 = rfckt.microstrip('Thickness',0.0075e-6); %Cascade the circuit  $c = rfckt.cascade('Ckts', \{fi1 ai1 mi1 fi2 ai2 tx1\});$ % Analyze the cascaded circuit analyze(c,linspace(2.08e9,2.12e9,100)); % Plot the magnitude of the S21 parameter for the cascade plot(c,'s21','db') hold on; plot(c,'s11','db')

**Calculation:** 

#### fi1 = rfckt.passive with properties: IntpType: 'Linear' NetworkData: [1×1 rfdata.network] nPort: 2 AnalyzedResult: [1×1 rfdata.data] Name: 'Passive' fi2 = rfckt.passive with properties: IntpType: 'Linear' NetworkData: [1×1 rfdata.network] nPort: 2 AnalyzedResult: [1×1 rfdata.data] Name: 'Passive' ai1 = rfckt.amplifier with properties: NoiseData: 2 NonlinearData: 35 IntpType: 'Linear' NetworkData: [1×1 rfdata.network] nPort: 2 AnalyzedResult: [1×1 rfdata.data] Name: 'Amplifier' ai2 = rfckt.amplifier with properties: NoiseData: 8 NonlinearData: 37 IntpType: 'Linear' NetworkData: [1×1 rfdata.network] nPort: 2 AnalyzedResult: [1×1 rfdata.data] Name: 'Amplifier' mi1 = rfckt.mixer with properties: MixerSpurData: [] MixerType: 'Downconverter' FLO: 2.0300e+09 FreqOffset: [] PhaseNoiseLevel: [] NoiseData: 4 NonlinearData: 50 IntpType: 'Linear' NetworkData: [1×1 rfdata.network] nPort: 2 AnalyzedResult: [1×1 rfdata.data] Name: 'Mixer' tx1 = rfckt.microstrip with properties: Width: 6.0000e-04 Height: 6.3500e-04 Thickness: 7.5000e-09 EpsilonR: 9.8000 LossTangent: 0 SigmaCond: Inf LineLength: 0.0100 StubMode: 'NotAStub' Termination: 'NotApplicable' nPort: 2 AnalyzedResult: [] Name: 'Microstrip Transmission Line'

c = rfckt.cascade with properties: Ckts: {1×6 cell} nPort: 2 AnalyzedResult: [] Name: 'Cascaded Network' ans = rfckt.cascade with properties: Ckts: {1×6 cell} nPort: 2 AnalyzedResult: [1×1 rfdata.data] Name: 'Cascaded Network'

#### **Model Waveforms:**

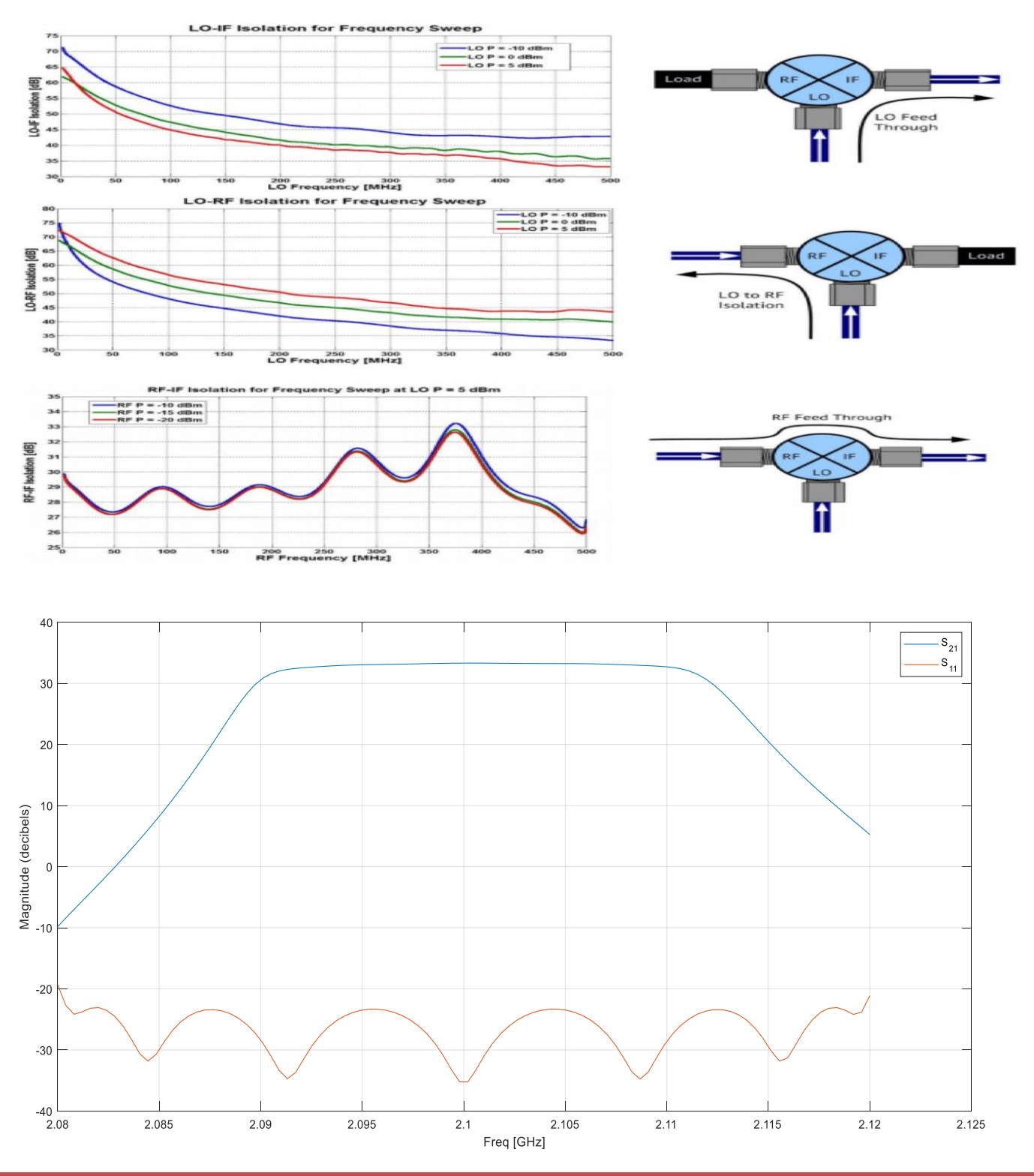

# **Result:**

# Viva questions:

1. What is mixer?

- 2. What is the need for mixer in communications?
- 3. Write ports in RF mixer?

4. Define isolation in RF mixer?

5. Define image rejection?

Date:

# SCHOTTKY DIODE AND RF SWITCH

Aim: Design and simulate a Schottky Diode and RF Switch.

## **Apparatus Required:**

- 1. Computer
- 2. Matlab(19b) software.

#### **Theory:**

**Procedure:** 

- 1. Open MATLAB
- 2. Open new M-file
- 3. Type the program
- 4. Save in current directory
- 5. Compile and Run the program
- 6. For the output see command window \Figure window

#### program:

%%% Create the variables and equations clc; clear all; close all; clear Degrees Time R Vin Vr Vd Id; Vd = 0.3;R = 2;for (j=0:1:9) for (k=1:1:360) Vin(k + (j\*360)) = 1.0 \* sind(k - 1);Time(k + (j\* 360)) = (k + (j\* 360)) / 360;end end for (i=1:1:length(Vin)) if (Vin(i) > 0.3)Vr(i) = (Vin(i) - Vd);else Vr(i) = 0;end end Id = (Vr / R);%%% Create the subplots figure(1)

subplot(3,1,1);

plot(Time, Vin); grid; title ('Time Vs Vin'); xlabel('Time (seconds)'); ylabel('Vin (V)'); subplot(3,1,2);plot(Time, Vr, 'r'); grid; title ('Time Vs Vr'); xlabel('Time (seconds)'); ylabel('Vr (V)'); subplot(3,1,3);plot(Time, Id, 'm'); grid; title ('Time Vs Id'); xlabel('Time (seconds)'); ylabel('Id (A)'); %% %Test conditions Rm = 997;Vin = [0 0.5 1 1.5 2 2.5 3 3.5 4 4.5 5 5.5 6 6.5 7 7.5 8 8.5 9 9.5 10]; %%% Diode in forward bias % Vr\_forward =Vr; Vr forward = [0 0.268 0.739 1.223 1.712 2.204 2.697 3.190 3.685 4.180 ... 4.675 5.170 5.666 6.162 6.659 7.155 7.651 8.148 8.645 9.141 9.637]; Vd forward = (Vin - Vr forward); Id\_forward = (Vr\_forward / Rm); %%% Diode in reverse bias % Vr\_reverse =zeros(1,length(Vr)); 0000000000;Vd\_reverse = -(Vin - Vr\_reverse); Id\_reverse = -(Vr\_reverse / Rm); %%% Plot results figure(2) subplot(2, 1, 1); plot(Vd\_forward, Id\_forward, 'k-o'); grid title('Vd Vs Id for measured Schottky Barrier Diode (forward bias)'); xlabel('Vd (V)'); ylabel('Id (A)'); subplot(2, 1, 2); plot(Vd\_forward, Id\_forward, 'k-o'); hold on grid on plot(Vd\_reverse, Id\_reverse, 'r-o'); title('Vd Vs Id for measured Schottky Barrier Diode'); xlabel('Vd (V)'); ylabel('Id (A)');

#### **Calculation:**

```
Vd_forward = Columns 1 through 12
                       0 0.2320 0.2610 0.2770 0.2880 0.2960 0.3030 0.3100 0.3150 0.3200 0.3250
0.3300
     Columns 13 through 21
         0.3340 \quad 0.3380 \quad 0.3410 \quad 0.3450 \quad 0.3490 \quad 0.3520 \quad 0.3550 \quad 0.3590 \quad 0.3630
Id_forward = Columns 1 through 12
                       0 \quad 0.0003 \quad 0.0007 \quad 0.0012 \quad 0.0017 \quad 0.0022 \quad 0.0027 \quad 0.0032 \quad 0.0037 \quad 0.0042 \quad 0.0047 \\
0.0052
     Columns 13 through 21
          0.0057 0.0062 0.0067 0.0072 0.0077 0.0082 0.0087 0.0092 0.0097
Vd_reverse = Columns 1 through 12
                       0 \quad -0.5000 \quad -1.0000 \quad -1.5000 \quad -2.0000 \quad -2.5000 \quad -3.0000 \quad -3.5000 \quad -4.0000 \quad -4.5000 \quad -5.0000 \quad -5.0000 \quad 
5.5000
     Columns 13 through 21
        -6.0000 -6.5000 -7.0000 -7.5000 -8.0000 -8.5000 -9.0000 -9.5000 -10.0000
Id reverse = Columns 1 through 20
             0 0 0 0 0 0 0 0 0 0 0 0 0 0
                                                                                                                                                                                                                                                  0
                                                                                                                                                                                                                                                                    0
                                                                                                                                                                                                                                                                                  0 0
                                                                                                                                                                                                                                                                                                                      0 0
                                                                                                                                                                                                                                                                                                                                                            0
     Column 21
```

#### **Model Waveforms:**

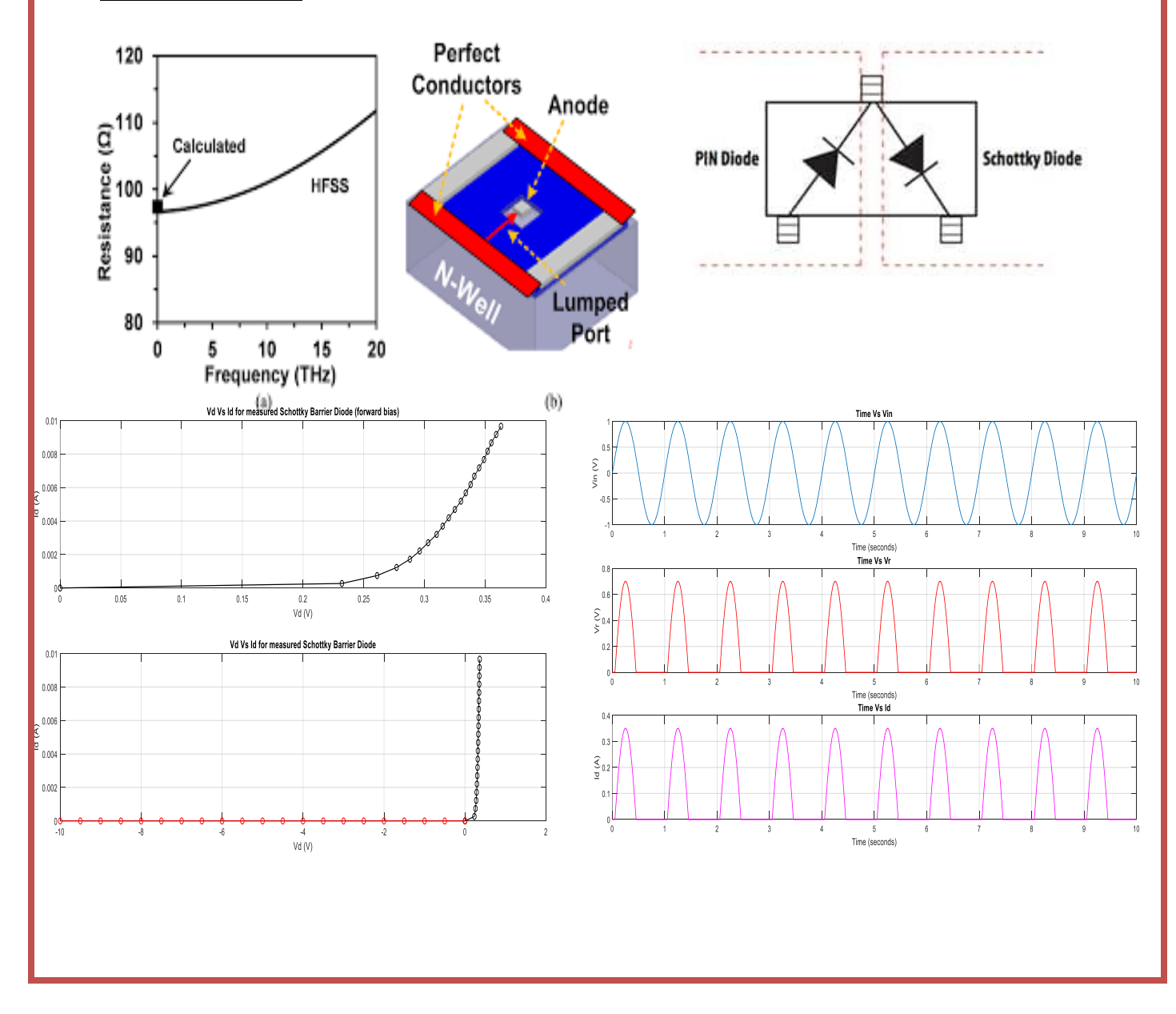

# **Result:**

# Viva questions:

1. What is schottkey diode?

2. Write applications of schottky diode?

3. Define RF switch?

4. Give the differences of switch and relay?

5. Give the range of radio frequency?

Date:

# **POWER AMPLIFIER**

Aim: Analyse and measure the gain of a Power Amplifier and equalize its gain using an Equalizer.

## **Apparatus Required:**

- 1. Computer
- 2. Matlab(19b) software.

# **Theory:**

## Procedure:

- 1. Open MATLAB
- 2. Open new M-file
- 3. Type the program
- 4. Save in current directory
- 5. Compile and Run the program
- 6. For the output see command window  $\$  Figure window

# **Applications:**

## **Calculation:**

| Program:                                                                                                    |
|----------------------------------------------------------------------------------------------------|
| clc;                                                                                                    |
| clear all;                                                                                                    |
| close all;                                                                                                    |
| t=0:0.01:10;                                                                                                  |
| %%%input                                                                                                    |
| Yin = sin(2*pi*2*t) + cos(2*pi*3*t);                                                                          |
| %%% amplifier output with noise                                                                               |
| A=5;                                                                                                    |
| Yout = $A^{(sin(2*pi*2*t)+cos(2*pi*3*t))};$                                                                   |
| figure(1)                                                                                                    |
| plot(t,Yin,t,Yout)                                                                                            |
| %%% amplifier output with noise                                                                               |
| A=5;                                                                                                    |
| $Yout\_noise = A^*(sin(2^*pi^*2^*t) + cos(2^*pi^*3^*t)) + rand(1, length(Yin));$                              |
| figure(2)                                                                                                    |
| plot(t,Yin,t,Yout_noise)                                                                                      |
| %%%gain calculation                                                                                           |
| <pre>gain = abs(Yout/Yin );</pre>                                                                             |
| <pre>gain_noise = abs(Yout_noise/Yin );</pre>                                                                 |
| figure;                                                                                                    |
| TransferPA = abs(Yout./Yin );                                                                                 |
| TransferPA_noise = abs(Yout_noise./Yin );                                                                     |
| plot(abs(Yin),20*log10(TransferPA),'r-o',abs(Yin),20*log10(TransferPA_noise),'b.');                           |
| % plot(20*log10(abs(Yin)),20*log10(TransferPA),'r-<br>.',20*log10(abs(Yin)),20*log10(TransferPA_noise),'b.'); |
| xlabel('Input Voltage Absolute Value(V)')                                                                     |
| ylabel('Magnitude Power Gain (dB)');                                                                          |

#### **Model Waveforms:**

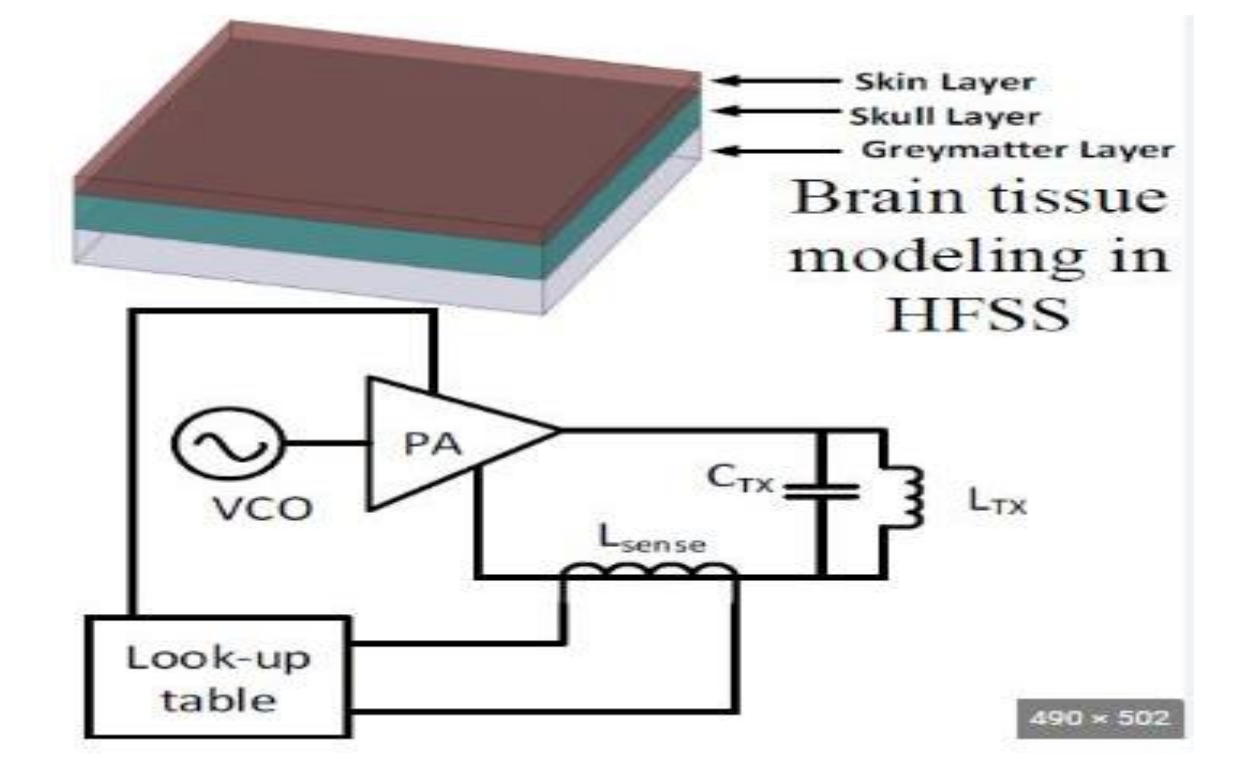

## **Result:**

**Conclusion:** 

# Viva questions:

1. What is power amplifier?

2. Define low loss RF equalizer?

3. What is gain equalizer?

4. Define lattice and bridged T-equalizers?

5. Write applications of power amplifiers?

Date:

## VCO

Aim: Design and characterization of VCO.

## **Apparatus Required:**

1.Computer

2.Matlab(19b) software.

**Theory:** 

**Procedure:** 

# 1.Open MATLAB

2.Open new M-file

3.Type the program

4.Save in current directory

5.Compile and Run the program

6.For the output see command window \Figure window

# **Applications:**

## **Calculation:**

```
Program:
clc;
clear all;
close all;
 Fs = 10000;
 t = 0:1/Fs:2;
  x = sin(2*pi*t);
 range=[0.1 0.4]*Fs;
 Fc = mean(range);
  x_max = max(max(abs(x)));
    kf = (Fc/Fs)*2*pi/x_max;
     y = cos(2*pi*Fc*t + kf*cumsum(x));
    plot(t,y);
  figure(2)
 spectrogram(y,kaiser(256,5),220,512,Fs,'yaxis');
 %%%%Using command VCO
% fs = 10000;
% t = 0:1/fs:2;
% x = sin(2*pi*t);
% y= vco(x,[0.1 0.4]*fs,fs);
% plot(y);
% figure(2)
% spectrogram(y,kaiser(256,5),220,512,fs,'yaxis')
```

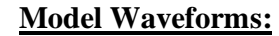

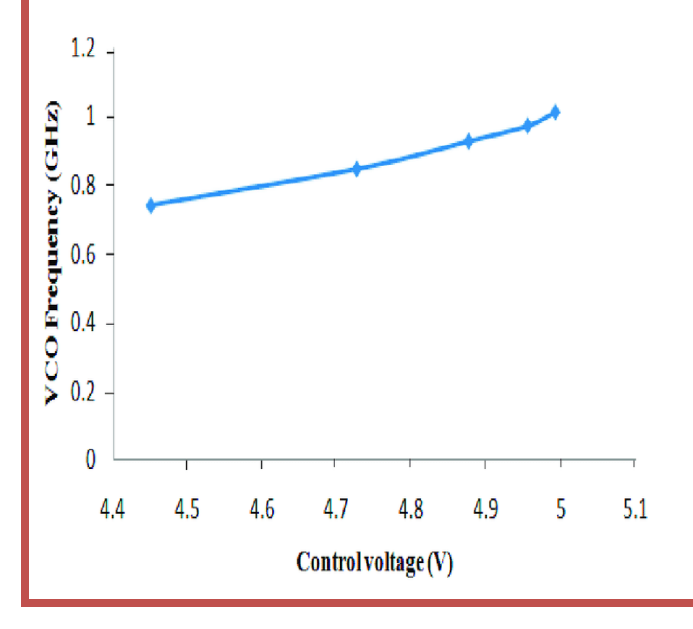

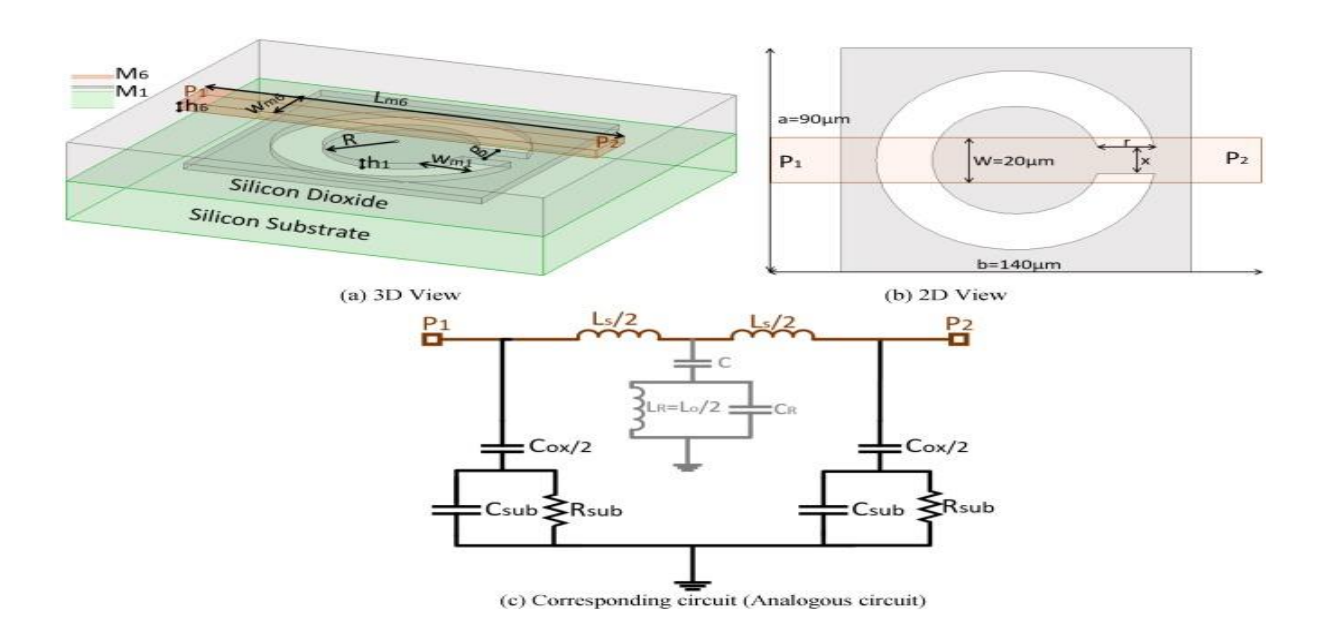

Result:

**Conclusion:** 

# Viva questions:

1. What is VCO?

2. Give the differences VCO and oscillator?

3. What is PLL?

4. Write the working principle of VCO?

5. Applications of VCO?

# **ADVANCED EXPERIMENTS**

Date:

## Patch antenna using MATLAB

Aim: Design and characterization of Micro strip patch antenna.

**Apparatus Required:** 

1.Computer

2.Matlab(19b) software.

**Theory:** 

**Procedure:** 

- 1.Open MATLAB
- 2.Open new M-file
- 3. Type the program
- 4.Save in current directory
- 5. Compile and Run the program
- 6.For the output see command window \Figure window

# **Applications:**

**Calculation:** 

#### Program:

```
clc;
clear all;
close all;
freq
           = 10.35e9;
patchLength = 12e-3;
patchWidth = 17.73e-3;
patchHeight = 1.56e-3;
lengthgp = 55e-3;
          = 55e-3;
widthgp
feedoffset = [2.9e-3 0];
ant = patchMicrostrip('Length', patchLength, 'Width', patchWidth,
                                                                          . . .
    'Height', patchHeight, 'GroundPlaneLength', lengthgp,
                                                                          . . .
    'GroundPlaneWidth', widthgp, 'FeedOffset', feedoffset);
show(ant);
figure(1);
pattern(ant, freq, 90, 0:1:180, 'CoordinateSystem', 'rectangular',
                                                                          . . .
    'Polarization', 'H');
figure(2);
pattern(ant, freq, 90, 0:1:180, 'CoordinateSystem', 'rectangular',
                                                                          . . .
    'Polarization', 'V');
figure(3);
pattern(ant, freq, 0, 0:1:180, 'CoordinateSystem', 'rectangular',
                                                                          . . .
    'Polarization', 'V');
figure(4);
pattern(ant, freq, 0, 0:1:180, 'CoordinateSystem', 'rectangular',
                                                                          . . .
    'Polarization', 'H');
```

<figure>

Result:

**Conclusion:** 

# Viva questions:

III B.Tech II

## Date:

## Folded dipole (yagi-uda) antenna using MATLAB

Aim: Design and characterization of folded dipole (yagi-uda) antenna.

## **Apparatus Required:**

1.Computer

2.Matlab(19b) software.

# **Theory:**

#### **Procedure:**

- 1.Open MATLAB
- 2.Open new M-file
- 3. Type the program
- 4.Save in current directory
- 5.Compile and Run the program
- 6.For the output see command window \Figure window

# **Applications:**

## **Calculation:**

#### Program:

```
clc;
clear all;
close all;
freq = 165e6;
wirediameter = 19e-3;
c = physconst('lightspeed');
lambda = c/freq;
d = dipoleFolded;
d.Length = lambda/2;
d.Width = cylinder2strip(wirediameter/2);
d.Spacing = d.Length/60;
Numdirs = 4;
refLength = 0.5;
dirLength = 0.5*ones(1,Numdirs);
refSpacing = 0.3;
dirSpacing = 0.25*ones(1,Numdirs);
initialdesign = [dirLength refSpacing dirSpacing].*lambda;
yagidesign = yagiUda;
yagidesign.Exciter = d;
yagidesign.NumDirectors = Numdirs;
yagidesign.ReflectorLength = refLength*lambda;
yagidesign.DirectorLength = dirLength.*lambda;
yagidesign.ReflectorSpacing = refSpacing*lambda;
yagidesign.DirectorSpacing = dirSpacing*lambda;
show(yagidesign)
fig1 = figure;
pattern(yagidesign, freq);
fig3 = figure;
pattern(yagidesign, freq, 0, 0:1:359);
fig4 = figure;
pattern(yagidesign, freq, 90, 0:1:359);
```

### **Model Graph**

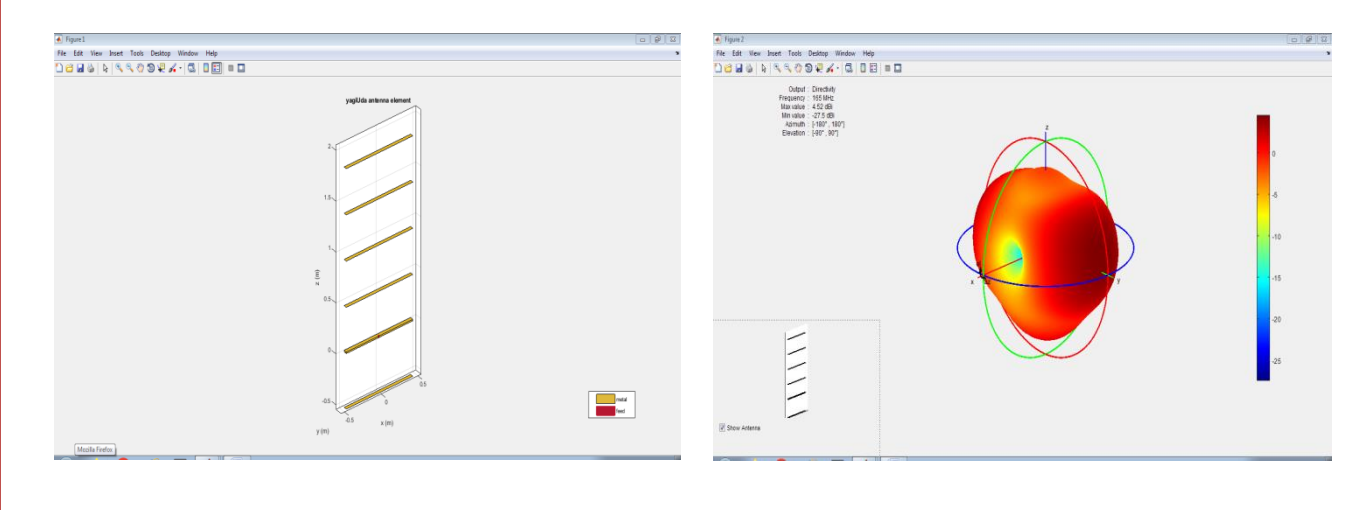

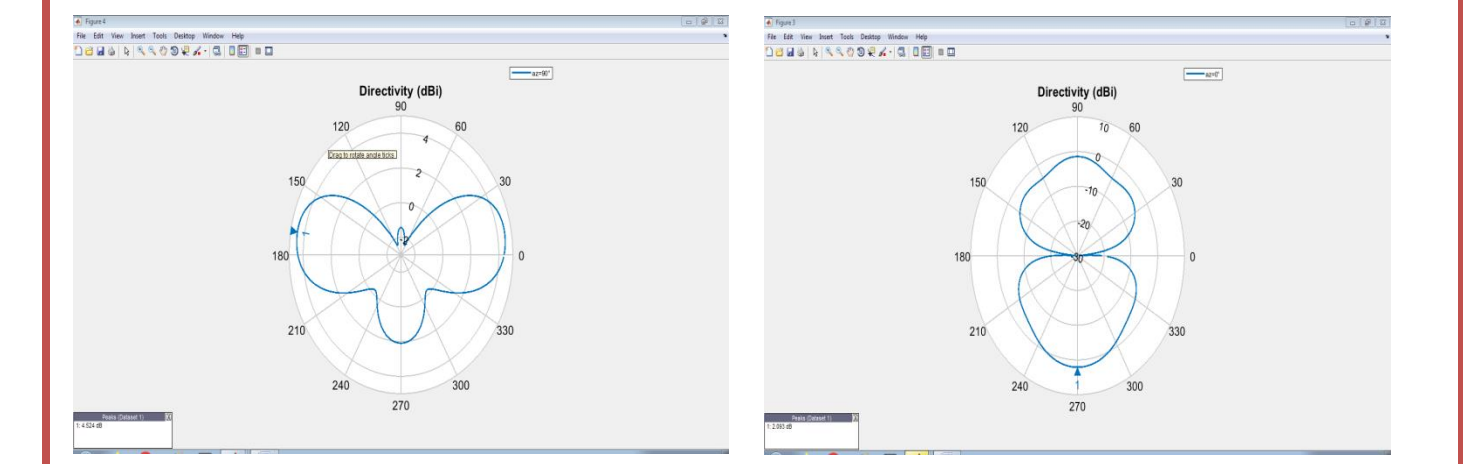

# **Result:**

# **Conclusion:**

# Viva questions: